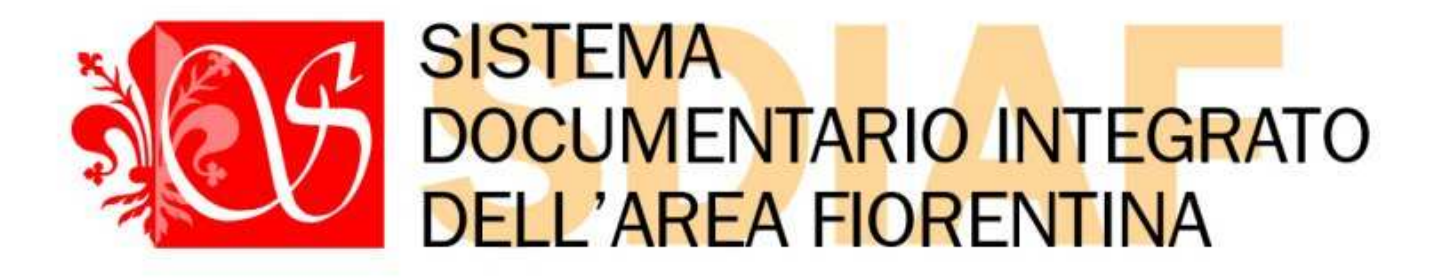

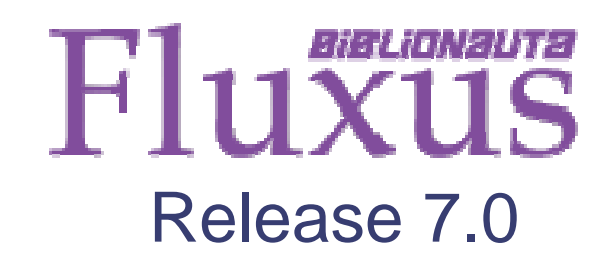

# "Area interbibliotecaria

## Manuale didattico per uso interno

Redazione: Emilio Penni

Coordinamento: Luca Brogioni, Marco Piermartini

Firenze, 2009

Coordinamento Sistema Documentario Integrato Area Fiorentina (SDIAF)

Via S. Egidio 21, 50122 Firenze

sdiaf@comune.fi.it

(Il Logo "Fluxus" è proprietà di Nexus Sistemi Informativi per g.c.)

Avvertenza. Questo manuale didattico riproduce il dialogo ILL/DD, passaggio per passaggio, fra due biblioteche prese come esempio (Oblate e Palagio di Parte Guelfa), comprese le varie possibilità di scelta ed i casi che si possono presentare nelle pratiche del prestito interbibliotecario all'interno del sistema SDIAF

N.B. Le espressioni "virgolettate" corrispondono alla dicitura esatta del programma

La Biblioteca delle Oblate è intesa come richiedente (didascalie in tondo)

La Biblioteca del Palagio di Parte Guelfa è intesa come fornitrice (didascalie in corsivo)

## Sommario

| 1.  | La richiesta dell'utente                                                                        |
|-----|-------------------------------------------------------------------------------------------------|
| 2.  | La risposta della fornitrice                                                                    |
| 3.  | La richiedente riceve la comunicazione della spedizione                                         |
| 4.  | La richiedente riceve il documento e lo comunica alla fornitrice                                |
| 5.  | La fornitrice riceve la comunicazione che il documento è arrivato alla richiedente              |
| 6.  | La richiedente presta il documento al suo utente                                                |
| 7.  | La richiedente prende la restituzione del documento54                                           |
| 8.  | La richiedente rispedisce il documento alla fornitrice                                          |
| 9.  | La fornitrice riceve la comunicazione della rispedizione del proprio documento61                |
| 10. | La fornitrice riceve indietro il proprio documento e lo comunica alla richiedente               |
| 11. | La richiedente riceve la comunicazione della conclusione della transazione e chiude a sua volta |
| 12. | La richiedente chiede il rinnovo del prestito alla fornitrice                                   |
| 13. | La fornitrice concede o rifiuta il rinnovo72                                                    |
| 14. | La richiedente riceve la comunicazione del rinnovo accettato o rifiutato                        |
| 15. | La richiedente chiede una fornitura di fotocopie (Document delivery) alla fornitrice77          |
| 16  | La risposta della fornitrice                                                                    |

#### C Fluxus [OBLATEO] - Windows Internet Explorer luxus Biblioteca delle Oblate [ Release 7.0 ] Menu bibliotecario Riepilogo attività odierna 🕪 Aree operative Dettaglio funzioni dell'area operativa selezionata ► Attività di base Attività di base Iscrizione utente Consegne, restituzioni ed elenchi Flussi interni e materiali Registra richiesta utente ▶ Funzioni di servizio Scadenzario utente Area interbibliotecaria Condizioni utente Area statistica Storico utente Materiale in mano Verifica transazioni interlibrary [3] [7] Da leggere con richiedenti Da leggere con fornitrici Orario termine accettazione richieste . Lunedi 19:15 Martedi 22:15 10 Mercoledì 19:15 22:15 Giovedì 22:15 Venerdi Sabato 19:15 Domenica Chiuso OBLATEO SDIAF Sintranet locale \* \$2000 \$ inc H start Fuxus [OBLATED] - ... A Hoxus (PALAGEO) 🗷 Documentol - Micros... Documento2 - Micros... IT 🤇 🛺 🛃 10.24

### 1. La richiesta dell'utente (biblioteca richiedente: Oblate)

Partire dall' Home page > "Attività di base" > "Registra richiesta utente"

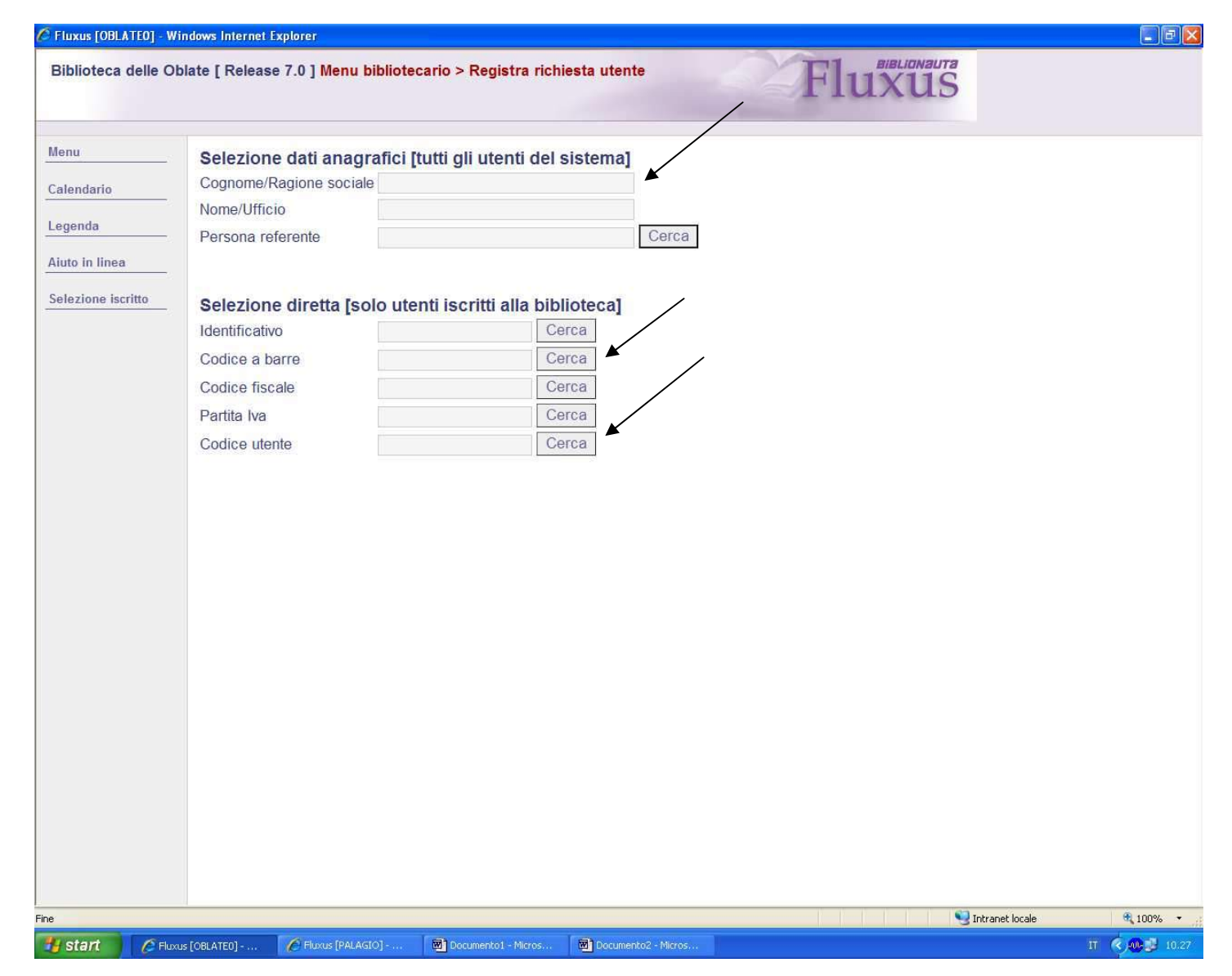

Aprire la scheda dell'utente con le modalità usate dalla biblioteca: "cognome" e/o "nome" / "codice a barre" / "codice utente" (ossia numero di tessera)

| iblioteca delle Ot<br>Nateriale in mano                                                                                                    | olate [ Release 7.0 ] Menu bibliotecario > Registra richiesta utente<br>▷   Iscrizione   Registra richiesta   Scadenzario   Condizioni   Storico                                                                                                    | Fluxus                                                                                                    |
|----------------------------------------------------------------------------------------------------|----------------------------------------------------------------------------------------------------|----------------------------------------------------------------------------------------------------|
| lenu<br>alendario<br>egenda<br>elezione utente<br>elezione utente<br>elezione materiale<br>elezione materiale<br>elezione materiale<br>ati status | Dati anagrafici         Denominazione       Penni Emilio         Data di nascita       03.08.1977         Iscrizione       Iscrizione valida         Selezione libera nel catalogo [standard Easyweb]         Stringa di ricerca         Selezione materiale per campi         Autore         Titoko         Codice ISBN         Collocazione         Serie         Inventario         Selezione diretta         Ulteriore codice         Biblioteca nel Catalogo         Tutto il Catalogo       Cerca in Fluxus | Criteri per la ricerca catalogo >>         > La nostra biblioteca         > Pulisci la stringa di ncerca         > Tutti i termini         > Autore         Titolo         > Serie         Inventario         > Collocazione         > Data di pubblicazione         > Collana         > Soggetto         > Classificazione         > Tipologia materiale         Compresenza         > Compresenza         > Compresenza nel campo         > Compresenza nel campo         > Esclusione |
| Stampa<br>Consegne                                                                                                    |                                                                                                    |                                                                                                    |
| Carrello<br>Rinnovi                                                                                                    |                                                                                                    |                                                                                                    |
| g Carrello                                                                                                    |                                                                                                    |                                                                                                    |

Usando i dati ricavati dall'OPAC collettivo, selezionare il documento richiesto (dopo averne verificato la disponibilità, per evitare richieste che sicuramente avranno esito negativo). Il documento può essere selezionato:

a) ricerca diretta per autore e/o titolo, scegliendo poi la biblioteca che lo deve fornire (in caso ci siano più biblioteche che lo possiedano)

**b**) **ricerca per numero d'inventario**, trovando poi con precisione la pubblicazione da richiedere (in caso che il numero d'inventario scelto sia presente in più biblioteche su documenti diversi)

| enu             | Dati anagrafici                                           | Criteri per la ricerca catalogo >>>       |
|-----------------|-----------------------------------------------------------|-------------------------------------------|
| lendario        | Denominazione Penni Emilio                                | ▶ La nostra biblioteca                    |
| cinduito        | Data di nascita 03.08.1977                                | Pulisci la stringa di ricerca             |
| enda            | Iscrizione Iscrizione valida                              | Tutti i termini                           |
| o in lines      |                                                           | ▶ Autore                                  |
| / III IIIIeu    | Selezione libera nel catalogo [standard Easyweb]          | Titolo                                    |
| zione utente    | Stringa di ricerca                                        | erca Serie                                |
|                 |                                                           | ▶ Inventario                              |
| zione materiale | Selezione materiale per campi                             | ▶ Collocazione                            |
| isci materiale  | Autore                                                    | Pubblicazione                             |
|                 | Titelo                                                    | Data di pubblicazione                     |
| utente          |                                                           | ▶ Collana                                 |
| status          | Codice ISBN                                               | ► Soggetto                                |
|                 | Codice ISSN                                               | Classificazione                           |
|                 | Collocazione                                              | Tipologia materiale                       |
|                 | Serie Inventario                                          | Comandi generali                          |
|                 |                                                           | ▶ Oppure                                  |
|                 | Selezione diretta                                         | Compresenza                               |
|                 | Ulteriore codice                                          | Compresenza nel campo                     |
|                 |                                                           | Compresenza nel campo e stessa occorrenza |
|                 | Biblioteca nel Catalogo Tutto il Catalogo Cerca in Fluxus | Adiacenza nel campo                       |
|                 | ×                                                         | ▶ Esclusione                              |
|                 |                                                           | Simbolo di troncamento                    |
| Nessuna         |                                                           |                                           |
| Consegna        |                                                           |                                           |
|                 |                                                           |                                           |
| Carrello        |                                                           |                                           |
| Rinnovi         |                                                           |                                           |
|                 |                                                           |                                           |
|                 |                                                           |                                           |
| 0               |                                                           |                                           |
| Carrello        |                                                           |                                           |

Caso a) Documento selezionato tramite autore e titolo; dopo aver immesso i dati, cliccare su "Tutto il Catalogo" (tasto centrale)

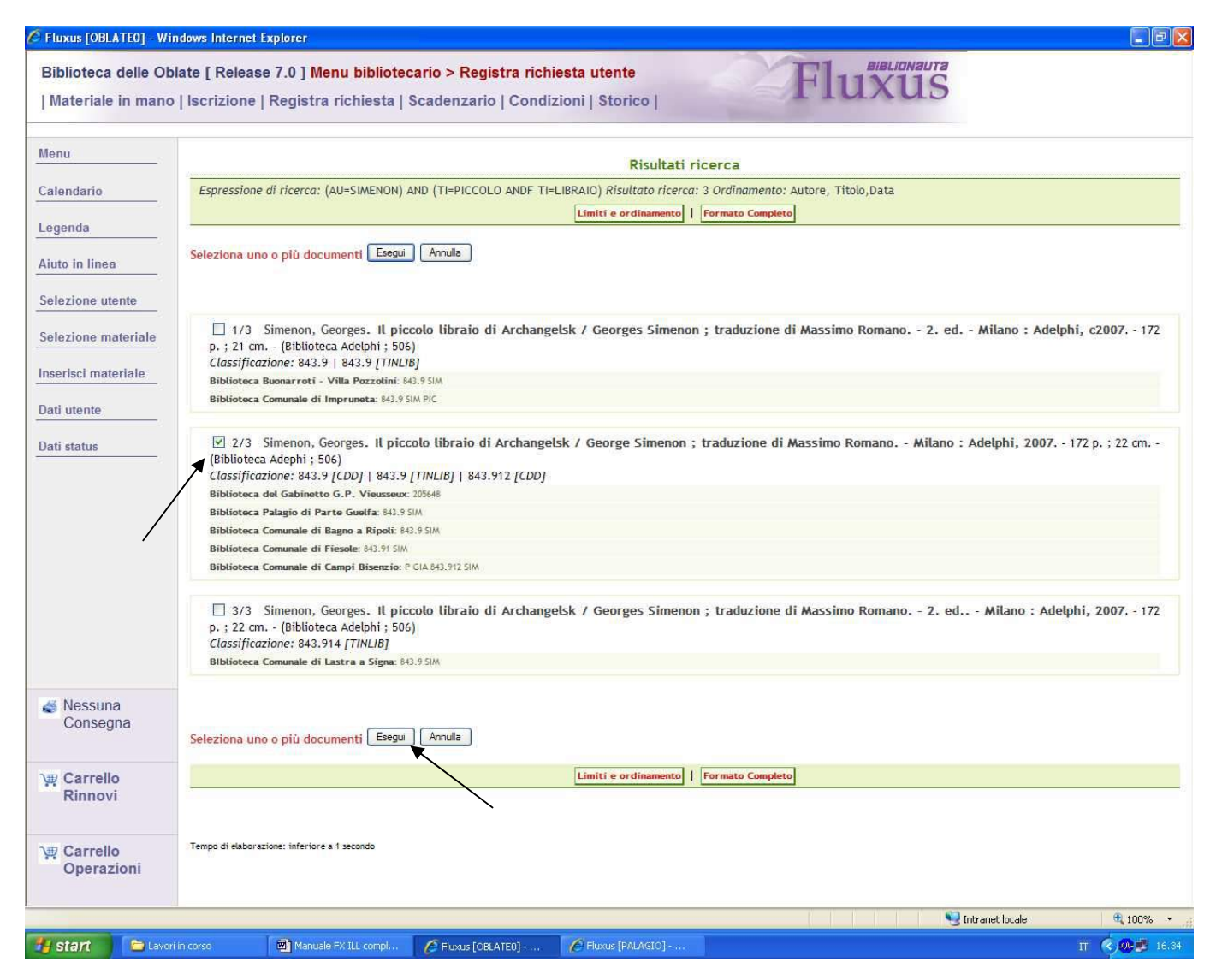

Fluxus troverà le schede corrispondenti alla pubblicazione cercata; spuntare la scheda contenente la biblioteca a cui si vuol fare richiesta (previo accertamento della disponibilità) e cliccare su "esegui"

|                            | Risultati ricerca                                                                                                    |
|----------------------------|----------------------------------------------------------------------------------------------------|
|                            | Formato ridotto                                                                                                    |
|                            | Seleziona uno o più documenti da richiedere in prestito Esegui Annula                                                                                                    |
| ente<br>ateriale<br>eriale | <ul> <li>Simenon, Georges</li> <li>Il piccolo libraio di Archangelsk / George Simenon ; traduzione di Massimo Romano Milano : Adelphi, 2007 172 p. ; 22 cm (Biblioteca Adephi ; 506)</li> <li>Tit. orig.: Le petit homme d'Arkhangelsk ISBN 9788845921360, 978-88-459-2136-0</li> <li>Soggetti; Narrativa francese - Gialli - 1900-   843.9   narrativa francese, 1900-1945</li> <li>Classificazione: 843.9 [CDD]   843.9 [TINUB]   843.912 [CDD]</li> <li>Altri autori: Romano, Massimo Traduttore</li> <li>Collana: Biblioteca Adephi</li> </ul>                                                                                                    |
|                            | Hbitoteca         Codice         Codice         Codice         Inventario         Prestitario         Pleombilita           Biblioteca         Biblioteca         Biblioteca         RT108A         2054B         Disponibile per il prestito         Materiale in biblioteca           Biblioteca         Palagio di Parte Guelfa         RT10A         2054B         Disponibile per il prestito         Materiale in biblioteca           Biblioteca         Comunale di Bagno a Ripoli         RIP         843.9 SIM         252         Disponibile per il prestito         Materiale in biblioteca           Biblioteca         Comunale di Fiesole         FE         843.9 SIM         41465         Disponibile per il prestito         Verifica disponibilità in sede           Biblioteca         CAMBI         PGLÀ 843.912 SIM         V         Verifica disponibilità in sede |
|                            | Tipe: 102 - Monografia moderna   Lingua: ITA   Paese: IT   Data di pubblicazione o produzione: 2007   Tipo di data di pubbl. o prod.: d DATA SEMPLICE   Codice: E200100128259   MPR: 276532<br>Seleziona uno o più documenti da richiedere in prestito Esegui Annulla                                                                                                    |
| a<br>na                    | Tempo di slaborazione: inferiore a 1 secondo                                                                                                    |
| )<br>i                     |                                                                                                    |
|                            |                                                                                                    |

Fluxus ha così isolato la scheda del documento da richiedere; per arrivare alla scheda con operazione di prestito occorre spuntare manualmente un'altra volta e cliccare su "esegui"

| Menu                  | Operazioni reg               | istra       | bili per Per       | nni Emilio nell'an   | nbito del si | stema bibliotecario                                        | [                | La nostra biblioteca             | a  |
|-----------------------|------------------------------|-------------|--------------------|----------------------|--------------|------------------------------------------------------------|------------------|----------------------------------|----|
| alendario             | Simenon, George              | s           |                    |                      |              |                                                            |                  |                                  |    |
| egenda                | Il piccolo libraio di        | Archa       | ingelsk            |                      |              |                                                            |                  |                                  |    |
| ute le llesse         | Biblioteca                   | 1           | Appunti            | Collocazione         | Indicazioni  | Note                                                       | Disponibilità    | Operazioni possibili             |    |
| laziono utento        | Gabinetto<br>Vieusseux       | <u>¢</u> ., |                    | 205648               |              | Biblioteca collegata a Fluxus                              | 19.11.2009       | Request interlibrary             | R  |
| inclose anothe        |                              |             |                    |                      |              |                                                            | 19.11.2009       | Document delivery                | 1  |
| lezione materiale     |                              |             |                    |                      |              |                                                            | 19.11.2009       | Intertibrary loan                | 2  |
| erisci materiale      | Biblioteca Palagio           | 6           |                    | 843.9 SIM            |              | Biblioteca collegata a Fluxus                              | 19.11.2009       | Request interlibrary             | 2  |
| th ution to           |                              | (channel)   | Charles ( Second ) |                      |              |                                                            | 19.11.2009       | Document delivery                | 2  |
| u utente              |                              |             |                    |                      |              |                                                            | 19.11.2009       | Interlibrary loan                | 25 |
| ti status             | Biblioteca Bagno<br>a Ripoli |             |                    | 843.9 SIM            |              | Verificare iscrizione biblioteca<br>fornitrice             |                  | Nessuna operazione<br>attribuita | X  |
|                       | Biblioteca di<br>Fiesole     | G           |                    | 843.91 SIM           |              | Collegata a Fluxus, non siamo<br>iscritti come richiedente |                  | Nessuna operazione<br>attribuita | 8  |
|                       | Simenon, George              | s           |                    |                      |              |                                                            |                  |                                  |    |
|                       | Il piccolo libraio di        | Archa       | ingelsk            |                      |              |                                                            |                  |                                  | _  |
|                       | Biblioteca                   |             | Appunti            | Collocazione         | Indicazioni  | Note                                                       | Situazione       | Operazioni possibili             |    |
|                       | Biblioteca Campi<br>Bisenzio |             |                    | P GIA 843.912<br>SIM |              | Verificare iscrizione biblioteca<br>fornitrice (=)         | No<br>inventario | Nessuna transazione<br>possibile | X  |
|                       | Totale materiali sele        | ziona       | ti : 5             |                      |              |                                                            |                  |                                  | 1  |
| A Nessuna<br>Consegna |                              |             |                    |                      |              |                                                            |                  |                                  |    |
| v Carrello<br>Rinnovi |                              |             |                    |                      |              |                                                            |                  |                                  |    |
| Carrello              |                              |             |                    |                      |              |                                                            |                  |                                  |    |

A questo punto il programma ha generato la scheda per la richiesta in cui va scelta la biblioteca fornitrice (evidenziando biblioteche abilitate e non abilitate). In caso che una sola biblioteca abbia il documento da richiedere, il risultato è come quello di pag. 12. La spiegazione dei comandi di scelta è a pag. 16

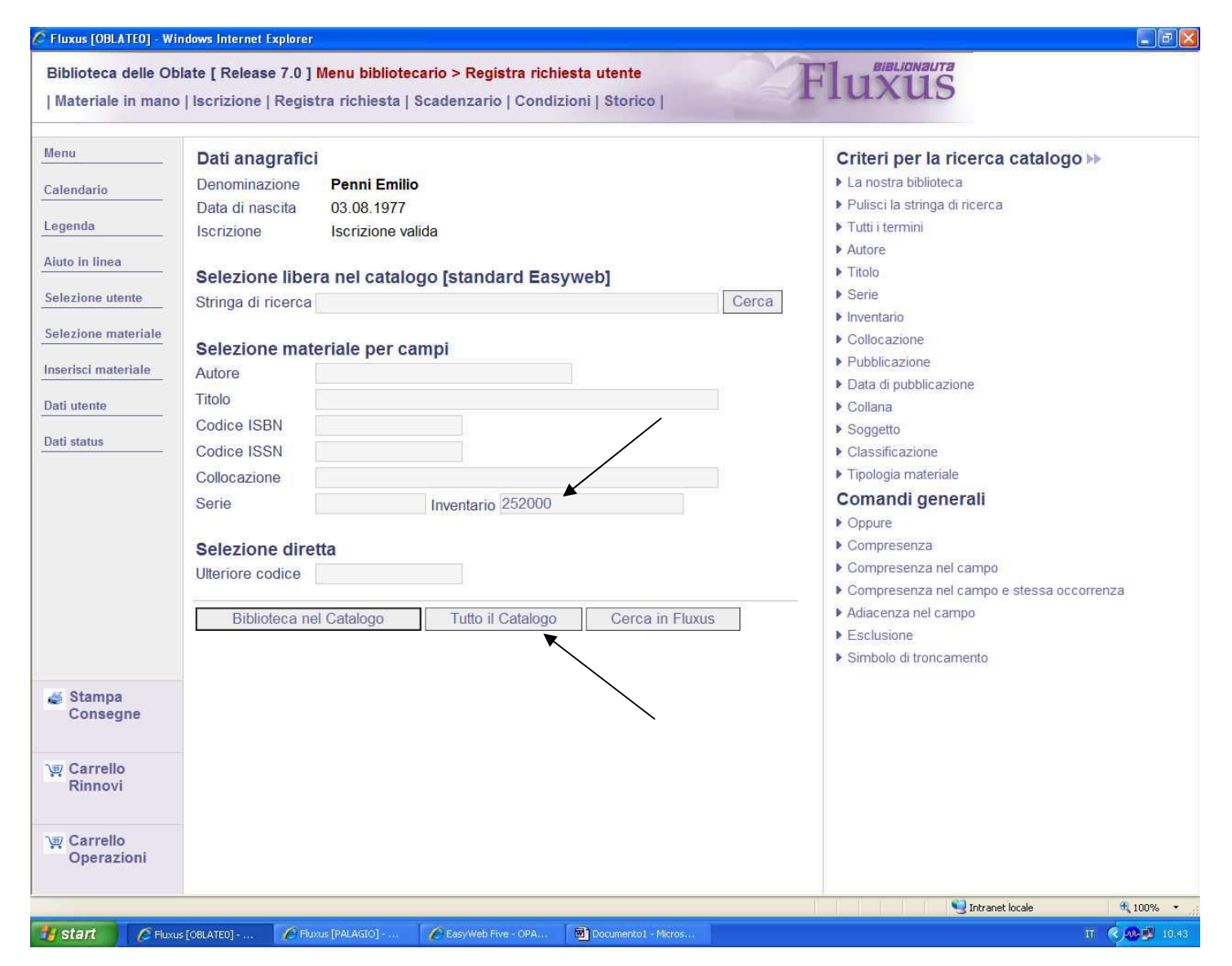

**Caso b):** Documento selezionato tramite numero d'inventario (inventario 252000 della Biblioteca Palagio di Parte Guelfa, ricavato dall'OPAC); cliccare su "Tutto il Catalogo" (tasto centrale)

| Calendario Simen<br>Legenda ilpiccol<br>Aiuto in linea Bibliote<br>Selezione utente<br>Selezione materiale | n, Georges<br>libraio di Archangelsk<br>a Appur<br>a Palagio C [J] | Collocazion<br>843.9 SIM | e Indicazioni No<br>Bit | )<br>oteca collegata a Fluxu | Disponibilità<br>is 10.11.2009<br>10.11.2009<br>10.11.2009 | Operazioni possibili<br>Request interlibrary<br>Document delivery   |      |
|----------------------------------------------------------------------------------------------------|--------------------------------------------------------------------|--------------------------|-------------------------|------------------------------|------------------------------------------------------------|---------------------------------------------------------------------|------|
| Legenda ilpiccol<br>Aiuto in línea Bibliote<br>Selezione utente<br>Selezione materiale                     | libraio di Archangelsk<br>a Appur<br>a Palagio 💽 🗓                 | Collocazion<br>843.9 SIM | e Indicazioni No<br>Bit | i<br>oteca collegata a Fluxu | Disponibilità<br>is 10.11.2009<br>10.11.2009<br>10.11.2009 | Operazioni possibili     Request interlibrary     Document delivery |      |
| iuto in linea Bibliote<br>Bibliote<br>Bibliote<br>Bibliote<br>Bibliote                                     | a Pałagio 🖾 🗓                                                      | Collocazion<br>843.9 SIM | e Indicazioni No<br>Bib | i<br>oteca collegata a Fluxu | Disponibilità<br>10.11.2009<br>10.11.2009<br>10.11.2009    | Operazioni possibili     Request interlibrary     Document delivery |      |
| elezione utente<br>elezione materiale                                                                      | a Palagio 🖂 🚺                                                      | 843.9 SIM                | Bit                     | oteca collegata a Fluxu      | 10 11 2009<br>10 11 2009<br>10 11 2009                     | Request interlibrary Document delivery                              | 1    |
| elezione utente                                                                                            |                                                                    |                          |                         |                              | 10.11.2009                                                 | Document delivery                                                   | 2    |
| lezione materiale                                                                                          |                                                                    |                          |                         |                              | 10 11 2009                                                 |                                                                     | 10.0 |
|                                                                                                    |                                                                    |                          |                         |                              | 10.11.2003                                                 | Interlibrary loan                                                   | 1    |
| arisci materiale Totale n                                                                                  | ateriali selezionati 1                                             |                          |                         |                              |                                                            |                                                                     |      |
|                                                                                                    | atorial soluzionali - 1                                            |                          |                         |                              |                                                            |                                                                     |      |
| i utente                                                                                                   |                                                                    |                          |                         |                              |                                                            |                                                                     |      |
| i status                                                                                                   |                                                                    |                          |                         |                              |                                                            |                                                                     |      |
|                                                                                                    |                                                                    |                          |                         |                              |                                                            |                                                                     |      |
|                                                                                                    |                                                                    |                          |                         |                              |                                                            |                                                                     |      |
|                                                                                                    |                                                                    |                          |                         |                              |                                                            |                                                                     |      |
|                                                                                                    |                                                                    |                          |                         |                              |                                                            |                                                                     |      |
|                                                                                                    |                                                                    |                          |                         |                              |                                                            |                                                                     |      |
|                                                                                                    |                                                                    |                          |                         |                              |                                                            |                                                                     |      |
|                                                                                                    |                                                                    |                          |                         |                              |                                                            |                                                                     |      |
|                                                                                                    |                                                                    |                          |                         |                              |                                                            |                                                                     |      |
|                                                                                                    |                                                                    |                          |                         |                              |                                                            |                                                                     |      |
|                                                                                                    |                                                                    |                          |                         |                              |                                                            |                                                                     |      |
|                                                                                                    |                                                                    |                          |                         |                              |                                                            |                                                                     |      |
|                                                                                                    |                                                                    |                          |                         |                              |                                                            |                                                                     |      |
|                                                                                                    |                                                                    |                          |                         |                              |                                                            |                                                                     |      |
|                                                                                                    |                                                                    |                          |                         |                              |                                                            |                                                                     |      |
| Stampa                                                                                                    |                                                                    |                          |                         |                              |                                                            |                                                                     |      |
| Stampa                                                                                                    |                                                                    |                          |                         |                              |                                                            |                                                                     |      |
| Stampa<br>Consegne                                                                                         |                                                                    |                          |                         |                              |                                                            |                                                                     |      |
| Stampa<br>Consegne                                                                                         |                                                                    |                          |                         |                              |                                                            |                                                                     |      |
| Stampa<br>Consegne                                                                                         |                                                                    |                          |                         |                              |                                                            |                                                                     |      |
| Stampa<br>Consegne<br>Carrello<br>Rinnovi                                                                  |                                                                    |                          |                         |                              |                                                            |                                                                     |      |
| Stampa<br>Consegne<br>Z Carrello<br>Rinnovi                                                                |                                                                    |                          |                         |                              |                                                            |                                                                     |      |
| Stampa<br>Consegne<br>Carrello<br>Rinnovi                                                                  |                                                                    |                          |                         |                              |                                                            |                                                                     |      |

Fluxus, con un passaggio automatico, converte il dato in operazione di prestito (la spiegazione dei tre comandi a destra è a pag. 16)

**N.B.** In questo caso non esistono altre biblioteche che hanno documenti col numero d'inventario 252000, altrimenti si sarebbe verificato un caso come il seguente:

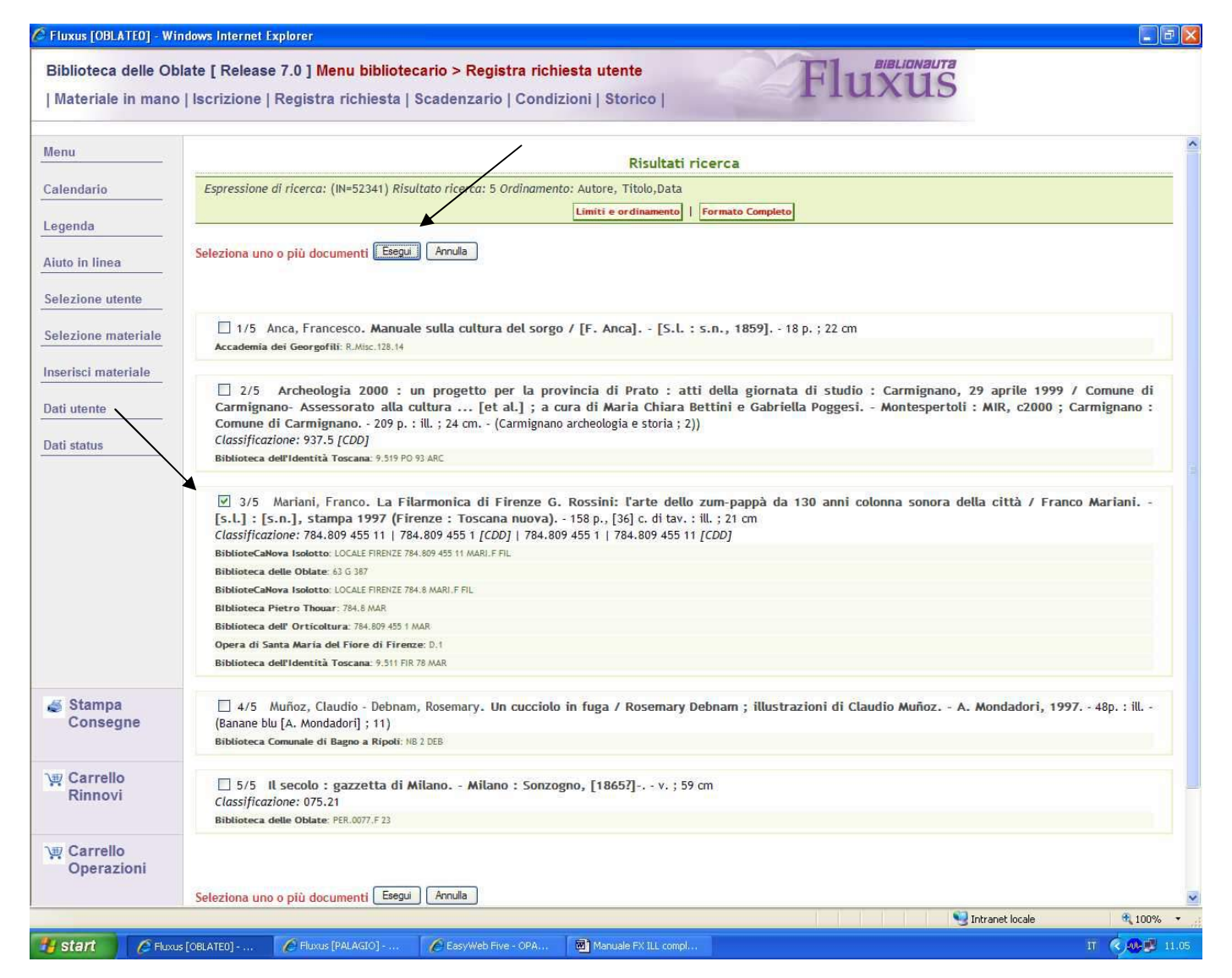

<u>In questo esempio</u> il passaggio non è automatico perché Fluxus ha trovato 5 documenti nell'OPAC collettivo che hanno il numero d'inventario 52341; occorre spuntare manualmente il documento che interessa e cliccare su "esegui"

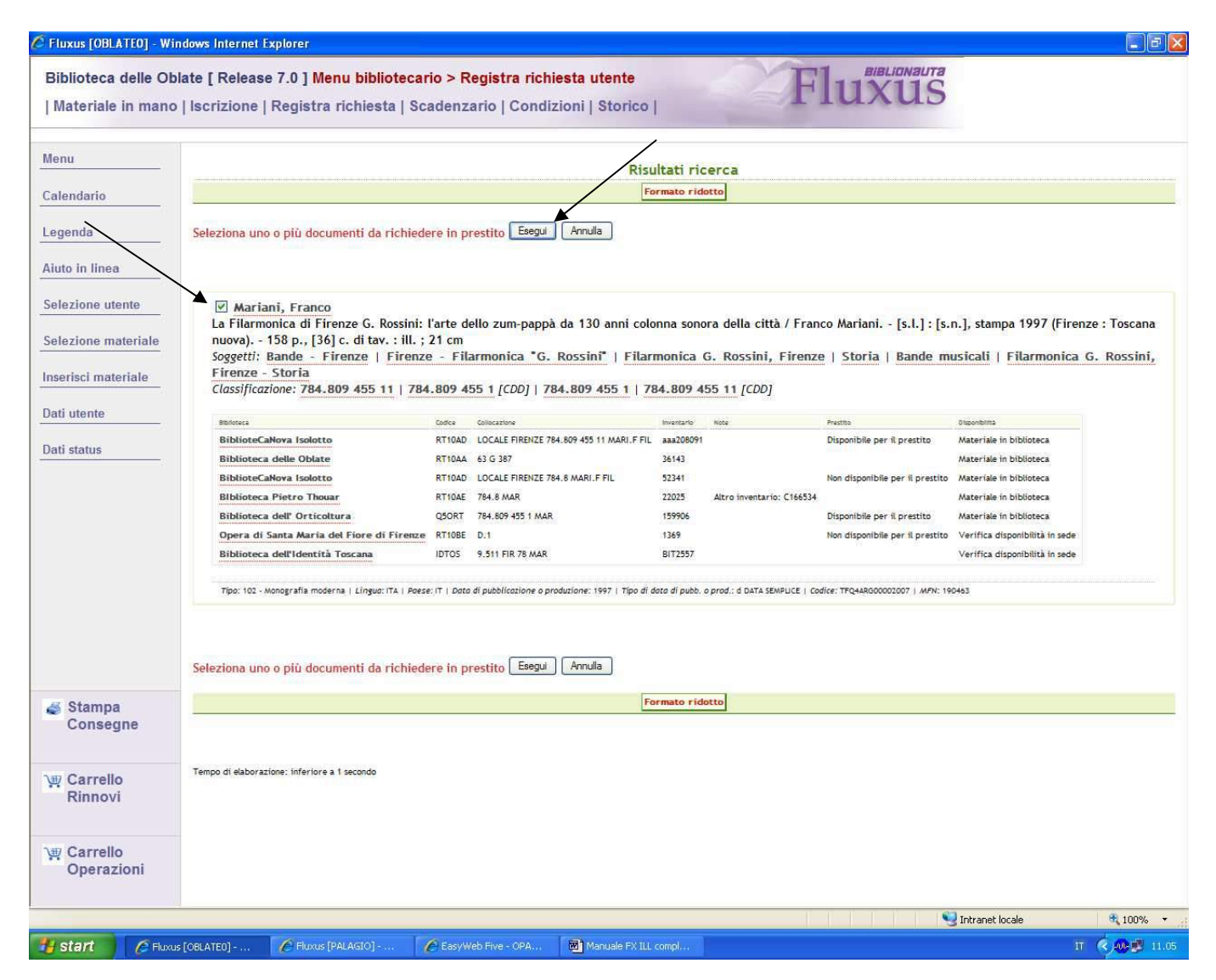

Fluxus ha così isolato la scheda del documento da richiedere; per arrivare alla scheda con operazione di prestito occorre spuntare manualmente un'altra volta e cliccare su "esegui"

| Menu                                                                               | Operazioni             | i registr  | rabili per P | Penni Emilio nell'ambito d         | el sistema bib     | liotecario                       |               | La nostra bibliote      |
|------------------------------------------------------------------------------------|------------------------|------------|--------------|------------------------------------|--------------------|----------------------------------|---------------|-------------------------|
| Calendario                                                                         | Mariani, Fran          | nco        |              |                                    |                    |                                  |               |                         |
| Legenda                                                                            | La Filarmonic          | a di Firer | nze G. Rossi | ni: l'arte dello zum-pappà da 13   | ) anni colonna soi | nora della città                 |               |                         |
| Aiuto in linea                                                                     | Biblioteca             |            | Appunti      | Collocazione                       | Indicazioni        | Note                             | Disponibilità | operazioni<br>possibili |
| Selezione utente                                                                   | Biblioteca<br>Isolotto | 6          |              | LOCALE FIRENZE 784.8<br>MARI.F FIL |                    | Biblioteca collegata a<br>Fluxus | 10.11.2009    | Request<br>interlibrary |
| Selezione materiale                                                                |                        |            |              |                                    |                    |                                  | 10.11.2009    | Document<br>delivery    |
| Inserisci materiale                                                                |                        |            |              |                                    |                    |                                  | 10.11.2009    | Interlibrary loan       |
| Dati status                                                                        |                        |            |              |                                    |                    |                                  |               |                         |
| Dati status                                                                        |                        |            |              |                                    |                    |                                  |               |                         |
| Dati status                                                                        |                        |            |              |                                    |                    |                                  |               |                         |
| Dati status          Ødati status         Stampa Consegne         Carrello Rinnovi |                        |            |              |                                    |                    |                                  |               |                         |

A questo punto il risultato è uguale a quello di pag. 12

**N.B.** In caso di errori di digitazione, è possibile tornare indietro cliccando su "selezione materiale", sempre presente nel menu a sinistra

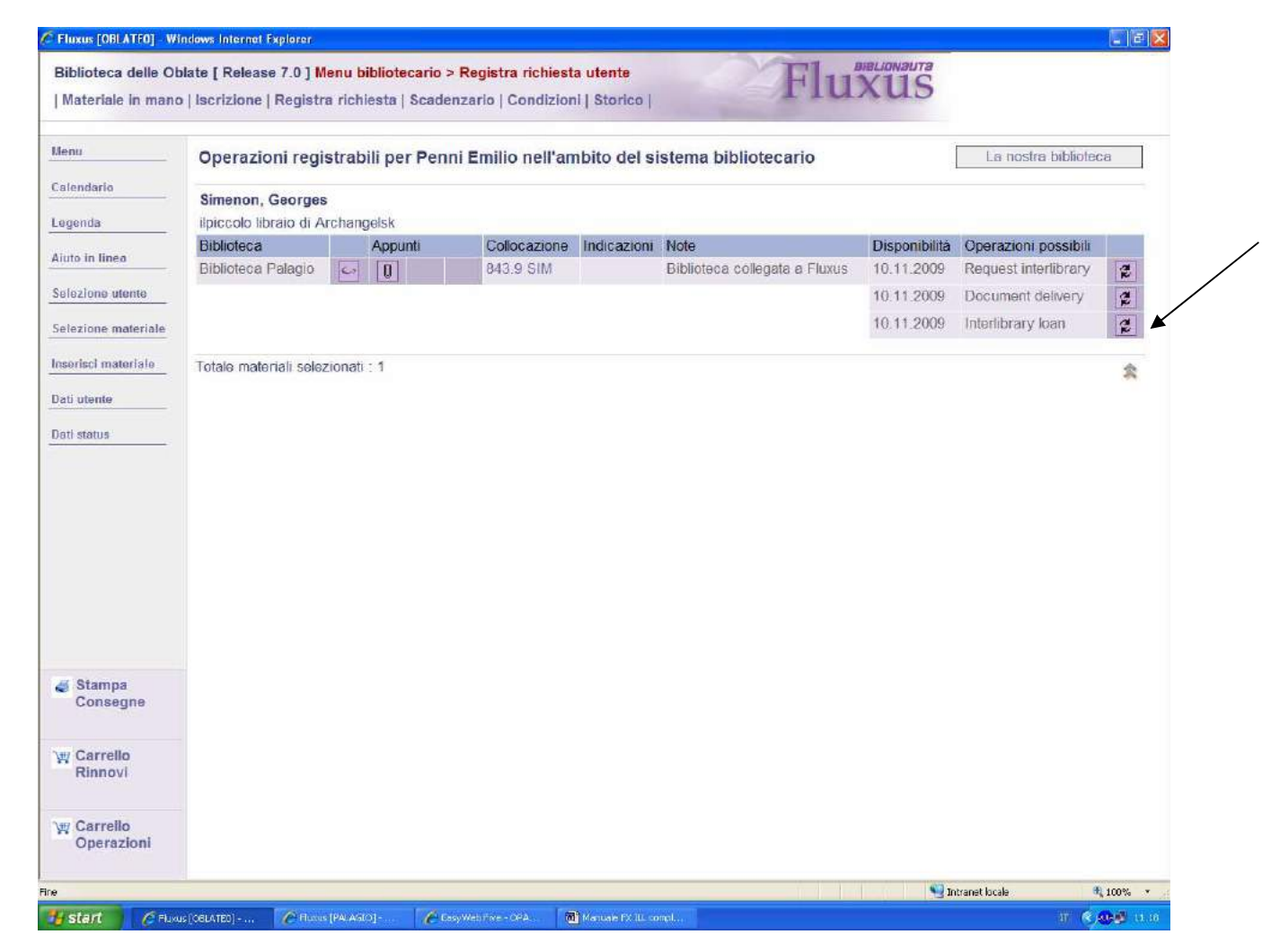

- Il comando "Request interlibrary" è solo per richiedere la disponibilità del documento: non è pertanto da utilizzare
- Il comando "Document delivery" è per la fornitura di fotocopie o riproduzioni: verrà illustrato più avanti
- Il comando "Interlibrary Loan" è per la richiesta di prestito interbibliotecario: cliccare sul simbolo corrispondente a destra, per attivarlo

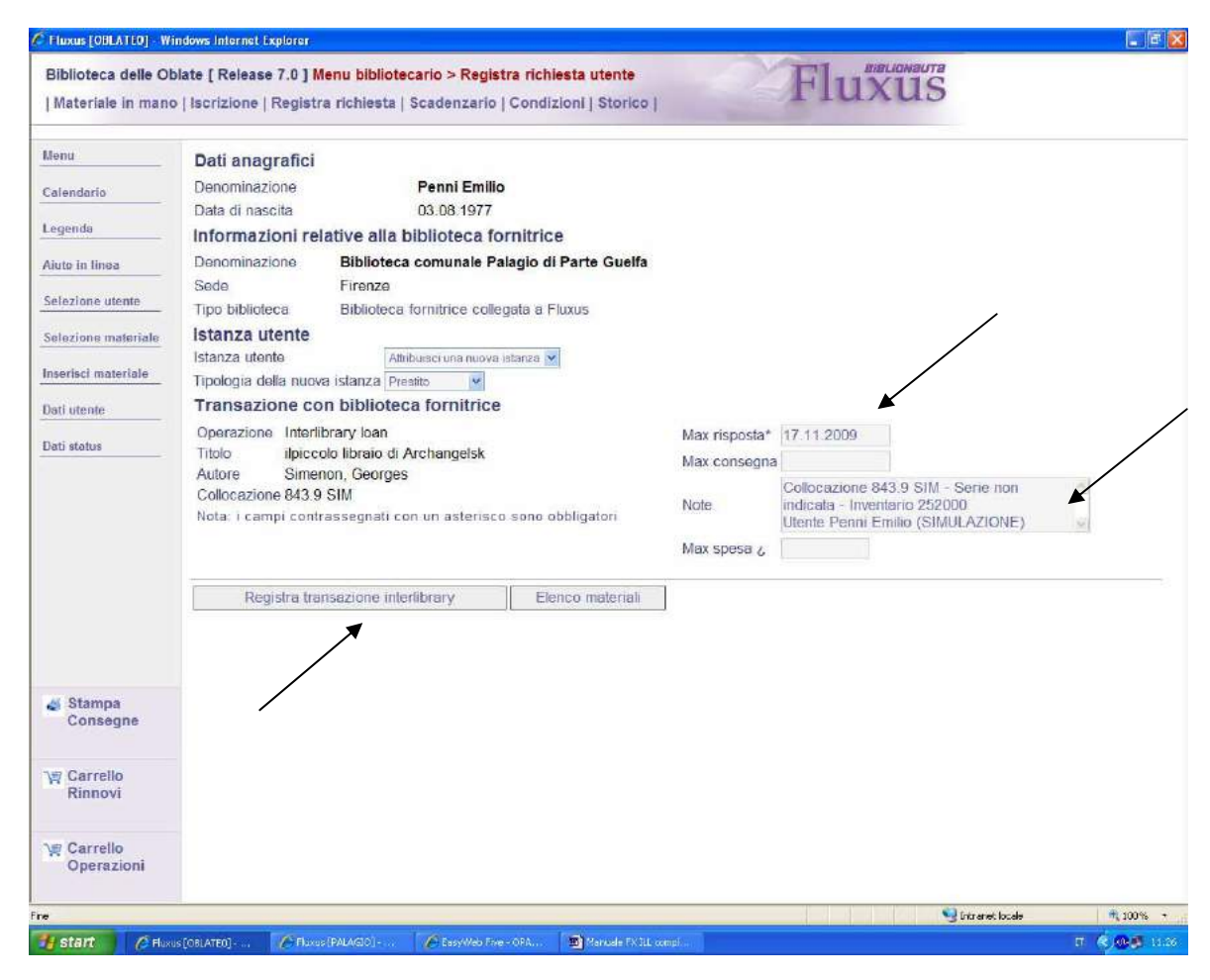

In questa schermata è necessario, per buona prassi, inserire manualmente nel campo "note" il nome e cognome dell'utente; fatto questo, cliccare su "Registra transazione Interlibrary"

N.B. Il campo "Max risposta\*"è impostato a una settimana dalla data di richiesta, trascorsa la quale, se la biblioteca fornitrice non ha risposto, la richiesta decade automaticamente. Nel caso di biblioteche con chiusura programmata o altri problemi di tempo, è bene modificarla manualmente prolungandola

| 🖉 Fluxus [OBLATEO] - Wi  | ndows Internet Explorer          |                                                                  |                       |               |                        |                   |                 |
|--------------------------|----------------------------------|------------------------------------------------------------------|-----------------------|---------------|------------------------|-------------------|-----------------|
| Biblioteca delle Ol      | olate [ Release 7.0 ] I          | 1enu bibliotecario > Registra richie                             | esta utente           | - A           |                        |                   |                 |
| Materiale in mano        | Iscrizione   Regist              | ra richiesta   Scadenzario   Condiz                              | ioni   Storico        |               | IUAUD                  |                   |                 |
| Menu                     | Dati anagrafici                  |                                                                  |                       |               |                        |                   |                 |
| Calendario               | Denominazione<br>Data di nascita | Penni Emilio<br>03.08.1977                                       |                       |               |                        |                   |                 |
| Legenda                  | Informazioni re                  | lative alla biblioteca fornitrice                                |                       |               |                        |                   |                 |
| Aiuto in linea           | Denominazione<br>Sede            | Biblioteca comunale Palagio di<br>Firenze                        | Parte Guelfa          |               |                        |                   |                 |
| Selezione utente         | Tipo biblioteca                  | Biblioteca fornitrice collegata a Fl                             | uxus                  |               |                        |                   |                 |
| Selezione materiale      | Informazioni re                  | lative all'istanza utente                                        |                       |               |                        |                   |                 |
| Inserisci materiale      | Istanza utente<br>Titolo         | Attribuita una nuova istanza<br>ilpiccolo libraio di Archangelsk |                       |               |                        |                   |                 |
| Dati utente              | Presentazione                    | 10.11.2009                                                       |                       |               |                        |                   |                 |
| Dellater                 | Operazione                       | Prestito                                                         |                       |               |                        |                   |                 |
| Dati status              | Informazioni re                  | lative alla transazione interlib                                 | orary                 |               |                        |                   |                 |
|                          | Titolo                           | ilpiccolo libraio di Archangelsk                                 |                       |               |                        |                   |                 |
|                          | Autore                           | Simenon, Georges                                                 | -                     |               |                        |                   |                 |
|                          | Collocazione                     | 843.9 SIM                                                        |                       |               |                        |                   |                 |
|                          | G Codice tran                    | sazione : 6514                                                   |                       |               |                        |                   |                 |
|                          | Tipo transa                      | zione : Inte <mark>rlibrary loan</mark>                          |                       |               |                        |                   |                 |
|                          | Vai alla trar                    | sazione interlibrary Elenc                                       | o materiali           |               |                        |                   |                 |
|                          | Registrata correttar             | nente una transazione interlibrary col                           | legata ad una nuova i | stanza utente |                        |                   |                 |
| Stampa<br>Consegne       |                                  |                                                                  |                       |               |                        |                   |                 |
| ₩ Carrello<br>Rinnovi    |                                  |                                                                  |                       |               |                        |                   |                 |
| ₩ Carrello<br>Operazioni |                                  |                                                                  |                       |               |                        |                   |                 |
| ne                       |                                  |                                                                  |                       |               |                        | 🛃 Intranet locale | <b>a</b> 100% • |
| Lotart Or                |                                  | s [PALAGIO] A EasyWeb Five - OPA                                 | Manuale FX ILL compl  |               | n an She na ha She hes |                   | Π 🧑 👧 🛒 11.32   |

N.B. Fluxus ha abbinato la richiesta ad un numero ("codice transazione"): non esisterà, in nessuna biblioteca, un'altra transazione col codice 6514

Cliccare su "Vai alla transazione interlibrary"

| Calendario                                            | Denominazione<br>Sede<br>Tipo biblioteca                                                                                                    | Biblioteca comunale Palagio di Parte Guelfa<br>Firenze<br>Biblioteca fornitrice collegata a Fluxus                                                                                                    |      |                              |                            |                        | / |
|-------------------------------------------------------|----------------------------------------------------------------------------------------------------|----------------------------------------------------------------------------------------------------|------|------------------------------|----------------------------|------------------------|---|
| Aluto In lines                                        | Informazioni tr<br>Operazione                                                                                                    | ansazione<br>Interlibrary loan                                                                                                    | Stat | ti presenti<br>Registrazione | Vedi stato di<br>Tipologia | avanzamento<br>Causale |   |
| Elenco transazioni                                    | Titolo richiesto<br>Autore richiesto                                                                                                    | ilpiccolo libraio di Archangelsk<br>Simenon, Georges                                                                                                    | 2    | 10.11.2009                   | In attesa di<br>risposta   | Inizio transazione     |   |
|                                                       |                                                                                                    | Utente Penni Emilio (SIMULAZIONE)                                                                                                    |      |                              |                            |                        | - |
| Jati Iscrizione                                       | Max spesa ¿<br>Codice transazion<br>> Stato avanzamer<br>Informazioni p<br>Nostro indirizzo*<br>Nostra e-mail<br>E-mail fornitrice<br>Nota: i campi cont<br>Aggiorna tran | e 6514<br>to delle transazioni preseriti sull'istanza<br>er il dialogo tra le biblioteche<br>Via dell'Oriuolo 25 - Firenze (FI)<br>bibliotecadelleoblate@comune.fi.it<br>bibpg@comune.fi.it<br>rrassegnati con un asterisco sono obbligatori<br>isazione |      |                              |                            |                        |   |
| Dati iscrizione Dati transazione                      | Max spesa ¿<br>Codice transazion<br>> Stato avanzamer<br>Informazioni p<br>Nostro indirizzo*<br>Nostra e-mail<br>E-mail fornitrice<br>Nota: i campi cont<br>Aggiorna tran | e 6514<br>to delle transazioni presenti sull'istanza<br>er il dialogo tra le biblioteche<br>Via dell'Oriuolo 26 - Firenze (Fi)<br>bibliotecadelleoblate@comune.fi.it<br>bibpg@comune.fi.it<br>rrassegnati con un asterisco sono obbligatori<br>isazione  |      |                              |                            |                        |   |
| Sati Iscrizione Dati transazione Si Istanza Si Utente | Max spesa ¿<br>Codice transazion<br>> Stato avanzamer<br>Informazioni p<br>Nostro indirizzo*<br>Nostra e-mail<br>E-mail formitrice<br>Nota: i campi cont<br>Aggiorna tran | e 6514<br>to delle transazioni presenti sull'istanza<br>er il dialogo tra le biblioteche<br>Via dell'Oriuolo 26Firenze (F) v<br>bibliotecadelleoblate@comune.fi.it<br>biblog@comune.fi.it<br>trassegnati con un asterisco sono obbligatori<br>issazione  |      |                              |                            |                        |   |

Cliccare su "Vedi stato di avanzamento"

**N.B.** L'operazione che seguirà può essere fatta sia dalla biblioteca richiedente che dalla fornitrice, ma, sempre per buona prassi, questa procedura deve essere svolta <u>sempre dalla richiedente</u>

| enu                                  | Denominazione                                                                  | Biblioteca comunale Palagio di Parte Guelfa                                              |       |       |                           |                    |               |  |
|--------------------------------------|--------------------------------------------------------------------------------|------------------------------------------------------------------------------------------|-------|-------|---------------------------|--------------------|---------------|--|
| lendario                             | Sede<br>Tipo hiblioteca                                                        | Firenze<br>Biblioteca formitrice collegata a Eluvus                                      |       |       |                           |                    |               |  |
| egenda                               |                                                                                | Disloted formation collogate a Flaxes                                                    |       |       |                           |                    |               |  |
| iuto in linea                        | Informazioni tr                                                                | ansazione                                                                                | State | i b c | avanzamento               | Vedi stati presen  |               |  |
| elezione biblioteca                  | Operazione<br>Titolo richiesto                                                 | Interlibrary loan<br>ilpiccolo libraio di Archangelsk<br>Simenon, Georges                |       |       | Tipologia                 | Causale            | Registrazione |  |
| lenco transazioni<br>lati biblioteca | Note                                                                           | Collocazione 843.9 SIM - Serie non<br>indicata - Inventario 252000                       |       |       | Ricevuto                  |                    |               |  |
| ati iscrizione                       | Max spesa ¿                                                                    |                                                                                          |       |       | Rispedito                 |                    |               |  |
| ati transazione                      | Codice transazione<br>Stato avanzamen<br>Informazioni per<br>Neatre indirizzat | e 6514<br>to delle transazioni presenti sull'istanza<br>er il dialogo tra le biblioteche |       |       | Restituzione<br>materiale |                    |               |  |
|                                      | Nostro Indirizzo"<br>Nostra e-mail                                             | Via dell'Onuolo 26 - Firenze (FI) ≤<br>bibliotecadelleoblate@comune.fi.it                |       | ۵     | Richiesta utente          |                    |               |  |
|                                      | Nota: i campi cont                                                             | rassegnati con un asterisco sono obbligatori                                             |       |       | Materiale ricevuto        |                    |               |  |
|                                      | Aggiorna tran                                                                  | sazione                                                                                  |       |       | Materiale spedito         |                    |               |  |
|                                      |                                                                                |                                                                                          |       |       | Richiesta<br>richiedente  |                    |               |  |
| Istanza                              |                                                                                |                                                                                          |       |       |                           |                    |               |  |
| <mark>≫</mark> Utente                |                                                                                |                                                                                          |       |       | In attesa di<br>risposta  | Inizio transazione | 10.11.2009    |  |
|                                      |                                                                                |                                                                                          |       |       |                           |                    |               |  |
| v No richiesta                       | Chiudi                                                                         | Selézióna [Dati                                                                          |       |       | Registra                  | Richlesta          |               |  |

Cliccare sul simbolo del triangolo viola a destra

| Sede       Firenze         Tipo biblioteca       Biblioteca fornitrice collegata a Fluxus         initinea       Simenon, Georges         ione biblioteca       Appunti         Collocazione       Indicazioni         biblioteca       Appunti         Collocazione       Indicazioni         biblioteca       Appunti         Collocazione       Indicazioni         biblioteca       Appunti         Collocazione       Indicazioni         biblioteca       Appunti         Collocazione       Indicazioni         biblioteca       Appunti         Collocazione       Indicazioni         Note       Disponibilită         Disponibilită       Operazioni possibili         biblioteca       Palagio         Interview       10.11.2009         Prestito interbibliotecario di sistema         ascrizione       Indicazioni : 1                                                                                                    | a       Operazioni possibili         b       Document Delivery         c       Prestito interbibliotecario di sistema | onibilità Operazioni possibili<br>1.2009 Document Delivery<br>1.2009 Prestito interbibliotecario di sistema<br>* | Sede       Firenze         Tipo biblioteca       Biblioteca formitrice collegale a Fluxus         stmenon, Georges         ilpiccolo libraio di Archangelsk         Biblioteca Palagio       Illi         843.9 SIM       Utente registrato         10.11.2009       Prestito interbibliotecario di sistema         10.11.2009       Prestito interbibliotecario di sistema         Totale materiali selezionali : 1       *                                                                                                    | Se<br>Tij<br>Slioteca<br>Bi<br>Izioni Bi | ede<br>po biblioteca<br>imenon, Georges<br>iiccolo libraio di Arct<br>blioteca | Firenze<br>Biblioteca formitric | e collegata a Flux | KUS                 |                   |               |                                        |        |
|----------------------------------------------------------------------------------------------------|----------------------------------------------------------------------------------------------------|----------------------------------------------------------------------------------------------------|----------------------------------------------------------------------------------------------------|------------------------------------------|--------------------------------------------------------------------------------|---------------------------------|--------------------|---------------------|-------------------|---------------|----------------------------------------|--------|
| Simenon, Georges       iane biblioteca     Appunti       Collocazione     Indicazioni       biblioteca     Appunti       Collocazione     Indicazioni       biblioteca     Appunti       Collocazione     Indicazioni       biblioteca     Appunti       Collocazione     Indicazioni       biblioteca     Appunti       Collocazione     Indicazioni       Note     Disponibilită       Operazioni possibili     Disponibilită       biblioteca     Appunti       Collocazione     Indicazioni       Note     Disponibilită       Operazioni possibili     0.11.2009       Document Delivery     10.11.2009       Interbibliotecario di sistema       ascriztone     10.11.2009       ransazione     Totale materiali selezionati : 1                                                                                                    | a     Operazioni possibili       a)     Document Delivery       b)     Prestito interbibliotecario di sistema         | onibilità Operazioni possibili<br>1.2009 Document Delivery<br>1.2009 Prestito interbibliotecario di sistema      | Inpo biblioteca       Biblioteca infinitice conegata a Plaxes         Interca       Simenon, Georges         Inpiccolo libraio di Archangelsk       Biblioteca         Biblioteca       Appunti         Collocazione       Indicazioni         Note       Disponibilità         Biblioteca       Appunti         Collocazione       Indicazioni         Note       Disponibilità         Document Delivery       Image: Collocazione di sistema         10.11.2009       Prestito interbibliotecario di sistema         Totale materiali selezionali : 1       *                                                                                                    | si ilp<br>piloteca Bi<br>uzioni Bi       | imenon, Georges<br>biccolo libraio di Arci<br>iblioteca                        | hangelsk                        | e collegala a riu: | aus.                |                   |               |                                        |        |
| Simenon, Georges         Jame biblioteca       Appunti       Coliocazione       Indicazioni       Note       Disponibilità       Operazioni possibili         biblioteca       Biblioteca       Appunti       Coliocazione       Indicazioni       Note       Disponibilità       Operazioni possibili         biblioteca       Biblioteca       Biblioteca       Biblioteca       Biblioteca       10.11.2009       Prestito interbibliotecario di sistema         aerizione       Totale materiali selezionati : 1       Totale       Totale       Simenoni cali selezionati : 1                                                                                                    | a     Operazioni possibili       a     Document Delivery       b     Prestito interbibliotecario di sistema           | onibilità Operazioni possibili<br>1.2009 Document Delivery<br>1.2009 Prestito interbibliotecario di sistema<br>* | Simenon, Georges         ipiccolo libraio di Archangelsk         biblioteca       Appunti       Collocazione       Indicazioni       Note       Disponibilità       Operazioni possibili         Biblioteca Palagio       U       843.9 SIM       Utente registrato       10.11.2009       Document Delivery       Image: Collocazione Indicazioni         Totale materiali selezionati : 1       Totale materiali selezionati : 1       Image: Collocazione Indicazioni       Note       Disponibilità       Operazioni possibili       Image: Collocazione Indicazioni                                                                                                    | blioteca<br>Bi<br>nzioni Bi              | imenon, Georges<br>viccolo libraio di Arci<br>blioteca                         | hangelsk                        |                    |                     |                   |               |                                        |        |
| iane biblioteca<br>a transazione<br>indicazione indicazione indicazion | A     Operazioni possibili       Document Delivery       Prestito interbibliotecario di sistema                       | onibilità Operazioni possibili<br>1.2009 Document Delivery<br>1.2009 Prestito interbibliotecario di sistema      | Appunti Collocazione Indicazioni Note Disponibilità Operazioni possibili     Biblioteca Palagio U 843.9 SIM Utente registrato     10.11.2009 Document Delivery     10.11.2009 Prestito interbibliotecario di sistema     Totale materiali selezionati : 1                                                                                                    | olloteca Bi<br>zioni Bi                  | piccolo libraio di Arcl<br>Iblioteca                                           | hangelsk                        |                    |                     |                   |               |                                        |        |
| Biblioteca     Appunti     Collocazione     Indicazioni     Note     Disponibilità     Operazioni possibili       biblioteca     Palagio     II     843.9 SIM     Utente registrato     10.11.2009     Document Delivery       biblioteca     Prestito interbibliotecario di sistema       intrizione     ansazione     Totale materiali selezionati : 1                                                                                                    | A Operazioni possibili     Document Delivery     Prestito interbibliotecario di sistema                               | onibilită Operazioni possibili<br>1.2009 Document Delivery<br>1.2009 Prestito interbibliotecario di sistema<br>* | Biblioteca         Appunti         Coliccazione         Indicazioni         Note         Disponibilità         Operazioni possibili           Biblioteca Palagio         U         843.9 SIM         Utente registrato         10.11.2009         Document Delivery         Image: Sinta Sinta | Bi<br>Bi                                 | blioteca                                                                       | 1/2/2017/06/5402/94             |                    | Manufacture and the | 1925////202       |               |                                        | -      |
| Introazioni     Biblioteca Palagio     U     643.9 SIM     Utente registrato     10.11.2009     Decument Delivery       Introacioni     10.11.2009     Prestito interbibliotecario di sistema       Introacioni     10.11.2009     Prestito interbibliotecario di sistema       Introacioni     10.11.2009     Prestito interbibliotecario di sistema       Introacioni     10.11.2009     Prestito interbibliotecario di sistema                                                                                                    | Prestito interbibliotecario di sistema                                                                                | 1.2009 Prestito interbibliotecario di sistema                                                                    | Totale materiali selezionali : 1                                                                                                    | izioni bi                                |                                                                                | Appunti                         | Collocazione       | Indicazioni         | Note              | Disponibilità | Operazioni possibili                   | (INCO) |
| totoca 10.11.2009 Prestito interbibliotecario di sistema 10.11.2009 Prestito interbibliotecario di sistema sazione                                                                                                    | Prestito interbibliotecario di sistema                                                                                | 1.2009 Prestito interbibliotecario di sistema                                                                    | Totale materiali selezionati : 1                                                                                                    |                                          | blioteca Palagio                                                               |                                 | 843.9 SIM          |                     | Utente registrato | 10.11.2009    | Document Delivery                      |        |
| Totale materiali selezionati : 1                                                                                                    | \$                                                                                                    | \$                                                                                                    | Totale materiali selezionati : 1                                                                                                    | a                                        |                                                                                |                                 |                    |                     |                   | 10.11.2009    | Prestito interbibliotecario di sistema |        |
| ione                                                                                                    | 2                                                                                                    | ×                                                                                                    |                                                                                                    | To                                       | tale materiali selezio                                                         | nati 1                          |                    |                     |                   |               |                                        |        |
| one                                                                                                    |                                                                                                    |                                                                                                    |                                                                                                    |                                          |                                                                                |                                 |                    |                     |                   |               |                                        | 26     |
|                                                                                                    |                                                                                                    |                                                                                                    |                                                                                                    | не                                       |                                                                                |                                 |                    |                     |                   |               |                                        |        |
|                                                                                                    |                                                                                                    |                                                                                                    |                                                                                                    |                                          |                                                                                |                                 |                    |                     |                   |               |                                        |        |
|                                                                                                    |                                                                                                    |                                                                                                    |                                                                                                    |                                          |                                                                                |                                 |                    |                     |                   |               |                                        |        |
|                                                                                                    |                                                                                                    |                                                                                                    |                                                                                                    |                                          |                                                                                |                                 |                    |                     |                   |               |                                        |        |
|                                                                                                    |                                                                                                    |                                                                                                    |                                                                                                    |                                          |                                                                                |                                 |                    |                     |                   |               |                                        |        |
|                                                                                                    |                                                                                                    |                                                                                                    |                                                                                                    |                                          |                                                                                |                                 |                    |                     |                   |               |                                        |        |
|                                                                                                    |                                                                                                    |                                                                                                    |                                                                                                    |                                          |                                                                                |                                 |                    |                     |                   |               |                                        |        |
|                                                                                                    |                                                                                                    |                                                                                                    |                                                                                                    |                                          |                                                                                |                                 |                    |                     |                   |               |                                        |        |
|                                                                                                    |                                                                                                    |                                                                                                    |                                                                                                    |                                          |                                                                                |                                 |                    |                     |                   |               |                                        |        |
|                                                                                                    |                                                                                                    |                                                                                                    |                                                                                                    |                                          |                                                                                |                                 |                    |                     |                   |               |                                        |        |
|                                                                                                    |                                                                                                    |                                                                                                    |                                                                                                    |                                          |                                                                                |                                 |                    |                     |                   |               |                                        |        |
|                                                                                                    |                                                                                                    |                                                                                                    |                                                                                                    |                                          |                                                                                |                                 |                    |                     |                   |               |                                        |        |
|                                                                                                    |                                                                                                    |                                                                                                    |                                                                                                    |                                          |                                                                                |                                 |                    |                     |                   |               |                                        |        |
| anza                                                                                                    |                                                                                                    |                                                                                                    |                                                                                                    |                                          |                                                                                |                                 |                    |                     |                   |               |                                        |        |
| anza                                                                                                    |                                                                                                    |                                                                                                    |                                                                                                    |                                          |                                                                                |                                 |                    |                     |                   |               |                                        |        |
| anza                                                                                                    |                                                                                                    |                                                                                                    |                                                                                                    |                                          |                                                                                |                                 |                    |                     |                   |               |                                        |        |
| anza ante                                                                                                    |                                                                                                    |                                                                                                    |                                                                                                    |                                          |                                                                                |                                 |                    |                     |                   |               |                                        |        |
| nte                                                                                                    |                                                                                                    |                                                                                                    |                                                                                                    |                                          |                                                                                |                                 |                    |                     |                   |               |                                        |        |
| anza<br>ente                                                                                                    |                                                                                                    |                                                                                                    |                                                                                                    |                                          |                                                                                |                                 |                    |                     |                   |               |                                        |        |
| nza<br>Ite<br>chiesta                                                                                                    |                                                                                                    |                                                                                                    | a (Tormat):                                                                                                    | sta                                      | rnask                                                                          |                                 |                    |                     |                   |               |                                        |        |
|                                                                                                    |                                                                                                    |                                                                                                    |                                                                                                    |                                          |                                                                                |                                 |                    |                     |                   |               |                                        |        |
|                                                                                                    |                                                                                                    |                                                                                                    |                                                                                                    |                                          |                                                                                |                                 |                    |                     |                   |               |                                        |        |
|                                                                                                    |                                                                                                    |                                                                                                    |                                                                                                    |                                          |                                                                                |                                 |                    |                     |                   |               |                                        |        |
|                                                                                                    |                                                                                                    |                                                                                                    |                                                                                                    |                                          |                                                                                |                                 |                    |                     |                   |               |                                        |        |

Cliccare sul triangolo viola a destra in corrispondenza di "Prestito interbibliotecario di sistema"

N.B. Può accadere che, <u>in caso la biblioteca fornitrice sia in quel momento chiusa</u>, oppure <u>che il documento sia in prestito e</u> <u>lo si voglia prenotare</u>, il comando risulti essere "prenotazione per prestito interbibliotecario di sistema"; il resto della procedura andrà comunque avanti regolarmente

| 🧭 Fluxus (OBLATEO) - Wi                      | ndows Internet Exp                  | lorer                                     |                       |                                            |                                                        |                            |
|----------------------------------------------|-------------------------------------|-------------------------------------------|-----------------------|--------------------------------------------|--------------------------------------------------------|----------------------------|
| Biblioteca delle Ob<br>  Iscrizione bibliote | late [ Release 7<br>ca   Condizioni | . <b>0 ] Menu bibi</b><br>biblioteca   Tr | iotecario<br>ansazion | > Transazioni int<br>ii interlibrary   Sto | eriibrary biblioteca<br>prico transazioni interlibrary | Fluxus                     |
| Menu                                         | Denominazior                        | ne <mark>Biblio</mark>                    | teca com              | nunale Palagio di I                        | Parte Guelfa                                           |                            |
| Calendario                                   | Sede<br>Tipo biblioteca             | Firenz<br>a Bibliot                       | ze<br>teca fornit     | trice collegata a Flu                      | ixus                                                   |                            |
| Logenda                                      |                                     |                                           |                       |                                            |                                                        |                            |
| Aluto in linea                               | Informazio                          | ni materiale                              |                       |                                            |                                                        |                            |
| Selezione hiblioteca                         | Autore richies                      | to                                        | S                     | Simenon, Georges                           | rahangalek                                             |                            |
| Elenco transazioni                           | Collocazione                        | ,                                         | 8                     | 43.9 SIM                                   | renangelak                                             |                            |
| Dati biblioteca                              | Informazio                          | ni operazior                              | ne                    |                                            |                                                        |                            |
| Dati iscrizione                              | Operazione                          |                                           | F                     | Prestito interbibliote                     | cario di sistema                                       |                            |
|                                              | Elenco one                          | zione a domicili<br>arazioni nos          | sibili a (            | 5 gg.<br>domicilio                         |                                                        |                            |
| Dati transazione                             | Data validità                       | Data ritiro                               | Durata                | Data restituzione                          | Indirizzo                                              | Operazione                 |
|                                              | 10.11.2009                          | 16.11.2009                                | 48                    | 28.12.2009                                 | Via dell'Oriuolo 26 - Firenze (FI)                     | ) Richiesta                |
|                                              | Dati materi                         | iale                                      | /                     |                                            |                                                        |                            |
| <mark>≫</mark> Istanza                       |                                     |                                           |                       |                                            |                                                        |                            |
| >>> Utente                                   |                                     |                                           |                       |                                            |                                                        |                            |
| x No richiesta                               | forme elle<br>freinsaziene          |                                           |                       |                                            |                                                        |                            |
| inc                                          |                                     |                                           |                       |                                            |                                                        | 🔮 Inbranet locale 🔍 100% - |
| 🔧 start 🔰 🖉 Rusu                             | s (OBLATEO) 🛛 🥡                     | 🚰 Havas (PALAGAO) -                       | 6                     | SasyAVeb Filve - OPA                       | 🐻 Menuala PX ILL compl                                 | ா ஜேலும் ப                 |

Fluxus abbina automaticamente (vedi campo "data restituzione") 45 gg alla durata della transazione (ipotizzando 7 gg per il viaggio d'andata, 30 gg di prestito e 7 gg di viaggio di ritorno, più eventuali festività); il campo è comunque modificabile. Infine, cliccare su "Richiesta"

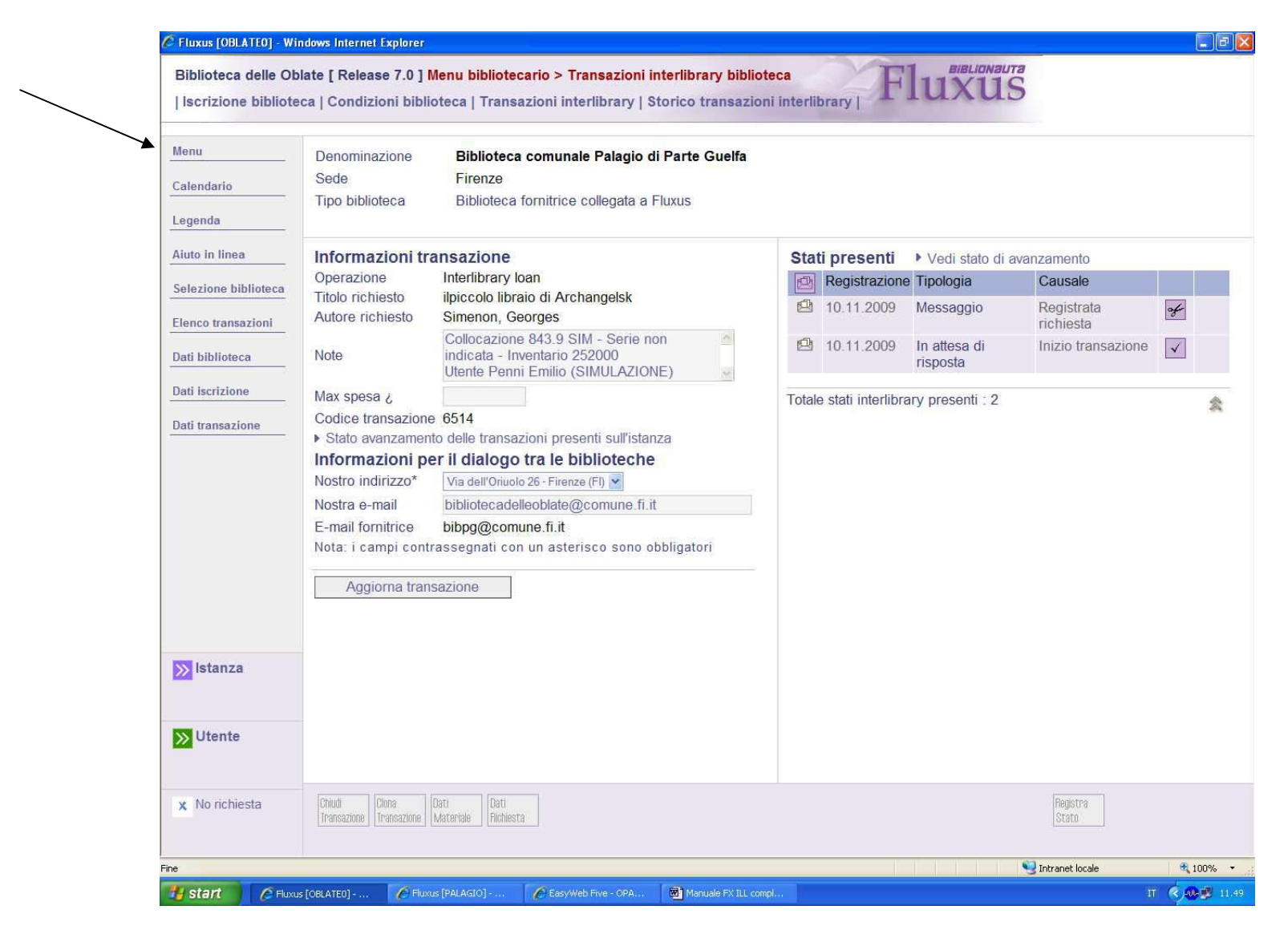

La richiesta è terminata. Si può tornare al menu principale ("menu")

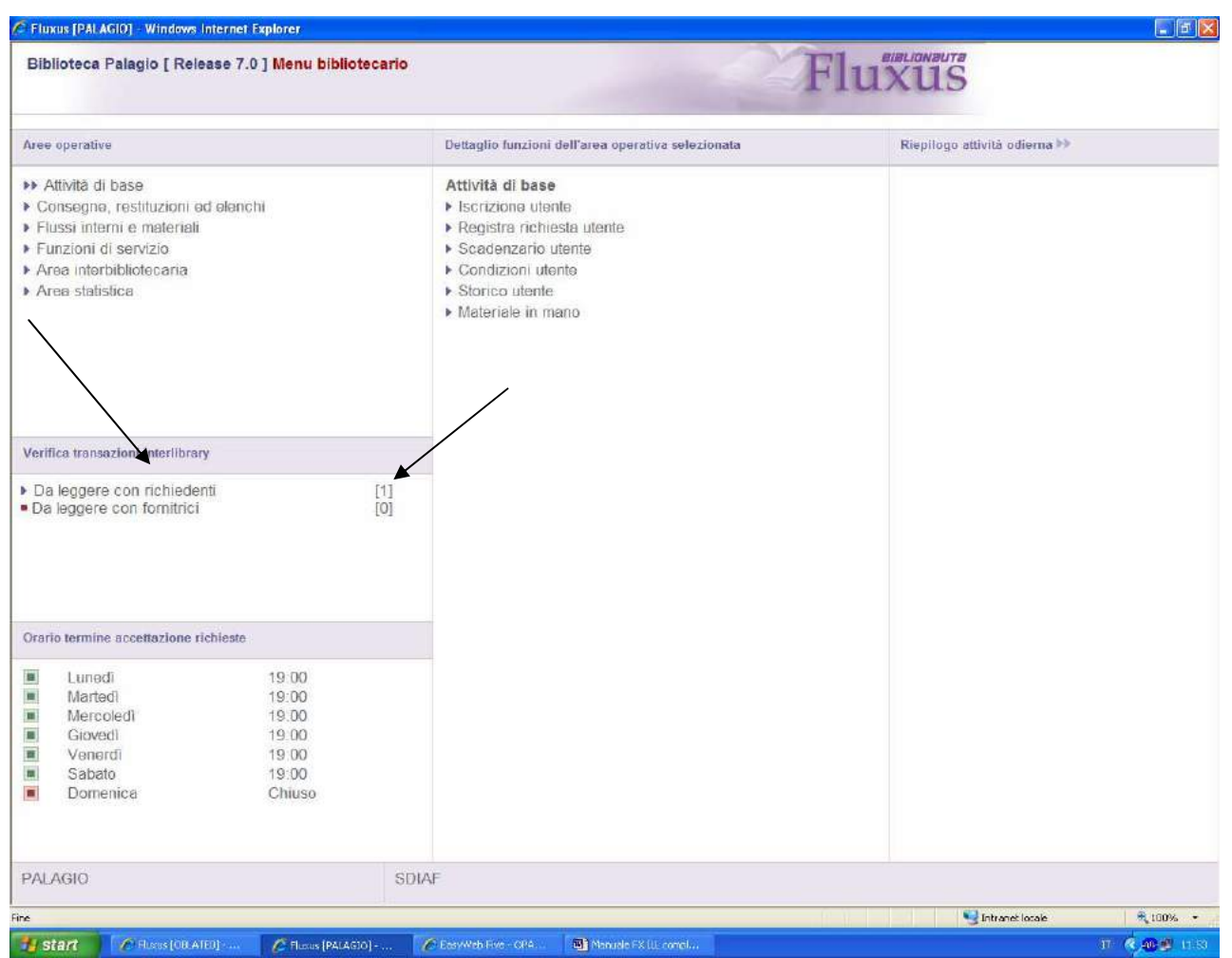

2. La risposta della fornitrice (Palagio)

Aggiornando la pagina principale di Fluxus (con l'usuale comando F5 della tastiera) verrà aggiornato il menu delle comunicazioni per i prestiti interbibliotecari (casella "Verifica transazioni interlibrary"); in questo caso è presente la comunicazione di una biblioteca richiedente. Per aprirle occorre cliccare su "Da leggere con richiedenti"

| Biblioteca Palagio [ Release 7.0 ] <mark>Me</mark> r                                                                                                    | nu bibliotecario                                         | F                                                                                                    | lux | US                           |  |
|----------------------------------------------------------------------------------------------------|----------------------------------------------------------|----------------------------------------------------------------------------------------------------|-----|------------------------------|--|
| Aree operative                                                                                                    |                                                          | Transazioni da leggere con biblioteche richiedenti                                                                                                    | F   | Riepilogo attività odierna 🕨 |  |
| <ul> <li>Attività di base</li> <li>Consegne, restituzioni ed elenchi</li> <li>Flussi interni e materiali</li> <li>Funzioni di servizio</li> <li>Area interbibliotecaria</li> <li>Area statistica</li> </ul> |                                                          | Registrazione       Scadenza       Biblioteca richiedente         10.11.2009       28.12.2009       Biblioteca comunale delle Oblate         Totale transazioni presenti : 1 | *   |                              |  |
| /erifica transazioni interlibrary                                                                                                    |                                                          |                                                                                                    |     |                              |  |
| Da leggere con richiedenti<br>Da leggere con fornitrici                                                                                                    | [1]<br>[0]                                               |                                                                                                    |     |                              |  |
| Drario termine accettazione richieste                                                                                                    |                                                          |                                                                                                    |     |                              |  |
| Lunedì 19:0<br>Martedì 19:0<br>Mercoledì 19:0<br>Giovedì 19:0<br>Venerdì 19:0<br>Sabato 19:0<br>Domenica Chiu                                                                                               | 0<br>0<br>0<br>0<br>0<br>0<br>0<br>0<br>0<br>0<br>0<br>0 |                                                                                                    |     |                              |  |
| ALAGIO                                                                                                    | SDI                                                      | AF                                                                                                    |     |                              |  |
|                                                                                                    |                                                          |                                                                                                    |     | Tokranat lagala              |  |

Appare, al centro, l'elenco delle transazioni; per aprirle (una per volta) cliccare sul simbolo del triangolo viola a destra

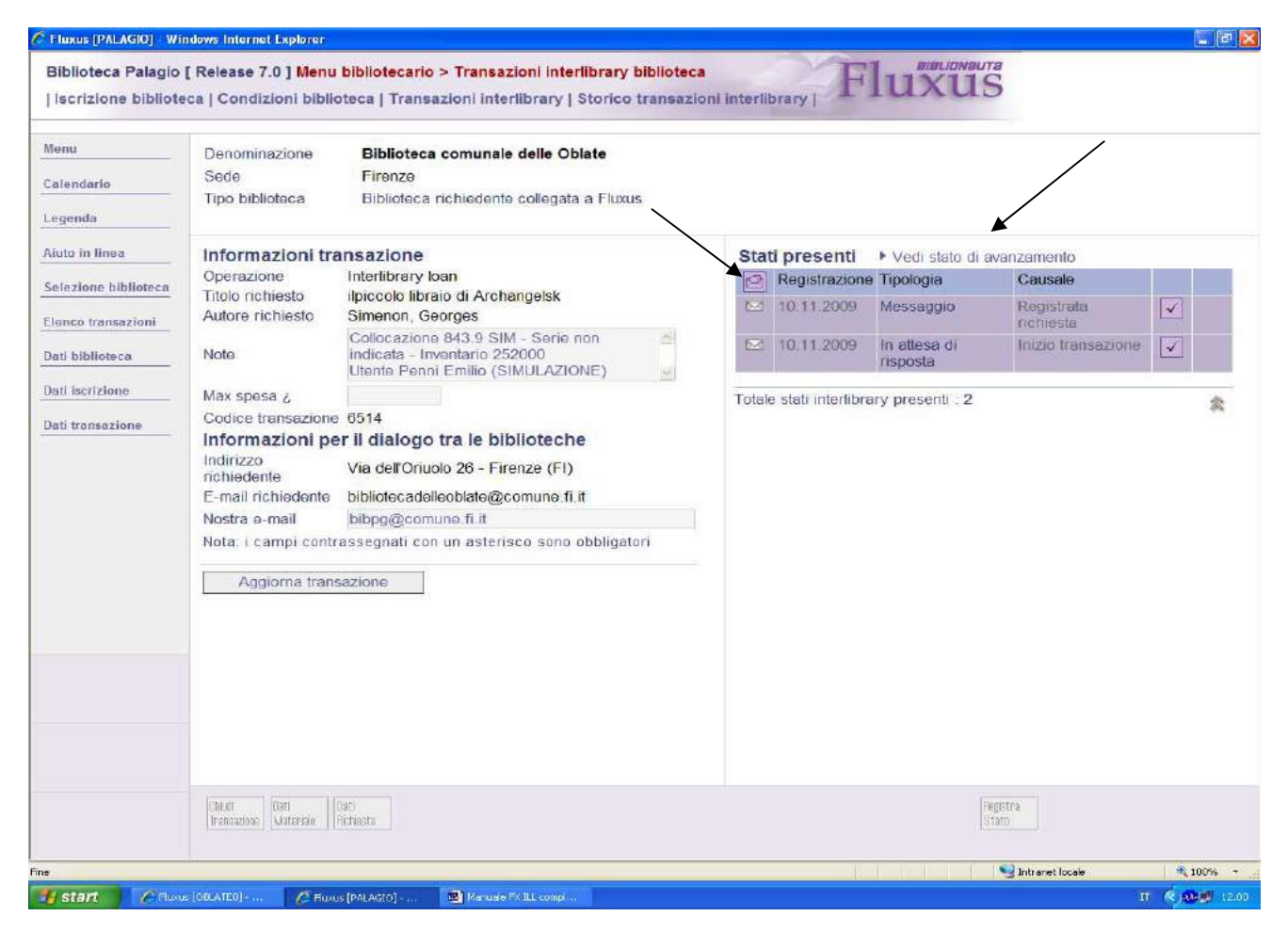

Appare la richiesta. Nel campo "Note" compaiono i dati del documento e dell'utente.

*N.B.* Nella colonna di destra è molto importante il comando costituito dal quadratino viola posto sotto a "Stati presenti": cliccandolo, i simboli delle bustine bianche chiuse sottostanti diventano bustine aperte e la richiesta <u>non figurerà più nel</u> <u>menu principale come da leggere</u>. Usare quindi tale comando solo dopo aver evaso la richiesta nella modalità che segue: cliccare su "vedi stato di avanzamento"

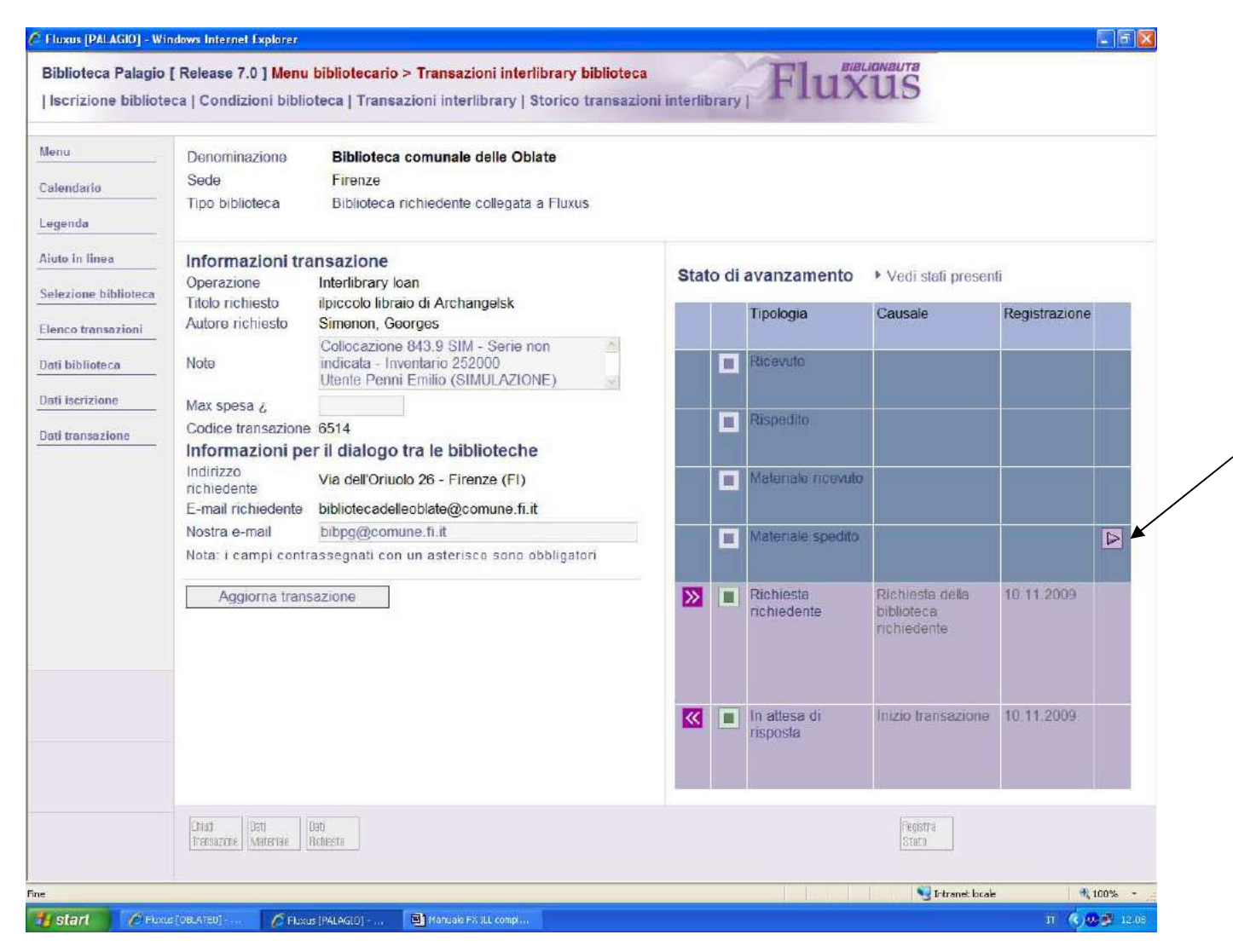

Il menu di destra subisce questa trasformazione: nel caso il libro sia pronto per la spedizione, cliccare sul triangolo viola di "materiale spedito"

*N.B.* In seguito verrà illustrato il caso del materiale in quel momento già in prestito, oppure non disponibile

| enu<br>lendario<br>genda | Denominazione<br>Sede<br>Tipo biblioteca                                                                                                    | Biblioteca comunale delle Oblate<br>Firenze<br>Biblioteca richiedente collegata a Fluxus                                                                                                    |                                                                                                    |                                                                                                    |
|--------------------------|----------------------------------------------------------------------------------------------------|----------------------------------------------------------------------------------------------------|----------------------------------------------------------------------------------------------------|----------------------------------------------------------------------------------------------------|
| uto in linea             | Informazioni tr<br>Operazione<br>Titolo richiesto<br>Autore richiesto<br>Note<br>Max spesa ¿<br>Codice transazion<br>Informazioni p<br>Indirizzo<br>richiedente<br>E-mail richiedente<br>Notra e-mail<br>Nota: i campi con<br>Aggiorna tran | Tansazione<br>Interlibrary Ioan<br>ilpiccolo libraio di Archangelsk<br>Simenon, Georges<br>Collocazione 843.9 SIM - Serie non<br>indicata - Inventario 252000<br>Utente Penni Emilio (SIMULAZIONE)<br>e 6514<br>er il dialogo tra le biblioteche<br>Via dell'Oriuolo 26 - Firenze (FI)<br>bibliotecadelleoblate@comune.fi.it<br>biblg@comune.fi.it<br>trassegnati con un asterisco sono obbligatori<br>Isazione | MATERIALE SPEDITO<br>Informazioni gene<br>Data registrazione<br>Causale*<br>Data validità<br>Data spedizione*<br>Data scadenza<br>Quantità*<br>Note<br>Chiusura<br>Nota: i campi contras<br>Registra nuovo st<br>Spedito il materiale alla<br>sarà più possibile chiu | D<br>erali<br>10.11.2009<br>Materiale spedito<br>10.11.2009<br>28.12.2009<br>1<br>Non chiude la transazione<br>segnati con un asterisco sono obbligatori<br>ato Indietro<br>a biblioteca richiedente. Dopo la spedizione no<br>dere manualmente la transazione interlibrary |
|                          | Chiudi Dati                                                                                                    | Dati                                                                                                    |                                                                                                    | Registra                                                                                                    |

I campi della colonna di destra sono già riempiti di default: quelli inseriti nei rettangoli sono modificabili; importante è il campo "data spedizione"; può essere modificato con la data effettiva di spedizione, ossia quando il corriere ritira i pacchi (es. il giorno successivo all'odierno); cliccare poi su "registra nuovo stato"

| alendario                                                                                                    | Denominazione<br>Sede<br>Tipo biblioteca                                                                                                    | Biblioteca comunale delle Oblate<br>Firenze<br>Biblioteca richiedente collegata a Fluxus                                                                                                    |                                                                                                    |                                                                                                    |
|----------------------------------------------------------------------------------------------------|----------------------------------------------------------------------------------------------------|----------------------------------------------------------------------------------------------------|----------------------------------------------------------------------------------------------------|----------------------------------------------------------------------------------------------------|
| iiuto in linea<br>ielezione biblioteca<br>Ienco transazioni<br>Pati biblioteca<br>Pati iscrizione<br>Pati transazione | Informazioni tr<br>Operazione<br>Titolo richiesto<br>Autore richiesto<br>Note<br>Max spesa ¿<br>Codice transazione<br>Informazioni p<br>Indirizzo<br>richiedente<br>E-mail richiedente<br>Nostra e-mail<br>Nota: i campi cont<br>Aggiorna tran | ansazione<br>Interlibrary Ioan<br>Ilpiccolo libraio di Archangelsk<br>Simenon, Georges<br>Collocazione 843.9 SIM - Serie non<br>indicata - Inventario 252000<br>Utente Penni Emilio (SIMULAZIONE)<br>e 6514<br>er il dialogo tra le biblioteche<br>Via dell'Oriuolo 26 - Firenze (FI)<br>bibliotecadelleoblate@comune.fi.it<br>biblg@comune.fi.it<br>rassegnati con un asterisco sono obbligatori<br>isazione | Consegna del ma<br>Titolo richiesto<br>Autore richiesto<br>Collocazione<br>Serie<br>Inventario<br>Informazioni rela<br>Data validità<br>Data spedizione<br>Data scadenza<br>Elenco stati pres<br>Consegna del materia | ateriale alla biblioteca richiedente<br>ilpiccolo libraio di Archangelsk<br>Simenon, Georges<br>843.9 SIM<br>252000<br>tive alla richiesta<br>10.11.2009<br>28.12.2009<br>enti<br>ale correttamente registrata |
|                                                                                                    | Chiudi Dati                                                                                                    | Dati                                                                                                    |                                                                                                    | Registra                                                                                                    |

Cliccare su "Elenco stati presenti"

|                     | Denominazione           | Biblioteca comunale delle Oblate                     |        |                    |                                 |                    |     |     |
|---------------------|-------------------------|------------------------------------------------------|--------|--------------------|---------------------------------|--------------------|-----|-----|
| Calendario          | Sede<br>Tipo biblioteca | Firenze<br>Biblioteca richiedente collegata a Fluxus |        |                    |                                 |                    |     |     |
| liuto in linea      | Informazioni tra        |                                                      | -      | 41 m m m m 41      |                                 |                    |     |     |
| auto in intes       | Operazione              | Interlibrary loan                                    | Sta    | Registrazione      | Vedi stato di ava               | Causalo            | -   |     |
| elezione biblioteca | Titolo richiesto        | Ilpiccolo libraio di Archangelsk                     | 873    | 10.11.2000         | Metonala spedile                | Matariala cradita  | 100 | In  |
| enco transazioni    | Autore richiesto        | Simenon, Georges                                     | 5.4    | 10.11.2009         | Maternale specific<br>Messaggio | Registrate         | ×   | 1.4 |
| ati biblioteca      | Note                    | Collocazione 843 9 SIM - Serie non                   |        | 10.11.2005         | mossaggio                       | richiesta          | × 1 |     |
| and decoded areas   |                         | Utente Penni Emilio (SIMULAZIONE)                    | 200    | 10.11.2009         | In attesa di<br>risposta        | Inizio transazione | 4   |     |
| au iscrizione       | Max spesa ¿             |                                                      |        |                    | Hapoard                         |                    |     |     |
| di transazione      | Codice transazione      | 6514                                                 | Totale | e stati interlibra | ry presenti : 3                 |                    |     | \$  |
| /                   | Informazioni pe         | r li dialogo tra le biblioteche                      |        |                    |                                 |                    |     |     |
|                     | richiedente             | Via dell'Oriuolo 26 - Firenze (FI)                   |        |                    |                                 |                    |     |     |
| /                   | E-mail richiedente      | bibliotecadelleoblate@comune.fi.it                   |        |                    |                                 |                    |     |     |
|                     | Nostra e-mail           | bibpg@comune.fi.it                                   |        |                    |                                 |                    |     |     |
|                     | Nota: i campi contra    | assegnati con un asterisco sono obbligatori          |        |                    |                                 |                    |     |     |
|                     | Aggiorna trans          | azione                                               |        |                    |                                 |                    |     |     |
|                     |                         |                                                      |        |                    |                                 |                    |     |     |
|                     |                         |                                                      |        |                    |                                 |                    |     |     |
|                     |                         |                                                      |        |                    |                                 |                    |     |     |
|                     |                         |                                                      |        |                    |                                 |                    |     |     |
|                     |                         |                                                      |        |                    |                                 |                    |     |     |
|                     |                         |                                                      |        |                    |                                 |                    |     |     |
|                     |                         |                                                      |        |                    |                                 |                    |     |     |
|                     | -                       |                                                      |        |                    |                                 |                    |     |     |
|                     | -                       |                                                      |        |                    |                                 |                    |     |     |
|                     |                         |                                                      |        |                    |                                 |                    |     |     |

A questo punto il materiale è pronto. E' possibile cliccare sul comando costituito dal quadratino viola posto sotto a "Stati presenti" e tutte le bustine chiuse diverranno bustine aperte.

**N.B.** E' buona prassi scrivere, nel segnalibro SDIAF usato per i prestiti interbibliotecari, il numero del "Codice transazione" (in questo caso 6514), per rendere più semplici alcune operazioni successive

| C Fluxus [PALAGIO                   | ] - Windows Internet Explorer                                                                                                    |             |                  |                          |                      | - F 🛛                                                                                                    |
|-------------------------------------|----------------------------------------------------------------------------------------------------|-------------|------------------|--------------------------|----------------------|----------------------------------------------------------------------------------------------------|
| Biblioteca Pala<br>  Iscrizione bib | agio [ Release 7.0 ] Menu bibliotecario > Transazioni interlibrary biblioteca<br>plioteca   Condizioni biblioteca   Transazioni interlibrary   Storico transazion                                                                                                    | ni interlit | F]               | UXUS                     |                      |                                                                                                    |
| Menu<br>Calendario<br>Legenda       | Denominazione     Biblioteca comunale delle Oblate       Sede     Firenze       Tipo biblioteca     Biblioteca richiedente collegata a Fluxus                                                                                                    |             |                  |                          |                      |                                                                                                    |
| Aiuto in linea                      | Informazioni transazione                                                                                                    | Stat        | i presenti       | Vedi stato di av         | anzamento            |                                                                                                    |
| Selezione bibliotz                  | Operazione Interlibrary Ioan                                                                                                    |             | Registrazione    | Tipologia                | Causale              |                                                                                                    |
| Elenco transazion                   | Titolo richiesto         All'insegna di Terranova           Autore richiesto         Simenon, Georges                                                                                                    |             | 10.11.2009       | Messaggio                | Registrata richiesta | <ul> <li>Image: A start of the start of the start of</li></ul> |
| Dati biblioteca                     | Collocazione 843.9 SIM - Serie non<br>Note indicata - Inventario 190771<br>ut penni emilio (SIMUI AZIONE)                                                                                                    |             | 10.11.2009       | In attesa di<br>risposta | Inizio transazione   | $\checkmark$                                                                                                    |
| Dati iscrizione Dati transazione    | Max spesa ¿         Codice transazione 6518         Informazioni per il dialogo tra le biblioteche         Indirizzo       Via dell'Oriuolo 26 - Firenze (FI)         E-mail richiedente       bibliotecadelleoblate@comune.fi.it         Nostra e-mail       bibpg@comune.fi.it         Nota: i campi contrassegnati con un asterisco sono obbligatori         Aggiorna transazione | Totale      | stati interlibra | ry presenti : 2          |                      | *                                                                                                    |
|                                     | Chiudi<br>Irransazione Materiale Dati<br>Richiesta                                                                                                    |             |                  | Ret<br>St                | istra<br>to          |                                                                                                    |
| Fine                                |                                                                                                    |             |                  |                          | 🧐 Intranet locale    | 🔍 100% 🔹                                                                                                    |
| 📲 start 🔰 🌠                         | 🖁 Fluxus [OBLATEU] 🧭 Fluxus [PALAGIO] 🔗 Fluxus [PALAGIO] 🐻 Manuale FX ILL com                                                                                                    | pl          |                  |                          | ĨŢ                   | 12.28                                                                                                    |

Nel caso invece di impossibilità di evadere la richiesta, cliccare su "Registra stato" posto in basso a destra

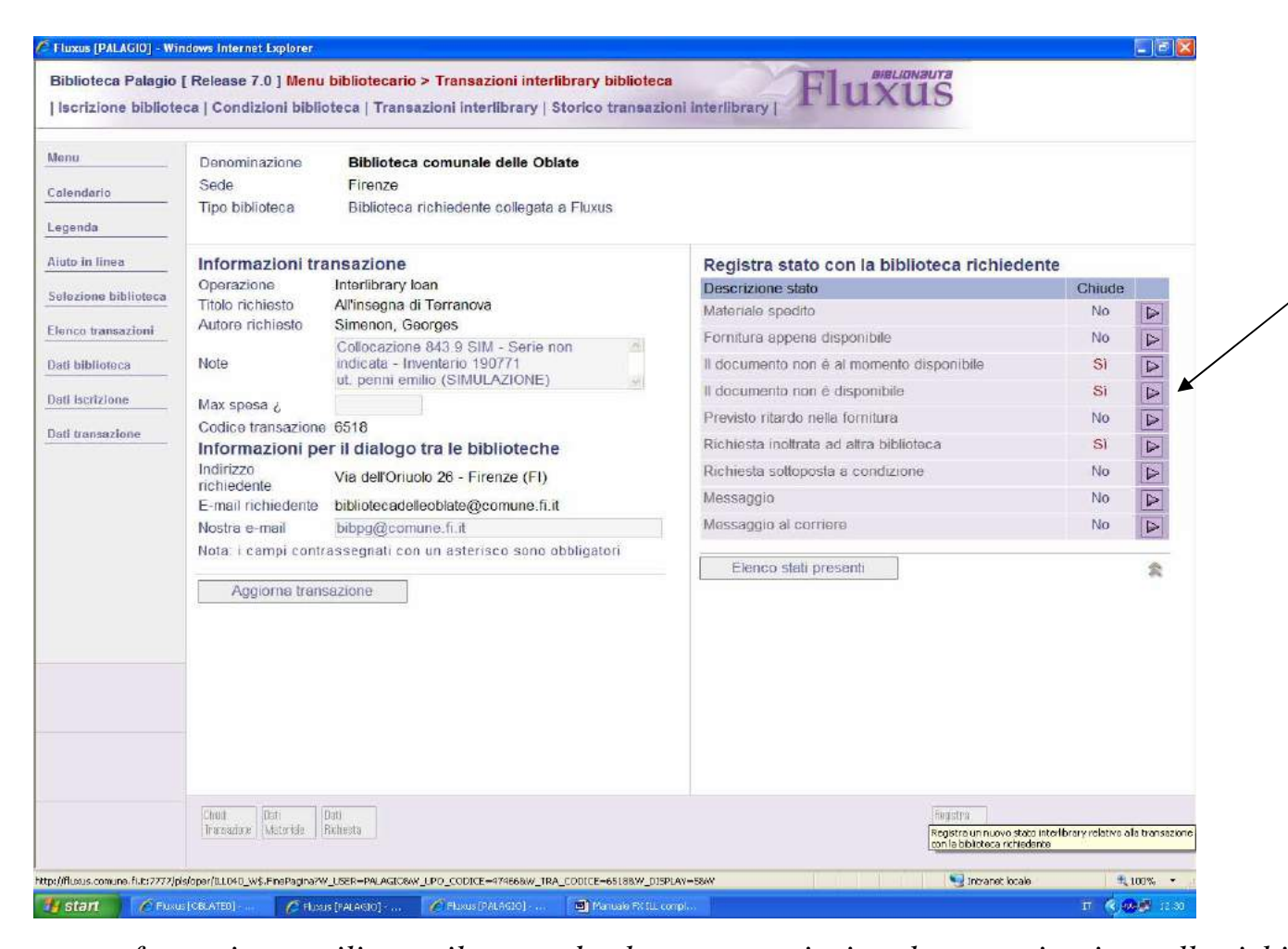

Il menu subisce questa trasformazione: utilizzare il comando che serve per inviare la comunicazione alla richiedente **N.B.** I comandi che non chiudono la transazione ("NO") inviano una comunicazione alla biblioteca richiedente e consentono comunque di andare avanti; i comandi che chiudono la transazione ("SI") pongono uno status definitivo e non consentono di tornare indietro. In ogni caso la procedura è uguale per tutti i comandi.

Nel caso di un libro non inviabile (disperso, non prestabile etc.) usare il comando "Il documento non è disponibile"

| 🖉 Fluxus [PALAGIO] - Wi                                                                                                    | ndows Internet Explorer                                                                                                    |                                                                                                    |                                                 |                                                                                                    |                                                                                                    |                                            |
|----------------------------------------------------------------------------------------------------|----------------------------------------------------------------------------------------------------|----------------------------------------------------------------------------------------------------|-------------------------------------------------|----------------------------------------------------------------------------------------------------|----------------------------------------------------------------------------------------------------|--------------------------------------------|
| Biblioteca Palagio                                                                                                    | [ Release 7.0 ] <mark>Menu</mark><br>eca   Condizioni biblio                                                                                                    | <mark>bibliotecario &gt; Transazioni interlibra</mark><br>oteca   Transazioni interlibrary   Stori                                                                                                    | <mark>ry biblioteca</mark><br>co transazioni ir | nterlibrary   Fl1                                                                                                    | uxus                                                                                                    |                                            |
| Menu Calendario Legenda Aiuto in linea Selezione biblioteca Elenco transazioni Dati biblioteca Dati iscrizione Dati transazione | Denominazione<br>Sede<br>Tipo biblioteca<br>Informazioni tra<br>Operazione<br>Titolo richiesto<br>Autore richiesto<br>Note<br>Max spesa ¿<br>Codice transazione<br>Informazioni pe<br>Indirizzo<br>richiedente<br>E-mail richiedente<br>Nota: i campi contri<br>Aggiorna trans | Biblioteca comunale delle Oblate<br>Firenze<br>Biblioteca richiedente collegata a Flu<br>ansazione<br>Interlibrary loan<br>All'insegna di Terranova<br>Simenon, Georges<br>Collocazione 843.9 SIM - Serie non<br>indicata - Inventario 190771<br>ut. penni emilio (SIMULAZIONE)<br>6618<br>er il dialogo tra le biblioteche<br>Via dell'Oriuolo 26 - Firenze (Fl)<br>bibliotecadelleoblate@comune.fi.it<br>bibpg@comune.fi.it<br>rassegnati con un asterisco sono obblig<br>sazione | uxus<br>gatori                                  | IL DOCUMENTO NON<br>Informazioni gene<br>Data registrazione<br>Causale*<br>Note<br>Chiusura<br>Nota: i campi contrass<br>Registra nuovo sta<br>Avvisa la biblioteca rich | A È DISPONIBILE<br>erali<br>10.11.2009<br>Il documento non è disponibile<br>Chiude la transazione con la r<br>segnati con un asterisco sono obl<br>ato Indietro<br>hiedente he il documento non è d | a<br>ichiedente<br>oligatori<br>isponibile |
|                                                                                                    | Transazione Materiale                                                                                                    | Richiestà                                                                                                    |                                                 |                                                                                                    | Stato                                                                                                    |                                            |
| Fine                                                                                                    |                                                                                                    |                                                                                                    |                                                 |                                                                                                    | Sintranet locale                                                                                                    | at 100% 🔹                                  |
| 🔠 start 🔗 🖉 Fluxu                                                                                                    | s [OBLATEO] 🥻 Fluxi                                                                                                    | us [PALAGIO] 🥢 Fluxus [PALAGIO] 🛛 💆                                                                                                    | Manuale FX ILL compl                            |                                                                                                    |                                                                                                    | П 🤇 🐠 😰 12.34                              |

Cliccare su "Registra nuovo stato". Questo comando è sempre presente, a prescindere da quale comunicazione della pag. precedente si scelga di inviare; il campo "causale" è modificabile; nel campo note è possibile scrivere un messaggio.

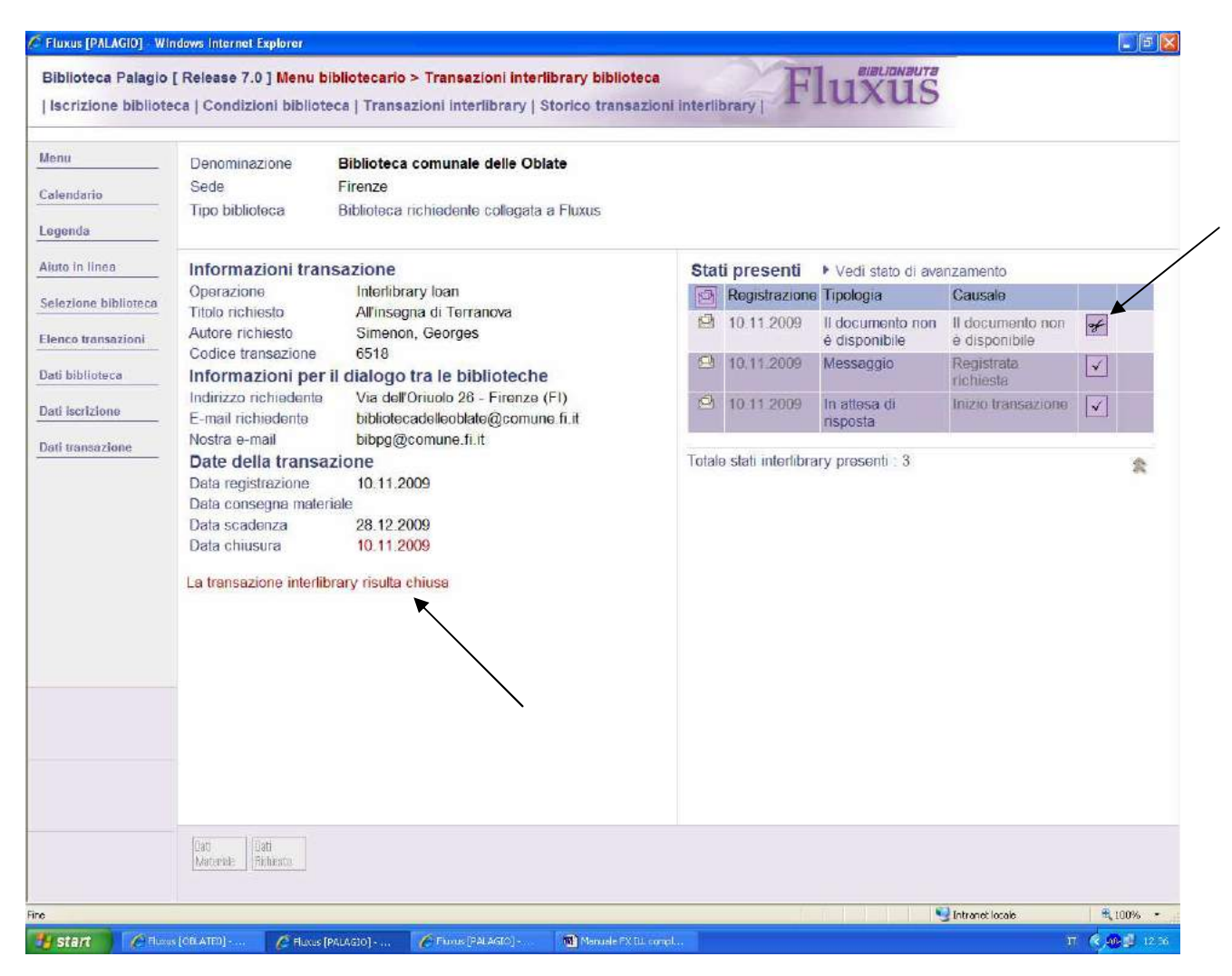

In questo modo la biblioteca richiedente vedrà la comunicazione (v. pag. 24) che non riceverà il libro e potrà attivarsi per cercarlo altrove. In questo caso la transazione è chiusa definitivamente, a meno che la fornitrice non tolga la comunicazione cliccando sul simbolo viola delle forbici posto a destra ed effettui la comunicazione dello spedizione (v. pag. 26 ss.)

| Biblioteca delle Oblate [ Release 7.0 ] <mark>Menu</mark>                                                                                                    | bibliotecar | io               |               | F                                              | lux | us                           |
|----------------------------------------------------------------------------------------------------|-------------|------------------|---------------|------------------------------------------------|-----|------------------------------|
| ree operative                                                                                                    |             | Transazioni da I | eggere con bi | blioteche fornitrici                           |     | Riepilogo attivitá odierna 🕪 |
| Attività di base                                                                                                    |             | Registrazione    | Scadenza      | Biblioteca fornitrice                          |     |                              |
| Consegne, restituzioni ed elenchi<br>Flussi interni e materiali                                                                                                    |             | 01.10.2009       | 16.11.2009    | Biblioteca comunale 'Filippo<br>Buonarroti'    |     |                              |
| Funzioni di servizio<br>Area interbibliotecaria                                                                                                    |             | 22.09.2009       | 07.11.2009    | Biblioteca comunale<br>Reggello                |     |                              |
| Area statistica                                                                                                    |             | 18.09.2009       | 02.11.2009    | Biblioteca comunale Pietro<br>Thouar           |     |                              |
|                                                                                                    |             | 19.10.2009       | 03.12.2009    | Biblioteca comunale 'Filippo<br>Buonarroti'    |     |                              |
|                                                                                                    |             | 10.11.2009       | 28.12.2009    | Biblioteca comunale<br>Palagio di Parte Guelfa |     |                              |
|                                                                                                    |             | 09.11.2009       | 10 03 2010    | Biblioleca Comunale 'Dino<br>Pieraccioni'      |     |                              |
| ferifica transazioni interlibrary                                                                                                    |             | 07.11.2009       | 08.02.2010    | Biblioteca Comunale 'Dino<br>Pieraccioni'      |     |                              |
|                                                                                                    |             |                  |               |                                                | ~   |                              |
| Prario termine accettazione richieste                                                                                                    |             |                  |               |                                                |     |                              |
| Lunedi         19:15           Martedi         22:15           Mercoledi         19:15           Giovedi         22:15           Venerdi         22:15           Sabato         19:15           Domenica         Chiuso |             |                  |               |                                                |     |                              |
| BLATE0                                                                                                    | SDIA        | ١F               |               |                                                |     |                              |

## 3. La richiedente (Oblate) riceve la comunicazione della spedizione

Ripetendo il passaggio di pag. 24, e selezionando la transazione che interessa fra quella "da leggere con fornitrici" (in questo caso Palagio) la richiedente aprirà la scheda della transazione in corso

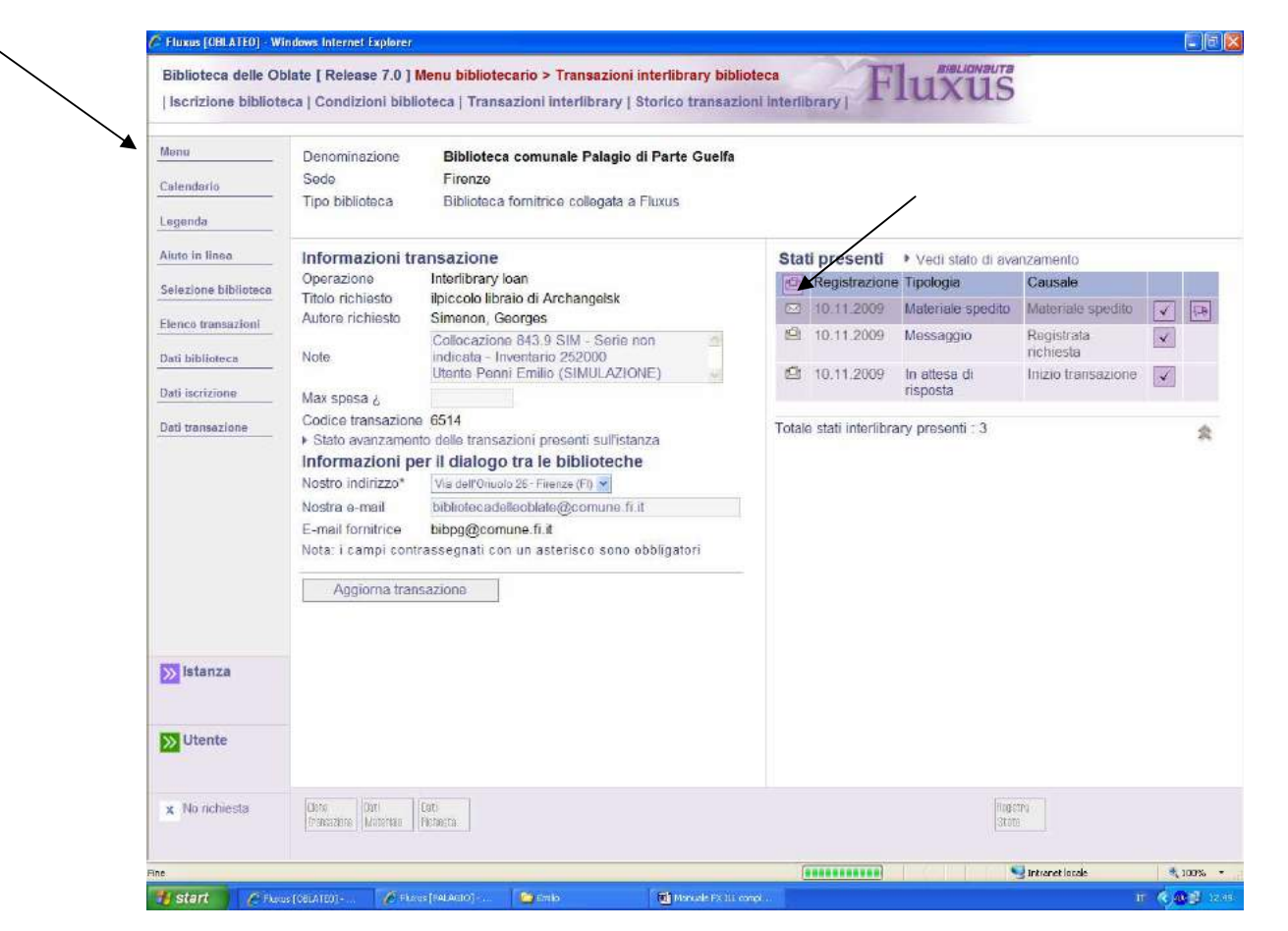

In questo caso è arrivata la comunicazione che il libro è stato spedito. E' bastante aprire la comunicazione stessa cliccando sul quadratino viola posto sotto a "Stati presenti": la bustina chiusa si aprirà e sarà tolta dalle comunicazioni "da leggere" nel "menu principale".

Fatto questo si può tornare al menu principale ("menu").

**N.B**. Nel caso il libro non fosse stato spedito (con annesso invio di risposta negativa), la comunicazione arriverà nello stesso modo, ma con un messaggio uguale a quello di pag. 34
4. La richiedente (Oblate) riceve il documento e lo comunica alla fornitrice (Palagio)

| Aree operative<br>Attivită di base<br>Consegne, restituzioni ed elenchi<br>Flussi interni e materiali<br>Funzioni di servizio<br>Area interbibliotecaria<br>Area statistica                                 |            | Dettaglio funzioni dell'area operativa selezionata<br>Anagrafica e iscrizione<br>> Anagrafica e iscrizione biblioteca<br>> Condizioni biblioteca<br>Istanze utente<br>> Istanze utente<br>> Istanze utente per data<br>> Elenco storico istanze utente | Riepliogo attività odierna 🕪 |
|----------------------------------------------------------------------------------------------------|------------|----------------------------------------------------------------------------------------------------|------------------------------|
| <ul> <li>Attività di base</li> <li>Consegne, restituzioni ed elenchi</li> <li>Flussi interni e materiali</li> <li>Funzioni di servizio</li> <li>Area interbibliotecaria</li> <li>Area statistica</li> </ul> |            | Anagrafica e iscrizione   Anagrafica e iscrizione biblioteca  Condizioni biblioteca  Istanze utente  Istanze utente  Istanze utente  Elenco storico istanze utente                                                                                     |                              |
|                                                                                                    |            | Transazioni interlibrary<br>F Transazioni interlibrary biblioteca<br>F Selezione transazioni interlibrary                                                                                                    |                              |
| Verifica transazioni interlibrary                                                                                                    |            | <ul> <li>Elenco storico transazioni biblioteca</li> <li>Analisi transazioni interlibrary in atto</li> </ul>                                                                                                    |                              |
| <ul> <li>Da leggere con richiedenti</li> <li>Da leggere con fornitrici</li> </ul>                                                                                                    | [5]<br>[5] | <ul> <li>Elenco storico interlibrary</li> </ul>                                                                                                    |                              |
| Orario termine accettazione richieste                                                                                                    |            |                                                                                                    |                              |
| Lunedì 19:15     Martecì 22:15     Mercoledì 19:15     Giovedì 22:15     Venardì 22:15     Sabato 19:15     Domenica Chiuso                                                                                 |            |                                                                                                    |                              |
| OBLATE0                                                                                                    | SDIAF      |                                                                                                    |                              |

Quando il documento viene estratto dal pacco, la transazione deve essere aperta su Fluxus selezionando la transazione stessa col numero che la fornitrice ha scritto nel segnalibro SDIAF:

andare su "Area Interbibliotecaria" > "Transazioni interlibrary biblioteca"

| Fluxus [OBLATEO] - W | indows Internet Explorer              |                                 |                                     |                           |                      |
|----------------------|---------------------------------------|---------------------------------|-------------------------------------|---------------------------|----------------------|
| Biblioteca delle Ol  | blate [ Release 7.0 ] <mark>Me</mark> | nu bibliotecario > Transa       | zioni interlibrary biblioteca       | Fluxus                    |                      |
| lenu                 | Selezione dati ar                     | agrafici [tutti le biblio       | teche de <mark>l sistema]</mark>    |                           |                      |
| alendario            | Biblioteca                            |                                 |                                     | Cerca                     |                      |
| egenda               | Sede                                  | Tutte le sedi delle biblio      | oteche interlibrary 💌               |                           |                      |
| gonda                | Persona referente                     | Itutti le biblioteche de        | al cictomal                         |                           |                      |
| ito in linea         | Biblioteca Fluxus rife                | rimento Biblioteca non collegat | a a Fluxus                          | <ul> <li>Cerca</li> </ul> |                      |
| rca la biblioteca    | Codice fiscale                        |                                 | Cerca                               |                           |                      |
| tte le biblioteche   | Partita Iva                           |                                 | Cerca                               |                           |                      |
|                      | Codice transazione                    | 6514                            | Cerca                               |                           |                      |
|                      | Tramite il "Codice tra                | nsazione" si seleziona dirett   | mente una transazione interhibliot  | ocaria                    |                      |
|                      | Si possono ricercare                  | direttamente le sole transaz    | ion attive                          |                           |                      |
|                      | Quelle chiuse, anche                  | se hanno degli stati ancora     | da leggere, saranno selezionabili d | all'elenco storico        |                      |
|                      |                                       |                                 |                                     |                           |                      |
|                      |                                       |                                 |                                     |                           |                      |
|                      |                                       |                                 |                                     |                           |                      |
|                      |                                       |                                 |                                     |                           |                      |
|                      |                                       |                                 |                                     |                           |                      |
|                      |                                       |                                 |                                     |                           |                      |
|                      |                                       |                                 |                                     |                           |                      |
|                      |                                       |                                 |                                     |                           |                      |
|                      |                                       |                                 |                                     |                           |                      |
|                      |                                       |                                 |                                     |                           |                      |
|                      |                                       |                                 |                                     |                           |                      |
|                      |                                       |                                 |                                     |                           |                      |
|                      |                                       |                                 |                                     |                           |                      |
|                      |                                       |                                 |                                     |                           |                      |
|                      |                                       |                                 |                                     |                           |                      |
|                      |                                       |                                 |                                     | in 🔮 In                   | tranet locale 🔍 100% |
| start 🧷 🤌 Flux       | us [OBLATE0] 🥢 🖉 Fluxus [             | PALAGIO] 🔁 Emilio               | Manuale FX ILL compl                |                           | П 🔇 🐠 🗊 12           |

Inserire nel campo "Codice transazione" il numero presente sul segnalibro SDIAF.

Nel caso che il numero della transazione per qualsiasi motivo non sia stato inviato e/o trascritto, è possibile aprire la scheda della transazione in un altro modo:

| Biblioteca delle Oblate [ Ro                                                                                                    | elease 7.0 ] <mark>Menu b</mark>                             | ibliotecari | °                                                                                                    | Fluxus                       |  |
|----------------------------------------------------------------------------------------------------|--------------------------------------------------------------|-------------|----------------------------------------------------------------------------------------------------|------------------------------|--|
| Aree operative                                                                                                    |                                                              |             | Dettaglio funzioni dell'area operativa selezionata                                                                                                    | Riepilogo attività odierna 🕨 |  |
| <ul> <li>Attività di base</li> <li>Consegne, restituzioni ed e</li> <li>Flussi interni e materiali</li> <li>Funzioni di servizio</li> <li>Area interbibliotecaria</li> <li>Area statistica</li> </ul> | elenchi                                                      |             | Anagrafica e iscrizione<br>> Anagrafica e iscrizione biblioteca<br>> Condizioni biblioteca<br>Istanze utente<br>> Istanze utente<br>> Istanze utente per data<br>> Elenco storico istanze utente<br>Transazioni interlibrary<br>> Transazioni interlibrary<br>> Selezione transazioni interlibrary |                              |  |
| 'erifica transazioni interlibrary                                                                                                    |                                                              |             | <ul> <li>Elenco storico transazioni biblioteca</li> <li>Analisi transazioni interlibrary in atto</li> </ul>                                                                                                    |                              |  |
| <ul> <li>Da leggere con richiedenti</li> <li>Da leggere con fornitrici</li> </ul>                                                                                                    |                                                              | [5]<br>[3]  | Elenco storico interilorary                                                                                                    |                              |  |
| Orario termine accettazione richi                                                                                                    | este                                                         |             |                                                                                                    |                              |  |
| Lunedì     Martedì     Mercoledì     Giovedì     Venerdì     Sabato     Domenica                                                                                                    | 19:15<br>22:15<br>19:15<br>22:15<br>22:15<br>19:15<br>Chiuso |             |                                                                                                    |                              |  |
| OBLATE0                                                                                                    |                                                              | SDIA        | F                                                                                                    |                              |  |
|                                                                                                    |                                                              |             |                                                                                                    |                              |  |

modalità senza numero transazione: andare su "Area Interbibliotecaria" > "Selezione transazioni interlibrary"

| lenu                                                              | Transazioni i                                                     | nterlibrary con biblioteche fornitrici | Trancazioni in          | nterlibrany con hiblioteche richiedenti |
|-------------------------------------------------------------------|-------------------------------------------------------------------|----------------------------------------|-------------------------|-----------------------------------------|
| alendario                                                         | Data registrazion                                                 |                                        | Data registrazion       | e                                       |
| genda                                                             | _ Alia data                                                       |                                        | Alla data               |                                         |
| uto in linea                                                      | Operazione                                                        | Tutte le operazioni 💌                  | Operazione              | Tutte le operazioni                     |
|                                                                   | Titolo richiesto                                                  | ×                                      | Titolo richiesto        |                                         |
|                                                                   | Tipo selezione                                                    | Tutte le transazioni                   | Autore richiesto        |                                         |
|                                                                   |                                                                   | ○ Transazioni senza istanza utente     | Selezione               | transazioni interlibrary                |
|                                                                   |                                                                   |                                        |                         |                                         |
|                                                                   | Selezione                                                         | e transazioni interlibrary             |                         |                                         |
|                                                                   | Transazioni i                                                     | nterlibrary per utente dell'istanza    |                         |                                         |
|                                                                   | <b>Transazioni i</b><br>Cognome/Ragion<br>Nome/Ufficio            | nterlibrary per utente dell'istanza    |                         |                                         |
|                                                                   | Transazioni in<br>Cogrome/Ragion<br>Nome/Ufficio<br>Selezione ute | nterlibrary per utente dell'istanza    |                         |                                         |
|                                                                   | Transazioni i<br>Cognome/Ragior<br>Nome/Ufficio<br>Selezione ute  | nterlibrary per utente dell'istanza    |                         |                                         |
|                                                                   | Transazioni i<br>Cognome/Ragior<br>Nome/Ufficio<br>Selezione ute  | nterlibrary per utente dell'istanza    |                         |                                         |
|                                                                   | Transazioni i<br>Cognome/Ragior<br>Nome/Ufficio<br>Selezione ute  | nterlibrary per utente dell'istanza    |                         |                                         |
|                                                                   | Transazioni ii<br>Cognome/Ragior<br>Nome/Ufficio                  | nterlibrary per utente dell'istanza    |                         |                                         |
|                                                                   | Transazioni i<br>Cognome/Ragior<br>Nome/Ufficio                   | nterlibrary per utente dell'istanza    |                         |                                         |
|                                                                   | Transazioni i<br>Cognome/Ragior<br>Nome/Ufficio<br>Selezione ute  | nterlibrary per utente dell'istanza    |                         |                                         |
|                                                                   | Transazioni i<br>Cognome/Ragior<br>Nome/Ufficio                   | nterlibrary<br>ne sociale              | per utente dell'istanza | per utente dell'istanza                 |
| Transazioni interlibra<br>Cognome/Ragione sociale<br>Nome/Ufficio | nterlibra<br>na sociale<br>nte                                    | ny per utente dell'istanza             |                         |                                         |
|                                                                   | Transazioni in<br>Cognome/Ragior<br>Nome/Ufficio                  | nterlibrary per utente dell'istanza    |                         | Stranet kode                            |

Utilizzare i campi della colonna di sinistra (perché deve essere trovata una transazione con una biblioteca fornitrice) per aprire la scheda di transazione: "titolo richiesto" o "autore richiesto" o, se conosciuto, il nominativo dell'utente **N.B.** Immettere <u>il titolo preciso</u> e non le parole chiave (quindi "Il piccolo librario di…" e non "piccolo libraio")

| 1   |                     |            |                |                                 |               |     |                                  |                       |   |
|-----|---------------------|------------|----------------|---------------------------------|---------------|-----|----------------------------------|-----------------------|---|
| Da  | ti anag             | grafici    |                |                                 |               |     |                                  |                       |   |
| Der | nominazi            | ione       |                | Penni Emilio                    |               |     |                                  |                       |   |
| Dat | a di nasi<br>izione | cita       |                | 03.08.1977<br>Iscrizione valida |               |     |                                  |                       |   |
| Ope | erazioni            | interlibra | iry            | Tutte le operazioni II          | L             |     |                                  |                       |   |
|     |                     |            |                |                                 |               |     |                                  |                       |   |
| Ele | nco tr              | ansazi     | oni interlibra | ary attive college              | ate alle ista | nze | dell'utente                      |                       |   |
|     | Stati               | Codice     | Registrazione  | Operazione                      | Chiusura      |     | Titolo richiesto                 | Biblioteca fornitrice | 1 |
|     |                     | 0014       | 10.11.2009     | Interlibrary loan               |               | U   | lipiccolo libralo di Archangelsk | di Parte Guelfa       |   |
|     |                     |            |                |                                 |               |     |                                  |                       | 3 |
|     |                     |            |                |                                 |               |     |                                  |                       | 8 |

Aprire la richiesta (nel caso ci siano più richieste per lo stesso utente, aprire quella che interessa col triangolo viola a destra)

|                        | Denominazione                                                                                 | Biblioteca comunale Palagio di Parte Guelfa                                                                                                    |     |               |                   |                    |                         |   |
|------------------------|-----------------------------------------------------------------------------------------------|----------------------------------------------------------------------------------------------------|-----|---------------|-------------------|--------------------|-------------------------|---|
| Calendario             | Sede<br>Tipo biblioteca                                                                       | Firenze<br>Biblioteca fornitrice collegata a Fluxus                                                                                                    |     |               |                   |                    |                         |   |
| Aiuto in linea         | Informazioni tr                                                                               | ansazione                                                                                                    | Sta | ti presenti   | Nadi stata di ava |                    |                         |   |
|                        | Operazione                                                                                    | Interlibrary loan                                                                                                    | Sta | Registrazione | Tipologia         | Causale            |                         |   |
| Selezione Dibiloteca   | Titolo richiesto                                                                              | ilpiccolo libraio di Archangelsk                                                                                                    | 2   | 10.11.2009    | Materiale spedito | Materiale spedito  | $\overline{\mathbf{v}}$ | þ |
| Elenco transazioni     | Autore richiesto                                                                              | Collocazione 843.9 SIM - Serie non                                                                                                    |     | 10.11.2009    | Messaggio         | Registrata         | $\checkmark$            |   |
| Dati biblioteca        | Note                                                                                          | indicata - Inventario 252000<br>Utente Penni Emilio (SIMULAZIONE)                                                                                           | e   | 10.11.2009    | In attesa di      | Inizio transazione | $\checkmark$            |   |
| Dati iscrizione        | Max spesa ¿                                                                                   |                                                                                                    |     |               | risposta          |                    |                         |   |
|                        | Nostro indirizzo*<br>Nostra e-mail<br>E-mail fornitrice<br>Nota: i campi con<br>Aggiorna tran | Via dell'Oriuolo 26 - Firenze (FI)<br>bibliotecadelleoblate@comune.fi.it<br>bibpg@comune.fi.it<br>trassegnati con un asterisco sono obbligatori<br>nsazione |     |               |                   |                    |                         |   |
|                        |                                                                                               |                                                                                                    |     |               |                   |                    |                         |   |
| <mark>≫</mark> Istanza |                                                                                               |                                                                                                    |     |               |                   |                    |                         |   |
| ≫ Istanza<br>≫ Utente  |                                                                                               |                                                                                                    |     |               |                   |                    |                         |   |

In ogni caso la transazione su cui lavorare (che si parta dalla procedura di pag. 37 o quella di pag. 39) è questa schermata. A questo punto cliccare su "Vedi stato di avanzamento"

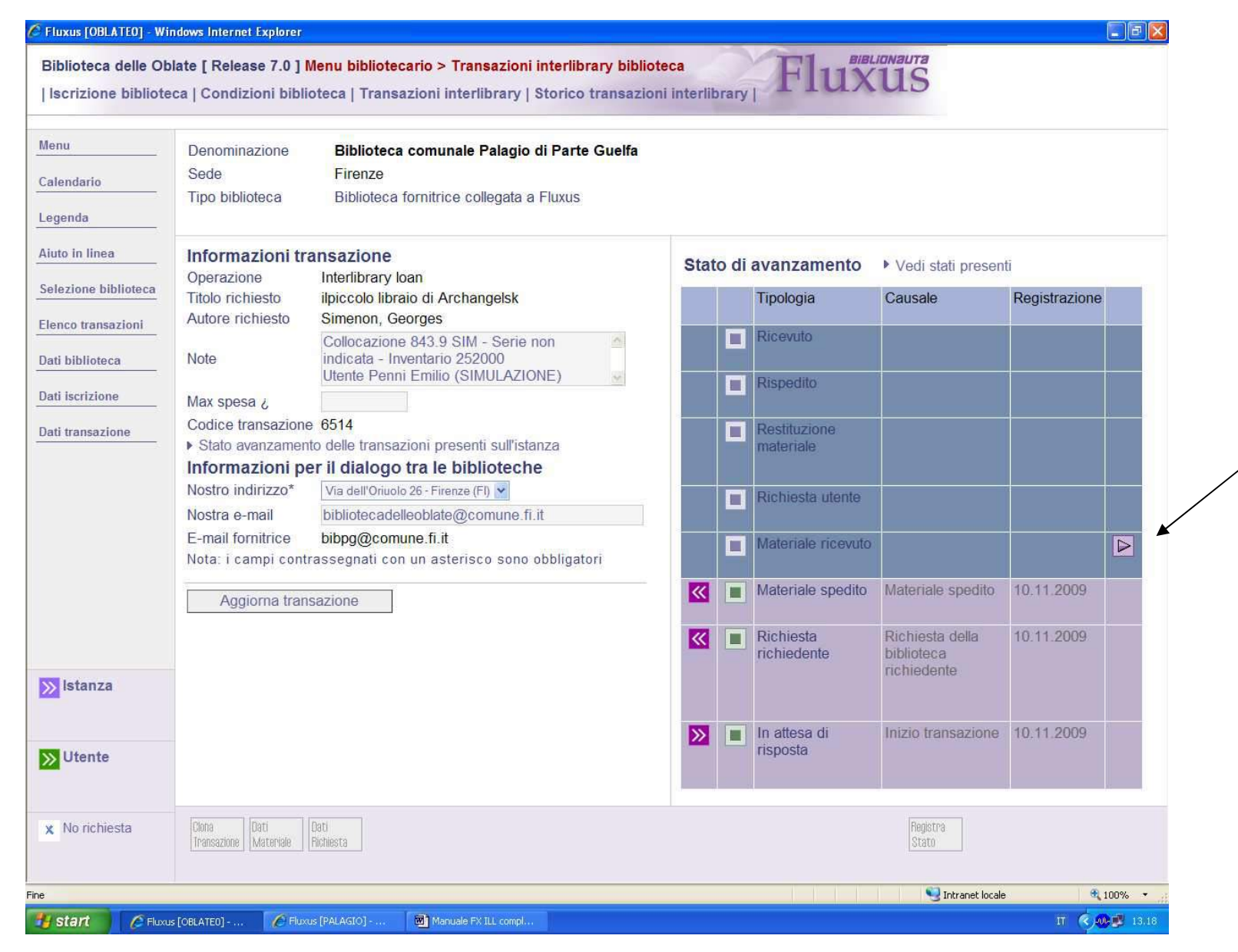

Cliccare sul triangolo viola a destra

| Fluxus [OBLATEO] - Wi                      | indows Internet Explorer                                                                                                    |                                                                                                    |                                                                                                    |                                                                                                    |               |
|--------------------------------------------|----------------------------------------------------------------------------------------------------|----------------------------------------------------------------------------------------------------|----------------------------------------------------------------------------------------------------|----------------------------------------------------------------------------------------------------|---------------|
| Biblioteca delle Ob<br>Iscrizione bibliote | blate [ Release 7.0 ]<br>eca   Condizioni bibl                                                                                                    | Menu bibliotecario > Transazioni interlibrary bi<br>ioteca   Transazioni interlibrary   Storico transa                                                                                                    | blioteca Fla                                                                                                    | BIBLIONAUTA<br>UXUS                                                                                                    |               |
| lenu<br>alendario<br>egenda                | Denominazione<br>Sede<br>Tipo biblioteca                                                                                                    | Biblioteca comunale Palagio di Parte Guelf<br>Firenze<br>Biblioteca fornitrice collegata a Fluxus                                                                                                    | a                                                                                                    |                                                                                                    |               |
| iuto in linea                              | Informazioni tr<br>Operazione<br>Titolo richiesto<br>Autore richiesto<br>Note<br>Max spesa ¿<br>Codice transazion<br>> Stato avanzamer<br>Informazioni p<br>Nostro indirizzo*<br>Nostra e-mail<br>E-mail fornitrice<br>Nota: i campi con<br>Aggiorna tran | ransazione<br>Interlibrary loan<br>ilpiccolo libraio di Archangelsk<br>Simenon, Georges<br>Collocazione 843.9 SIM - Serie non<br>indicata - Inventario 252000<br>Utente Penni Emilio (SIMULAZIONE)<br>■<br>e 6514<br>nto delle transazioni presenti sull'istanza<br>er il dialogo tra le biblioteche<br>Via dell'Oriuolo 26 - Firenze (FI) ♥<br>bibliotecadelleoblate@comune.fi.it<br>bibpg@comune.fi.it<br>trassegnati con un asterisco sono obbligatori<br>Isazione | MATERIALE RICEVU<br>Informazioni gene<br>Data registrazione<br>Causale*<br>Data spedizione<br>Data ricevimento*<br>Data scadenza<br>Note<br>Chiusura<br>Nota: i campi contras:<br>Registra nuovo sta<br>Ricevuto materiale nvia | TO<br>erali<br>10.11.2009<br>Materiale ricevuto<br>10.11.2009<br>10.11.2009<br>28.12.0009<br>Non chiude la transazione<br>segnati con un asterisco sono o<br>ato Indietro<br>ato dalla biblioteca fornitrice | obbligatori   |
| S litente                                  |                                                                                                    |                                                                                                    |                                                                                                    |                                                                                                    |               |
| x No richiesta                             | Ciona<br>Transazione Materiale                                                                                                    | Dati<br>Richiesta                                                                                                    |                                                                                                    | Registra<br>Stato                                                                                                    |               |
|                                            |                                                                                                    |                                                                                                    |                                                                                                    | 🧐 Intranet locale                                                                                                    | <b>a</b> 100% |
| start 🧷 🖉 Fluxu                            | us [OBLATE0] 🥢 Flu                                                                                                    | xus [PALAGIO] 🐻 Manuale FX ILL compl                                                                                                    |                                                                                                    |                                                                                                    | п 🤇 🐠 🕮       |

Cliccare su "registra nuovo stato"

|                    | Denominazione                                     | Biblioteca comunale Palagio di Parte Guelfa                                                                               |                                        |                                                       |
|--------------------|---------------------------------------------------|----------------------------------------------------------------------------------------------------|----------------------------------------|-------------------------------------------------------|
| alendario          | Sede                                              | Firenze                                                                                                    |                                        |                                                       |
| genda              | ripo biblioteca                                   | biblioleca forminice collegata a muxus                                                                                    |                                        |                                                       |
| uto in linea       | Autore                                            | Simenon, Georges                                                                                                    | Disponibilită*                         | Disponibilità "Tesi di laurea" (solo consultazione) 👻 |
| lezione biblioteca | Titolo*                                           | ilpiccolo libraio di Archangelsk                                                                                          | Aggiornamento*                         | <ul> <li>Da catalogo</li> <li>Manuela</li> </ul>      |
| enco transazioni   | Serie                                             |                                                                                                    | Codice ISBN                            | 9788845921360                                         |
| ti biblioteca      | Inventario*                                       |                                                                                                    | Codice ISSN                            |                                                       |
|                    | materiale                                         |                                                                                                    | Codice Dewey                           | 843.9                                                 |
| U ISCHZIONE        | Tipologia*                                        | Monografia moderna [SBN]                                                                                                  | interlibrary                           | 28.12.2009                                            |
| ti transazione     | Codice OPAC<br>proprietario                       |                                                                                                    | Tipologia<br>fornitrice                | Monografia moderna [SBN]                              |
|                    | Stato di<br>conservazione                         |                                                                                                    |                                        |                                                       |
|                    | Tipo di circolazione<br>Nota, i campi contra      | assegnati con un asterisco sono obbligatori                                                                               |                                        |                                                       |
|                    | Registr                                           | a materiale interlibrary ricevuto dalla fornitrice                                                                        |                                        |                                                       |
|                    | Ricordarsi di attribuir<br>tipologia con la quale | e la corretta tipologia di materiale. Nella voce "Tipologi<br>il materiale è stato registrato presso la biblioteca fornit | a fornitrice" viene indicata,<br>trice | nel caso di biblioteca collegata a Fluxus, la         |
|                    |                                                   |                                                                                                    |                                        |                                                       |
| Istanza            |                                                   |                                                                                                    |                                        |                                                       |
| Istanza<br>Utente  |                                                   |                                                                                                    |                                        |                                                       |

In questa schermata deve essere assegnato un inventario ed una collocazione ILL provvisori, perché in questo momento il documento è temporaneamente patrimonio della richiedente; Fluxus può creare questi dati automaticamente cliccando sul triangolino nero al centro della pagina:

| Calendario          | Sede<br>Tipo biblioteca                        | Biblioteca comunale Palagio di Parte Guel<br>Firenze<br>Biblioteca fornitrice collegata a Fluxus               | fa                                                     |                                                       |
|---------------------|------------------------------------------------|----------------------------------------------------------------------------------------------------|--------------------------------------------------------|-------------------------------------------------------|
| luto in linea       | Autore                                         | Simenon, Georges                                                                                               | Disponibilità*                                         | Disponibilità "Tesi di laurea" (solo consultazione) 💙 |
| elezione biblioteca | Titolo*                                        | ilpiccolo libraio di Archangelsk                                                                               | Aggiornamento*                                         | Da catalogo                                           |
| onco transazioni    | Serie                                          |                                                                                                    | Codice ISBN                                            | O Manuale<br>9788845921360                            |
|                     | Inventario*                                    | ILL-6514                                                                                                    | Codice ISSN                                            | 5100010021000                                         |
| iti biblioteca      | Identificativo del<br>materiale                |                                                                                                    | Codice Dewey                                           | 843.9                                                 |
| ati iscrizione      | Tipologia*                                     | Monografia moderna [SBN]                                                                                       | Scadenza                                               | 28 12 2009                                            |
| ti transazione      | Collocazione*                                  | BIBLIOTECA ILL-6514                                                                                            | interlibrary<br>Tipologia                              |                                                       |
|                     | Codice OPAC                                    |                                                                                                    | fornitrice                                             | Monografia moderna [SBN]                              |
|                     | Stato di                                       |                                                                                                    |                                                        |                                                       |
|                     | conservazione                                  |                                                                                                    |                                                        |                                                       |
|                     | Nota: i campi conti                            | assegnati con un asterisco sono obbligatori                                                                    |                                                        |                                                       |
|                     | Regist                                         | ra materiale interlibrary ricevuto dalla fornitrice                                                            |                                                        |                                                       |
|                     | Ricordarsi di attribu<br>tipologia con la qual | ire la corretta tipologia di materiale. Nella vore "T<br>e il materiale è stato registrato presso la biblintec | Fipologia fornitrice" viene indicata,<br>ca fornitrice | nel caso di biblioteca collegata a Fluxus, la         |
| N LONGO CONTRACTO   |                                                | $\backslash$                                                                                                   | $\setminus$                                            |                                                       |
| Istanza             |                                                |                                                                                                    |                                                        |                                                       |
| Utente              |                                                |                                                                                                    |                                                        |                                                       |

Sono così apparsi nelle caselle "Inventario" e "Collocazione" i dati necessari per andare avanti.

Cliccare su "Registra materiale interlibrary ricevuto dalla fornitrice"

|                       | Denominazione                                                                                                    | Biblioteca comunale Palagio di Parte Guelfa                                                                                                    |     |               |                    |                         |              |   |
|-----------------------|----------------------------------------------------------------------------------------------------|----------------------------------------------------------------------------------------------------|-----|---------------|--------------------|-------------------------|--------------|---|
| alendario             | Sede<br>Tipo biblioteca                                                                                                   | Firenze<br>Biblioteca fornitrice collegata a Fluxus                                                                                                    |     |               |                    |                         |              |   |
| egenda                |                                                                                                    |                                                                                                    |     |               |                    |                         |              |   |
| uto in linea          | Informazioni tra                                                                                                    | ansazione                                                                                                    | Sta | ti presenti   | Vedi stato di ava  | nzamento                |              |   |
| elezione biblioteca   | Operazione                                                                                                    | Interlibrary loan                                                                                                    |     | Registrazione | Tipologia          | Causale                 |              | 1 |
|                       | Litolo richiesto                                                                                                    | Ilpiccolo libraio di Archangelsk<br>Simenon, Georges                                                                                                    |     | 10.11.2009    | Materiale ricevuto | Materiale ricevuto      | $\checkmark$ |   |
| enco transazioni      | Autore nemesto                                                                                                    | Collocazione 843.9 SIM - Serie non                                                                                                    | e   | 10.11.2009    | Materiale spedito  | Materiale spedito       | ~            | Ę |
| ati biblioteca        | Note                                                                                                    | indicata - Inventario 252000<br>Utente Penni Emilio (SIMULAZIONE)                                                                                                    |     | 10.11.2009    | Messaggio          | Registrata<br>richiesta | ~            |   |
| ati iscrizione        | Max spesa ¿                                                                                                    |                                                                                                    |     | 10.11.2009    | In attesa di       | Inizio transazione      | ~            |   |
|                       |                                                                                                    |                                                                                                    |     |               |                    |                         |              |   |
|                       | Nostro indirizzo*<br>Nostra e-mail<br>E-mail fornitrice<br>Nota: i campi contr<br>Aggiorna trans<br>Registrato il materia | Via dell'Oriuolo 26 - Firenze (FI) v<br>bibliotecadelleoblate@comune.fi.it<br>bibpg@comune.fi.it<br>assegnati con un asterisco sono obbligatori<br>sazione                                               |     |               |                    |                         |              |   |
| Istanza               | Nostro indirizzo*<br>Nostra e-mail<br>E-mail fornitrice<br>Nota: i campi contr<br>Aggiorna trans<br>Registrato il materia | Via dell'Oriuolo 26 - Firenze (FI)<br>bibliotecadelleoblate@comune.fi.it<br>bibpg@comune.fi.it<br>sassegnati con un asterisco sono obbligatori<br>sazione<br>le proveniente dalla biblioteca fornitrice  |     |               |                    |                         |              |   |
| > Istanza<br>> Utente | Nostro indirizzo*<br>Nostra e-mail<br>E-mail fornitrice<br>Nota: i campi contr<br>Aggiorna trans<br>Registrato il materia | Via dell'Oriuolo 26 - Firenze (FI) v<br>bibliotecadelleoblate@comune.fi.it<br>bibpg@comune.fi.it<br>assegnati con un asterisco sono obbligatori<br>sazione<br>le proveniente dalla biblioteca fornitrice |     |               |                    |                         |              |   |

La transazione è così aggiornata. Tornare al menu principale ("menu")

A questo punto è possibile avvisare l'utente che il documento è arrivato

5. La fornitrice (Palagio) riceve la comunicazione che il documento è arrivato alla richiedente (Oblate)

| Calendario           | Denominazione<br>Sede<br>Tipo biblioteca                        | Biblioteca comunale delle Oblate<br>Firenze<br>Biblioteca richiedente collegata a Fluxus |             | /                  | /                  |                         |              |   |
|----------------------|-----------------------------------------------------------------|------------------------------------------------------------------------------------------|-------------|--------------------|--------------------|-------------------------|--------------|---|
| Legenda              |                                                                 |                                                                                          |             |                    |                    |                         |              |   |
| Aluto in linea       | Informazioni tra                                                | nsazione                                                                                 | Stat        | presenti           | Vedi stato di ava  | inzamento               |              |   |
| Selezione biblioteca | Operazione<br>Titolo richiasta                                  | Interlibrary loan                                                                        |             | Registrazione      | Tipologia          | Causale                 |              |   |
|                      | Autore richiesto                                                | Simenon, Georges                                                                         | $\boxtimes$ | 10.11.2009         | Materiale ricevuto | Materiale ricevuto      | $\checkmark$ |   |
| Elenco transazioni   |                                                                 | Collocazione 843.9 SIM - Serie non                                                       |             | 10.11.2009         | Materiale spedito  | Materiale spedito       | 4            | F |
| Dati biblioteca      | Note                                                            | Indicata - Inventario 252000<br>Utente Penni Emilio (SIMULAZIONE)                        | (2)         | 10 11 2009         | Messaggio          | Registrala<br>richiesta | <            |   |
| Dati iscrizione      | Max spesa ¿                                                     |                                                                                          | (2)         | 10.11.2009         | In attesa di       | Inizio transazione      | ~            |   |
|                      | Indirizzo<br>richiedente<br>E-mail richiedente                  | Via dell'Oriuolo 26 - Firenze (FI)<br>bibliotecadelleoblate@comune.fi.it                 | Totale      | ə stati interlibra | ary presenti : 4   |                         |              |   |
|                      | Nota: i campi contra<br>Nota: i campi contra<br>Aggiorna transi | assegnati con un asterisco sono obbligatori<br>azione                                    |             |                    |                    |                         |              |   |

Aprire la transazione col passaggio di pag. 24 e aprire la bustina della comunicazione secondo le indicazioni di pag. 30. Fatto ciò tornare al menu principale ("menu")

|                        | Denominazione                                                                                 | Biblioteca comunale Palagio di Parte Guelfa                                                                                                    |       |                    |                    |                         |              |   |
|------------------------|-----------------------------------------------------------------------------------------------|----------------------------------------------------------------------------------------------------|-------|--------------------|--------------------|-------------------------|--------------|---|
| Calendario             | Sede                                                                                          | Firenze                                                                                                    |       |                    |                    |                         |              |   |
| Legenda                | l ipo biblioteca                                                                              | Biblioteca fornitrice collegata a Fluxus                                                                                                    |       |                    | . /                |                         |              |   |
| Aiuto in linea         | Informazioni ti                                                                               | ransazione                                                                                                    | Stat  | ti presenti        | Vedi stato di ava  | nzamento                |              |   |
| Selezione biblioteca   | Operazione                                                                                    | Interlibrary loan                                                                                                    | Ø     | Registrazione      | Tipologia          | Causale                 |              |   |
|                        | Titolo richiesto<br>Autore richiesto                                                          | ilpiccolo libraio di Archangelsk<br>Simenon, Georges                                                                                                    |       | 10.11.2009         | Materiale ricevuto | Materiale ricevuto      | $\checkmark$ |   |
| clenco transazioni     |                                                                                               | Collocazione 843.9 SIM - Serie non                                                                                                    | 2     | 10.11.2009         | Materiale spedito  | Materiale spedito       | $\checkmark$ |   |
| Dati biblioteca        | Note                                                                                          | indicata - Inventario 252000<br>Utente Penni Emilio (SIMULAZIONE)                                                                                             |       | 10.11.2009         | Messaggio          | Registrata<br>richiesta | ~            |   |
| Dati iscrizione        | Max spesa ¿                                                                                   |                                                                                                    | ø     | 10.11.2009         | In attesa di       | Inizio transazione      | ~            |   |
| ati transazione        | Stato avanzame                                                                                | ie 6514<br>nto delle transazioni presenti sull'istanza                                                                                                    |       |                    | пэрози             |                         |              |   |
|                        | Informazioni p                                                                                | er il dialogo tra le biblioteche                                                                                                    | Total | e stati interlibra | ry presenti : 4    |                         |              | 1 |
|                        | Number of the distance of                                                                     | La luca e la cara en la com                                                                                                    |       |                    |                    |                         |              |   |
|                        | Nostro Indirizzo"                                                                             | Via dell'Oriuolo 26 - Firenze (FI) Y                                                                                                    |       |                    |                    |                         |              |   |
|                        | Nostro Indirizzo"<br>Nostra e-mail                                                            | bibliotecadelleoblate@comune.fi.it                                                                                                    |       |                    |                    |                         |              |   |
|                        | Nostra e-mail<br>E-mail fornitrice                                                            | Via dell'Onuolo 26 - Firenze (FI)<br>bibliotecadelleoblate@comune.fi.it<br>bibpg@comune.fi.it                                                                 |       |                    |                    |                         |              |   |
|                        | Nostro Indirizzo"<br>Nostra e-mail<br>E-mail fornitrice<br>Nota: i campi con                  | Via dell'Onuolo 26 - Firenze (FI) ▲<br>bibliotecadelleoblate@comune.fi.it<br>bibpg@comune.fi.it<br>trassegnati con un asterisco sono obbligatori              |       |                    |                    |                         |              |   |
|                        | Nostro Indirizzo"<br>Nostra e-mail<br>E-mail fornitrice<br>Nota: i campi con<br>Aggiorna trai | Via dell'Onuolo 26 - Frienze (FI)<br>bibliotecadelleoblate@comune.fi.it<br>bibpg@comune.fi.it<br>trassegnati con un asterisco sono obbligatori<br>nsazione    |       |                    |                    |                         |              |   |
|                        | Nostro Indinzzo"<br>Nostra e-mail<br>E-mail fornitrice<br>Nota: i campi con<br>Aggiorna tran  | Via dell'Onuolo 26 - Frienze (FI)  bibliotecadelleoblate@comune.fi.it bibpg@comune.fi.it trassegnati con un asterisco sono obbligatori nsazione               |       |                    |                    |                         |              |   |
|                        | Nostro Indinzzo"<br>Nostra e-mail<br>E-mail fornitrice<br>Nota: i campi con<br>Aggiorna trai  | Via dell'Onuolo 26 - Frienze (FI)  bibliotecadelleoblate@comune.fi.it bibpg@comune.fi.it trassegnati con un asterisco sono obbligatori nsazione               |       |                    |                    |                         |              |   |
| ≫ Istanza              | Nostro Indinzzo"<br>Nostra e-mail<br>E-mail fornitrice<br>Nota: i campi con<br>Aggiorna trai  | Via dell'Onuolo 26 - Frienze (FI)<br>bibliotecadelleoblate@comune.fi.it<br>bibpg@comune.fi.it<br>trassegnati con un asterisco sono obbligatori<br>nsazione    |       |                    |                    |                         |              |   |
| ≫ Istanza              | Nostro Indinzzo"<br>Nostra e-mail<br>E-mail fornitrice<br>Nota: i campi con<br>Aggiorna tran  | Via dell'Onuolo 26 - Frienze (FI)<br>bibliotecadelleoblate@comune.fi.it<br>bibpg@comune.fi.it<br>trassegnati con un asterisco sono obbligatori<br>nsazione    |       |                    |                    |                         |              |   |
| <mark>≫</mark> Istanza | Nostro Indinzzo"<br>Nostra e-mail<br>E-mail fornitrice<br>Nota: i campi con<br>Aggiorna tran  | Via dell'Onuolo 26 - Firenze (FI) ▼<br>bibliotecadelleoblate@comune.fi.it<br>bibpg@comune.fi.it<br>trassegnati con un asterisco sono obbligatori<br>Insazione |       |                    |                    |                         |              |   |
| ≫ Istanza<br>≫ Utente  | Nostro Indinzzo"<br>Nostra e-mail<br>E-mail fornitrice<br>Nota: i campi con<br>Aggiorna trai  | Via dell'Onuolo 26 - Frienze (FI)<br>bibliotecadelleoblate@comune.fi.it<br>bibpg@comune.fi.it<br>trassegnati con un asterisco sono obbligatori<br>nsazione    |       |                    |                    |                         |              |   |
| ≫ Istanza<br>≫ Utente  | Nostro Indinzzo<br>Nostra e-mail<br>E-mail fornitrice<br>Nota: i campi con<br>Aggiorna trai   | Via dell'Onuolo 26 - Frienze (FI)<br>bibliotecadelleoblate@comune.fi.it<br>bibpg@comune.fi.it<br>trassegnati con un asterisco sono obbligatori<br>insazione   |       |                    |                    |                         |              |   |

# 6. La richiedente (Oblate) presta il documento al suo utente

Aprire la transazione col procedimento di pag. 37 o pag. 39 e cliccare su "Vedi stato di avanzamento"

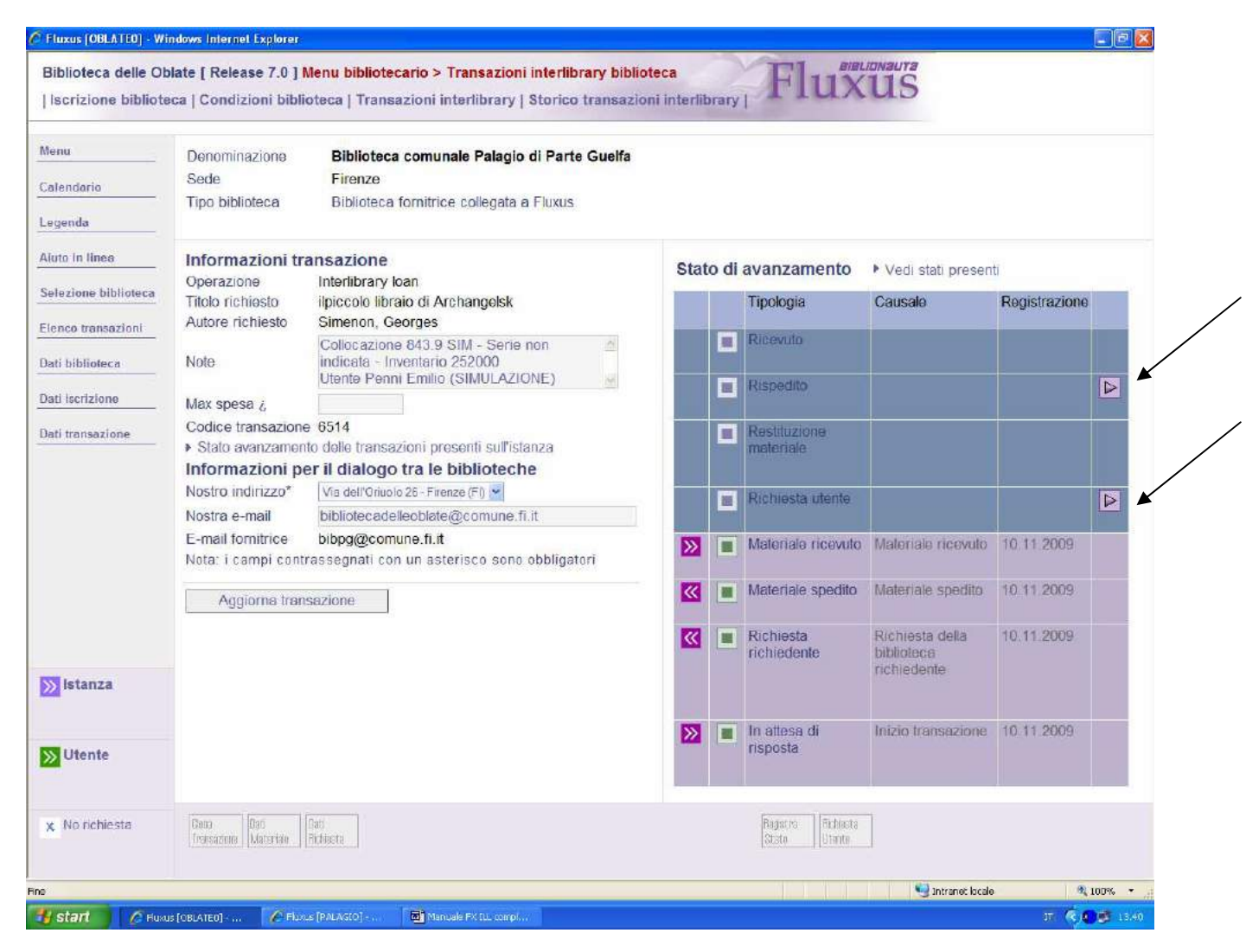

A questo punto è possibile usare 2 opzioni: il prestito (triangolo "Richiesta utente") oppure l'immediata rispedizione alla fornitrice (triangolo "rispedito") nel caso in cui l'utente rinunci sul momento o non abbia mai ritirato il documento Il comando "rispedito" segue la procedura di pag. 58. Il comando "richiesta utente" segue la procedura successiva:

| VICTIC              | Operazioni registrahi                            | li nor Ponni Em   | ilio utonto dell'istanza | 1           |                   |               |                      |                  |
|---------------------|--------------------------------------------------|-------------------|--------------------------|-------------|-------------------|---------------|----------------------|------------------|
|                     | Operazioni registrabi                            | ii per Penni En   | nno, utente den istanza  |             |                   |               |                      |                  |
| alendario           | Simenon, Georges<br>ilpiccolo libraio di Archang | jelsk             |                          |             |                   |               |                      |                  |
| egenda              | Biblioteca                                       | Appunti           | Collocazione             | Indicazioni | Note              | Disponibilità | Operazioni possibili |                  |
| iuto in linea       | Biblioteca delle Oblate                          | Fx C              | BIBLIOTECA ILL-6514      |             | Utente registrato | 10.11.2009    | Prestito ordinario   | $\triangleright$ |
| elezione biblioteca | Totale materiali selezionati                     | :1                |                          |             |                   |               | 1                    | \$               |
| lenco transazioni   | Informazioni relative                            | all'istanza utor  | to                       |             |                   |               |                      |                  |
| ati biblioteca      | Titolo materiale                                 | ilpiccolo libraio | di Archangelsk           |             |                   |               |                      |                  |
| lati iscrizione     | Autore materiale                                 | Simenon, Geor     | ges                      |             |                   |               |                      |                  |
| test transmisses    | Operazione                                       | Prestito          |                          |             |                   |               |                      |                  |
| Jau transazione     |                                                  |                   |                          |             |                   |               |                      |                  |
|                     |                                                  |                   |                          |             |                   |               |                      |                  |
|                     |                                                  |                   |                          |             |                   |               |                      |                  |
|                     |                                                  |                   |                          |             |                   |               |                      |                  |
|                     |                                                  |                   |                          |             |                   |               |                      |                  |
|                     |                                                  |                   |                          |             |                   |               |                      |                  |
|                     |                                                  |                   |                          |             |                   |               |                      |                  |
|                     |                                                  |                   |                          |             |                   |               |                      |                  |
| letanza             |                                                  |                   |                          |             |                   |               |                      |                  |
| Istaliza            |                                                  |                   |                          |             |                   |               |                      |                  |
|                     |                                                  |                   |                          |             |                   |               |                      |                  |
| 1.14                |                                                  |                   |                          |             |                   |               |                      |                  |
| >> Utente           |                                                  |                   |                          |             |                   |               |                      |                  |
| S Utente            |                                                  |                   |                          |             |                   |               |                      |                  |
| X No richiesta      | Torna alla                                       |                   |                          |             |                   |               |                      |                  |

Aprire la transazione col triangolo viola a destra

| 🖉 Fluxus [OBLATEO] - Wi | ndows Internet Exp | lorer                        |             |                                 |                     |                       |                    |               |
|-------------------------|--------------------|------------------------------|-------------|---------------------------------|---------------------|-----------------------|--------------------|---------------|
| Biblioteca delle Ob     | olate [ Release 7  | 7.0 ] <mark>Menu bibl</mark> | iotecario   | > Transazioni inter             | library biblioteca  | Flinklinkaun          | 8                  |               |
| Iscrizione bibliote     | eca   Condizioni   | biblioteca   Tr              | ansazion    | ni interlibrary   Stori         | co transazioni inte | erlibrary   I I CLACK | 2                  |               |
| Menu                    | Dati anagra        | afici                        |             |                                 |                     |                       |                    |               |
| Calendario              | Denominazion       | ne                           | Pen         | ini Emilio                      |                     |                       |                    |               |
| Legenda                 | Data di nascit     | ta                           | 03.0<br>Via | )8.1977<br>Allende 1 - 50032 Br | orgo San Lorenzo (  | FI) Italia            |                    |               |
| Aiuto in linea          | Informazio         | ni operazioi                 | ne e ma     | teriale                         |                     |                       |                    |               |
| Coloris Milling         | Operazione         |                              | Prestito    | ordinario                       |                     |                       |                    |               |
| Selezione biblioteca    | Autore             |                              | Simenor     | n, Georges                      |                     |                       |                    |               |
| Elenco transazioni      | Titolo             |                              | Ilpiccolo   | libraio di Archangels           | sk                  |                       |                    |               |
| Dati biblioteca         | Note               |                              | LU Mate     | eriale interlibrary             |                     |                       |                    |               |
| Dati iscrizione         | Informazio         | ni da modifi                 | care        |                                 |                     |                       |                    |               |
| Dati transazione        | Stato di conse     | ervazione                    |             | ~                               |                     |                       |                    |               |
|                         | Precisazioni       |                              |             |                                 |                     | <u>~</u>              |                    |               |
|                         | Stato del mate     | eriale                       | Material    | e in biblioteca                 |                     |                       |                    |               |
|                         | Elenco ope         | erazioni pos                 | sibili all  | o sportello                     |                     |                       |                    |               |
|                         | Data validità      | Data ritiro                  | Durata      | Data restituzione               | Operazione          | -                     |                    |               |
|                         | 10.11.2009         | 13.11.2009                   | 30          | 10.12.2009                      | Richiesta           | Richiesta e consegna  |                    |               |
|                         | Altre op           | erazioni dispo               | nibili      |                                 |                     |                       |                    |               |
|                         |                    |                              |             |                                 |                     |                       |                    |               |
| >>> Istanza             |                    |                              |             | /                               |                     |                       |                    |               |
|                         |                    |                              |             |                                 |                     |                       |                    |               |
| N I litorito            |                    |                              |             |                                 |                     |                       |                    |               |
| » Otente                |                    |                              |             |                                 |                     |                       |                    |               |
| x No richiesta          | Torna alia         |                              |             |                                 |                     |                       |                    |               |
|                         | Transazione        |                              |             |                                 |                     |                       |                    |               |
| ine                     |                    |                              |             |                                 |                     |                       | SI Intranet locale | a 100% 🔹      |
| 🛃 start 🔰 🖉 Fluxu       | JS [OBLATE0]       | 🖉 Fluxus [PALAGIO] -         | 🔘           | Manuale FX ILL compl            |                     |                       |                    | П 🤇 🗊 🗊 13.44 |

Cliccare su "Richiesta e consegna" (eventualmente modificare la data di restituzione)

| Menu                   | Dati anagrafici                                          |                                                     |  |
|------------------------|----------------------------------------------------------|-----------------------------------------------------|--|
|                        | Denominazione                                            | Penni Emilio                                        |  |
| Laiendario             | Data di nascita                                          | 03.08.1977                                          |  |
| egenda                 | Indirizzo                                                | Via Allende 1 - 50032 Borgo San Lorenzo (FI) Italia |  |
| Viute in lines         | Informazioni operaz                                      | vione e materiale                                   |  |
| aluto in iniea         | Descrizione                                              | Prestito ordinario                                  |  |
| Selezione biblioteca   | Autore                                                   | Simenon, Georges                                    |  |
| Elonco transazioni     | Titolo                                                   | ilpiccolo libraio di Archangelsk                    |  |
|                        | Azione da compiere                                       | Nessuna azione                                      |  |
| Dati biblioteca        | Collocazione                                             | BIBLIOTECA ILL-6514                                 |  |
| Dati iscrizione        | Date dell'operazione                                     |                                                     |  |
| bau iscrizione         | Data validità                                            | Data ultima per ritiro del materiale                |  |
| Dati transazione       | 10.11.2009                                               | 13.11.2009                                          |  |
|                        | Data consegna del mater                                  | iale Data chiusura della richiesta                  |  |
|                        | 10.11.2009                                               | Non presente                                        |  |
|                        | Data scadenza                                            |                                                     |  |
|                        | 10.12.2009                                               |                                                     |  |
|                        | Stampa fantasma                                          | Note materiale Precisazioni                         |  |
|                        | Richiesta utente registrata<br>Consegna del materiale re | a correttamente<br>egistrata correttamente          |  |
| <mark>≫</mark> Istanza |                                                          |                                                     |  |
| <mark>≫</mark> Utente  |                                                          |                                                     |  |
|                        |                                                          |                                                     |  |

Il prestito è effettuato e risulterà nello scadenzario dell'utente. Tornare al menu principale ("menu")

**N.B.** Nel caso si voglia effettuare una proroga al prestito, seguire la procedura di pag. 68

| Biblioteca delle Oblate [ Release 7                                                                                                    | 7.0 ] Menu bibliotec                                         | ario                                                                                                    | Fluxus                       |  |
|----------------------------------------------------------------------------------------------------|--------------------------------------------------------------|----------------------------------------------------------------------------------------------------|------------------------------|--|
| Aree operative                                                                                                    |                                                              | Dettaglio funzioni dell'area operativa selezionata                                                                                                   | Riepilogo attività odierna 🕨 |  |
| <ul> <li>Attività di base</li> <li>Consegne, restituzioni ed elenchi</li> <li>Flussi interni e materiali</li> <li>Funzioni di servizio</li> <li>Area interbibliotecaria</li> <li>Area statistica</li> </ul> |                                                              | Attività di base<br>Iscrizione utente<br>Registra richiesta utente<br>Scadenzario utente<br>Condizioni utente<br>Storico utente<br>Materiale in mano |                              |  |
| /erifica transazioni interlibrary                                                                                                    |                                                              |                                                                                                    |                              |  |
| <ul> <li>Da leggere con richiedenti</li> <li>Da leggere con fornitrici</li> </ul>                                                                                                    | [2]<br>[2]                                                   |                                                                                                    |                              |  |
| Orario termine accettazione richieste                                                                                                    |                                                              |                                                                                                    |                              |  |
| Lunedì     Martedì     Mercoledì     Giovedì     Venerdì     Sabato     Domenica                                                                                                    | 19:15<br>22:15<br>19:15<br>22:15<br>22:15<br>19:15<br>Chiuso |                                                                                                    |                              |  |
| OBLATE0                                                                                                    | SE                                                           | DIAF                                                                                                    |                              |  |
|                                                                                                    |                                                              |                                                                                                    |                              |  |

# 7. La richiedente (Oblate) prende la restituzione del documento

Partire da "Attività di base" > "Scadenzario utente", ed aprire la scheda dell'utente stesso secondo le indicazioni di pag. 4

| lioteca delle Oblate   | [ Release 7.0 ] Menu bib               | liotecario > Scadenzario                                  | utent  | 8            | El-s                  | NALIONAUTA       |                                         |          |                                                                                                    |              |
|------------------------|----------------------------------------|-----------------------------------------------------------|--------|--------------|-----------------------|------------------|-----------------------------------------|----------|----------------------------------------------------------------------------------------------------|--------------|
| ateriale in mano   Is  | crizione   Registra richie             | sta   Scadenzario   Cond                                  | izioni | Storico      | FIU                   | xus              |                                         |          |                                                                                                    |              |
| u                      | ati anagrafici                         |                                                           |        |              |                       |                  |                                         |          |                                                                                                    |              |
| ndario D               | enominazione<br>ata di nascita         | Penni Emilio                                              |        |              |                       |                  |                                         |          |                                                                                                    |              |
| enda lis               | Crizione                               | Iscrizione valida                                         |        |              |                       |                  |                                         |          |                                                                                                    |              |
| n linea N              | lateriali da consegna                  | re                                                        |        |              |                       |                  |                                         |          |                                                                                                    |              |
| zione utente           | Titolo                                 | Collocazione                                              | Serie  | Inventario   | Data validită         | Data<br>scadenza | Stato del<br>materiale                  |          |                                                                                                    |              |
| utente (               | 1 I sonetti del Burchiello             | 61 B 508                                                  |        | 59772        | 11.12.2009            | 11.01.2010       | Presso un<br>utente della<br>biblioteca | *        | of                                                                                                    | $\mathbf{X}$ |
| status                 | lateriali da restituire                |                                                           |        |              |                       |                  |                                         |          |                                                                                                    |              |
|                        | Titolo                                 | Collocazione                                              | Serie  | Inventario   | Data<br>consegna      | Data<br>scadenza | Stato del<br>materiale                  |          |                                                                                                    |              |
|                        | 1 li catalogo                          | INFORMAZIONE-<br>GENERALE<br>BIBLIOTECONOMIA<br>025.3 REV |        | 89402        | 10.11.2009            | 10.12.2009       | Presso un<br>utente della<br>biblioteca | <b>X</b> | ~                                                                                                    |              |
|                        | 2 ilpiccolo libraio di<br>Archangelsk  | BIBLIOTECA ILL-<br>6514                                   |        | ILL-6514     | 10.11.2009            | 10.12.2009       | Presso un<br>utente della<br>biblioteca | *        | <ul> <li>Image: A start of the start of the start of</li></ul> |              |
| -                      | stanze utente                          |                                                           |        |              |                       |                  |                                         |          |                                                                                                    |              |
|                        | Titolo                                 | Operazione                                                | Stato  | dell'istanza | Data<br>presentazione | Data validità    | Max<br>consegna                         |          |                                                                                                    |              |
| <b>_</b>               | 11 ilpiccolo libraio di<br>Archangelsk | Prestito                                                  |        | Consegnato   | 10 11 2009            | 10.11.2009       |                                         |          | ~                                                                                                    |              |
| Stampa<br>Consegne To  | atale materiali nello scaden           | zario: 4 Stampa scad                                      | enzari | o J          |                       |                  |                                         |          |                                                                                                    | 念            |
|                        |                                        |                                                           |        |              |                       |                  |                                         |          |                                                                                                    |              |
| Carrello<br>Rinnovi    |                                        |                                                           |        |              |                       |                  |                                         |          |                                                                                                    |              |
| Carrello<br>Operazioni |                                        |                                                           |        |              |                       |                  |                                         |          |                                                                                                    |              |
|                        |                                        |                                                           |        |              |                       | •                | Intranet locale                         |          |                                                                                                    | D0% ×        |
|                        |                                        | LI MARK IN                                                | -      |              |                       | 3                | in and that                             | _        |                                                                                                    |              |

La richiesta interbibliotecaria appare duplicata: per i materiali interbibliotecari c'è una scheda per i dati dell'istanza e una scheda per la restituzione ("<u>materiali da restituire</u>"): aprire quest'ultima scheda per effettuare la restituzione (sempre col triangolo viola a destra)

| alendario       | Denominazione              | Penni Emilio                                      |  |
|-----------------|----------------------------|---------------------------------------------------|--|
|                 | Data di nascita            | 03.08.1977                                        |  |
| egenda          | Iscrizione                 | Iscrizione valida                                 |  |
| iuto in linea   | Informazioni operazio      | one                                               |  |
|                 | Operazione                 | Prestito ordinario                                |  |
| elezione utente | Data validità              | 10.11.2009                                        |  |
| ati utente      | Data consegna              | 10.11.2009                                        |  |
|                 | Data scadenza              | 10.12.2009                                        |  |
| )ati status     | Informazioni material      | e                                                 |  |
| ati materiale   | Titolo                     | ilpiccolo libraio di Archangelsk                  |  |
|                 | Autore                     | Simenon, Georges                                  |  |
| ati richiesta   | Azione da compiere         | Nessuna azione                                    |  |
|                 | Informazioni da modi       | ficare                                            |  |
|                 | Tipo di chiusura           | O Materiale smarrito                              |  |
|                 |                            | <ul> <li>Restituito da utente</li> </ul>          |  |
|                 | Ulteriore codice           |                                                   |  |
|                 | Stato di conservazione     | ~                                                 |  |
|                 | Rinnovi                    | Non risulta alcun rinnovo relativo alla richiesta |  |
|                 | Note                       | Materiale interlibrary                            |  |
|                 |                            | G                                                 |  |
|                 | Conferma restituzione      | Stampa fantasma e conferma                        |  |
| 🍯 Stampa        | *                          | 8                                                 |  |
| Consegne        | Rinnovo pon previsto: mano | ano troppi giorni alla scadenza del 10.12.2009    |  |
|                 |                            |                                                   |  |
| 🛒 Carrello      |                            |                                                   |  |
| Rinnovi         |                            |                                                   |  |
|                 |                            |                                                   |  |
| T Carrello      |                            |                                                   |  |
| ourrono         |                            |                                                   |  |

Cliccare su "Conferma restituzione"

| Materiale in ma   | ano   Iscrizione   Registra rich | iesta   Scadenzario   Condizioni   Storico          | uxus |  |
|-------------------|----------------------------------|-----------------------------------------------------|------|--|
| Menu              | Dati anagrafici                  |                                                     |      |  |
| Selendario        | Denominazione                    | Penni Emilio                                        |      |  |
|                   | Data di nascita                  | 03.08.1977                                          |      |  |
| Legenda           | _ Indirizzo                      | Via Allende 1 - 50032 Borgo San Lorenzo (FI) Italia |      |  |
| Aiuto in linea    | Informazioni operaz              | ione e materiale                                    |      |  |
| Selezione utente  | Descrizione                      | Prestito ordinario                                  |      |  |
| Sere Forne Jaceme | Autore                           | Simenon, Georges                                    |      |  |
| Dati utente       | Titolo                           | ilpiccolo libraio di Archangelsk                    |      |  |
| Dati status       | Azione da compiere               | Nessuna azione                                      |      |  |
|                   | - Collocazione                   | BIBLIOTEGA ILL-0014                                 |      |  |
| Dati materiale    | Date dell'operazione             | Pate ultima par ritira dal materiala                |      |  |
| Dati richiesta    | 10 11 2009                       | 13 11 2009                                          |      |  |
|                   | Data consegna del materi         | ale Data chiusura della richiesta                   |      |  |
|                   | 10.11.2009                       | 10.11.2009                                          |      |  |
|                   | Data scadenza                    |                                                     |      |  |
|                   | 10.12.2009                       |                                                     |      |  |
|                   | Stampa fantasma                  | Note materiale Precisazioni                         |      |  |
|                   | Nessuna prenotazione pre         | esente sul materiale restituito                     |      |  |
|                   | Restituzione del materiale       | registrata correttamente                            |      |  |
|                   |                                  |                                                     |      |  |
|                   |                                  |                                                     |      |  |
| Consegne          |                                  |                                                     |      |  |
|                   |                                  |                                                     |      |  |
| W Carrello        |                                  |                                                     |      |  |
| Rinnovi           |                                  |                                                     |      |  |
| W Carrello        |                                  |                                                     |      |  |
| Operazioni        |                                  |                                                     |      |  |

Restituzione effettuata.

Sullo scadenzario dell'utente il documento figurerà come in biblioteca, ma restituito dall'utente stesso (per verificare cliccare su "scadenzario" nella barra in alto). Sparirà dallo scadenzario quando verrà rispedito alla fornitrice. Tornare al menu principale ("menu")

|                        | Denominazione                                                                                                    | Biblioteca comunale Palagio di Parte Guelfa                                                                                                    |       |                    |                    | 1                       |              |    |
|------------------------|----------------------------------------------------------------------------------------------------|----------------------------------------------------------------------------------------------------|-------|--------------------|--------------------|-------------------------|--------------|----|
| Calendario             | Sede                                                                                                    | Firenze                                                                                                    |       |                    |                    |                         |              |    |
| egenda                 | Tipo biblioteca                                                                                                  | Biblioteca fornitrice collegata a Fluxus                                                                                                    |       |                    | /                  | /                       |              |    |
| liuto in linea         | Informazioni tr                                                                                                  | ansazione                                                                                                    | Sta   | ti presenti        | Vedi stato di ava  | nzamento                |              |    |
| alaziana hibliataaa    | Operazione                                                                                                    | Interlibrary loan                                                                                                    |       | Registrazione      | Tipologia          | Causale                 |              |    |
| elezione biblioteca    | Titolo richiesto                                                                                                 | ilpiccolo libraio di Archangelsk                                                                                                    | 0     | 10.11.2009         | Materiale ricevuto | Materiale ricevuto      | $\checkmark$ | 1  |
| lenco transazioni      | Autore richlesto                                                                                                 | Collocazione 843 9 SIM - Serie non                                                                                                    | 2     | 10.11.2009         | Materiale spedito  | Materiale spedito       |              |    |
| ati biblioteca         | Note                                                                                                    | indicata - Inventario 252000<br>Utente Penni Emilio (SIMULAZIONE)                                                                                                    | Ø     | 10.11.2009         | Messaggio          | Registrata<br>richiesta | ~            |    |
| ati iscrizione         | Max spesa ¿                                                                                                    |                                                                                                    |       | 10.11.2009         | In attesa di       | Inizio transazione      | $\checkmark$ |    |
|                        | 121. 24 1121 13                                                                                                  | an il dialama tua la hibliotealea                                                                                                    | Total | e stati interlibra | ry presenti : 4    |                         |              | 44 |
|                        | Informazioni p<br>Nostro indirizzo*<br>Nostra e-mail<br>E-mail fornitrice<br>Nota: i campi cont<br>Aggiorna tran | Via dell'Oriuolo 26 - Firenze (FI) v<br>bibliotecadelleoblate@comune.fi.it<br>bibpg@comune.fi.it<br>trassegnati con un asterisco sono obbligatori                                                                                | -     |                    |                    |                         |              |    |
| <mark>≫</mark> Istanza | Informazioni p<br>Nostro indirizzo*<br>Nostra e-mail<br>E-mail fornitrice<br>Nota: i campi cont<br>Aggiorna trar | Image: Second state of the bibliotecrife         Via dell'Oriuolo 26 - Firenze (FI)         bibliotecadelleoblate@comune.fi.it         bibpg@comune.fi.it         trassegnati con un asterisco sono obbligatori         isazione | -     |                    |                    |                         |              |    |
| ≫ Istanza<br>≫ Utente  | Informazioni p<br>Nostro indirizzo*<br>Nostra e-mail<br>E-mail fornitrice<br>Nota: i campi cont<br>Aggiorna trar | Via dell'Oriuolo 26 - Firenze (Fl)         bibliotecadelleoblate@comune.fi.it         bibpg@comune.fi.it         trassegnati con un asterisco sono obbligatori         usazione                                                  |       |                    |                    |                         |              |    |

# 8. La richiedente (Oblate) rispedisce il documento alla fornitrice (Palagio)

Aprire la transazione come indicato a pag. 37 o pag. 39 e cliccare su "Vedi stato di avanzamento"

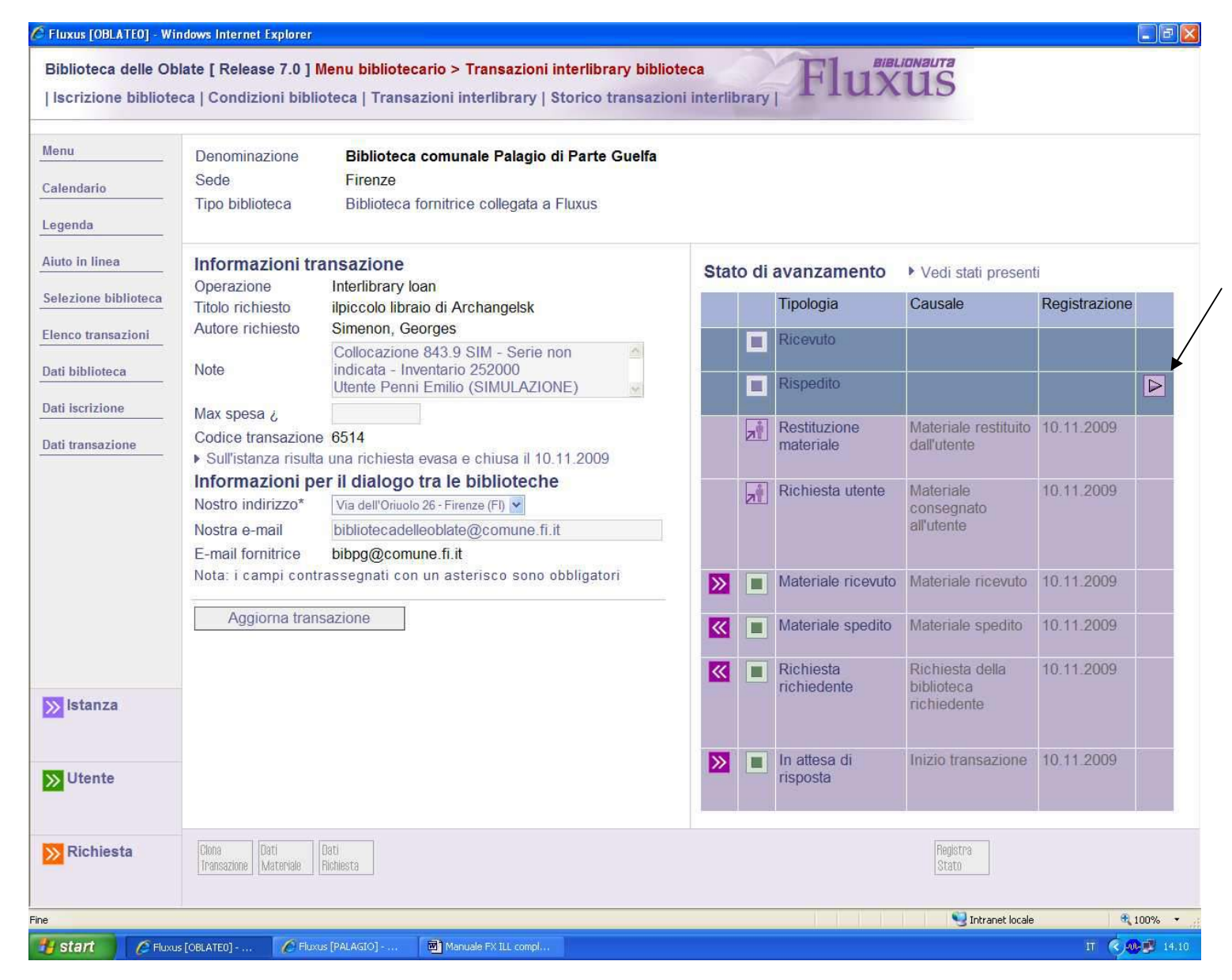

Ciccare sul triangolo viola a destra in corrispondenza di "Rispedito"

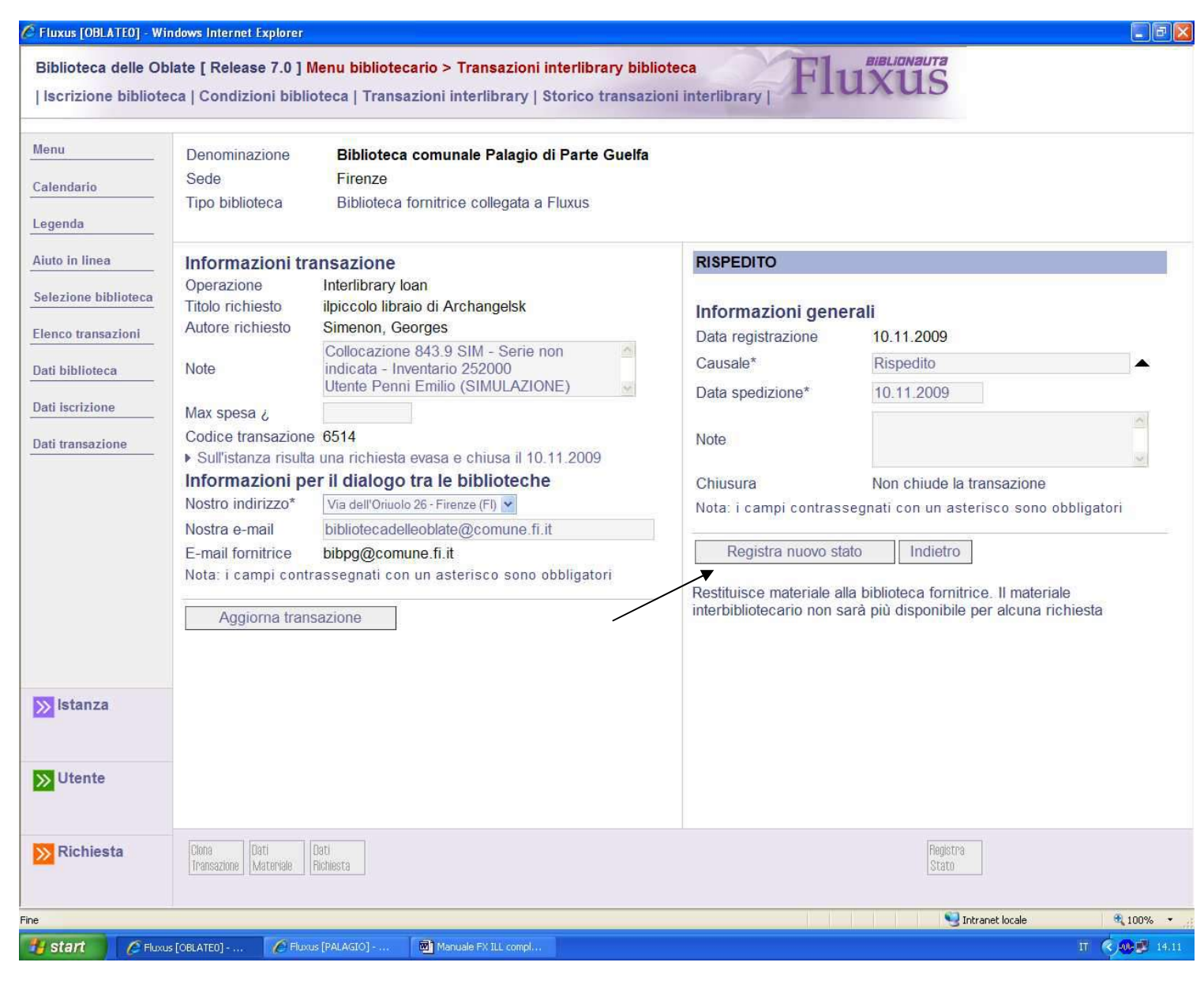

Cliccare su "Registra nuovo stato" e tornare al menu principale ("menu")

|                                                                      | Biblioteca comunale delle Oblate                                                                                            |                |                    |                    |
|----------------------------------------------------------------------|----------------------------------------------------------------------------------------------------|----------------|--------------------|--------------------|
| endario                                                              | Firenze                                                                                                    |                |                    |                    |
| Tipo biblioteca                                                      | Biblioteca richiedente collegata a Fluxus                                                                                   |                |                    |                    |
| o in linea Informazioni                                              | transazione                                                                                                    | Stati presenti | Vedi stato di ava  | nzamento           |
| Operazione                                                           | Interlibrary loan                                                                                                    | Registrazione  | Tipologia          | Causale            |
| Titolo richiesto                                                     | ilpiccolo libraio di Archangelsk<br>Simenon, Georges                                                                        | 10 11 2009     | Rispedito          | Rispedito          |
| co transazioni                                                       | Collocazione 843.9 SIM - Serie non                                                                                          | 10.11.2009     | Materiale ricevuto | Materiale ricevulo |
| biblioteca Noto                                                      | Indicata - Inventario 252000                                                                                                | 10 11 2009     | Materiale spedito  | Materiale spedito  |
| Iscrizione Max spesa ¿                                               |                                                                                                    | 2 10.11.2009   | Messaggio          | Registrata         |
| transazione Codice transazi                                          | one 6514                                                                                                    | 🔁 10.11.2009   | In attesa di       | Inizio transazione |
| E-mail richieden<br>Nostra e-mail<br>Nota: i campi co<br>Aggiorna tr | te bibliotecadelleoblate@comune.fi.it<br>bibpg@comune.fi.it<br>intrassegnati con un asterisco sono obbligatori<br>ansazione |                | лургааны у о       |                    |

9. La fornitrice (Palagio) riceve la comunicazione della rispedizione del proprio documento

Aprire la transazione col passaggio di pag. 24 e aprire la bustina della comunicazione secondo le indicazioni di pag. 30. Fatto ciò tornare al menu principale ("menu")

#### 10. La fornitrice (Palagio) riceve indietro il proprio documento e lo comunica alla richiedente (Oblate)

| nu<br>Iendario        | Denominazione<br>Sede<br>Tipo biblioteca                                                                 | Biblioteca comunale delle Oblate<br>Firenze<br>Biblioteca richiedente collegata a Fluxus                                                              | 1           |                    |                          |                         |              |    |
|-----------------------|----------------------------------------------------------------------------------------------------|----------------------------------------------------------------------------------------------------|-------------|--------------------|--------------------------|-------------------------|--------------|----|
| genda<br>ito in linea | Informazioni tra                                                                                         | insazione                                                                                                    | Stat        | ti presenti        | Vedi stato di ava        | nzamento                |              |    |
| lezione biblioteca    | Operazione<br>Titolo cichiasta                                                                           | Interlibrary loan                                                                                                    |             | Registrazione      | Tipologia                | Causale                 |              |    |
| the second second     | Autore richiesto                                                                                         | Simenon, Georges                                                                                                    |             | 10.11.2009         | Rispedito                | Rispedito               | $\checkmark$ | -  |
| nco transazioni       |                                                                                                    | Collocazione 843 9 SIM - Serie non                                                                                                    | <u>e</u>    | 10.11.2009         | Materiale ricevuto       | Materiale ricevuto      | $\checkmark$ |    |
| biblioteca            | Note                                                                                                    | Indicata - Inventario 252000                                                                                                    | 0           | 10.11.2009         | Materiale spedito        | Materiale spedito       | 4            |    |
| ilscrizione           | Max spesa ¿                                                                                              | Denie Ferri Chino (Simocracione)                                                                                                    | 2           | 10.11.2009         | Messaggio                | Registrata<br>richiesta |              |    |
| transazione           | Codice transazione<br>Informazioni pe                                                                    | 6514<br>r il dialogo tra le biblioteche                                                                                                    | <b>(2</b> ) | 10.11.2009         | In attesa di<br>risposta | Inizio transazione      |              |    |
|                       | Indirizzo<br>richiedente<br>E-mail richiedente<br>Nostra e-mail<br>Nota: i campi contr<br>Aggiorna trans | Via dell'Oriuolo 26 - Firenze (FI)<br>bibliotecadelleoblate@comune.fi.it<br>bibpg@comune.fi.it<br>assegnati con un asterisco sono obbligato<br>azione | ri          | a stati interlibra | ry presenti : 5          |                         |              | \$ |

Togliendo il documento dal pacco, aprire la transazione secondo le indicazioni di pag. 37 o 39

**N.B.** Per la procedura indicata a pag. 39, nel passaggio successivo di pag. 40, deve essere usata la <u>colonna di destra</u>, perché la comunicazione è in <u>direzione fornitrice > richiedente</u>

Cliccare su "Vedi stato di avanzamento"

| inu                | Denominazione           | Biblioteca comunale delle Oblate                                  |                 |      |                          |                                              |               |
|--------------------|-------------------------|-------------------------------------------------------------------|-----------------|------|--------------------------|----------------------------------------------|---------------|
| endario            | Sede<br>Tipo biblioteca | Firenze<br>Biblioteca richiedente collegata a Fluxus              |                 |      |                          |                                              |               |
| genda              |                         |                                                                   |                 |      |                          |                                              |               |
| uto in linea       | Informazioni tr         | ansazione                                                         | Otot            | o di | augustanta               | KA7 PLACE                                    | 1-            |
| lezione biblioteca | Operazione              | Interlibrary loan                                                 | Stat            | o ai | avanzamento              | <ul> <li>Vedi stati presen</li> </ul>        | 8             |
| nco transazioni    | Autore richiesto        | Simenon, Georges                                                  |                 |      | Tipologia                | Causale                                      | Registrazione |
|                    |                         | Collocazione 843.9 SIM - Serie non                                |                 |      | merci di di              |                                              |               |
| i biblioteca       | Note                    | indicata - Inventario 252000<br>Utente Penni Emilio (SIMULAZIONE) |                 |      | Ricevuto                 |                                              |               |
| ti iscrizione      | Max spesa ¿             |                                                                   |                 |      |                          |                                              |               |
| ti transazione     | Codice transazion       | e 6514                                                            | <b>**</b>       |      | Rispedito                | Rispedito                                    | 10.11.2009    |
|                    | Informazioni p          | er il dialogo tra le biblioteche                                  |                 |      |                          |                                              |               |
|                    | richiedente             | Via dell'Oriuolo 26 - Firenze (FI)                                | <b>~</b>        |      | Materiale ricevuto       | Materiale ricevuto                           | 10.11.2009    |
|                    | E-mail richiedente      | bibliotecadelleoblate@comune.fi.it                                | 1               |      |                          |                                              |               |
|                    | Nostra e-mail           | bibpg@comune.fi.it                                                | <b>&gt;&gt;</b> |      | Materiale spedito        | Materiale spedito                            | 10.11.2009    |
|                    | Nota. i campi com       | rassegnati con un asterisco sono oppligatori                      |                 |      |                          |                                              |               |
|                    | Aggiorna trar           | Isazione                                                          | >>              |      | Richiesta<br>richiedente | Richiesta della<br>biblioteca<br>richiedente | 10.11.2009    |
|                    |                         |                                                                   | <b></b>         |      | In attesa di<br>risposta | Inizio transazione                           | 10.11.2009    |
|                    |                         |                                                                   |                 |      |                          |                                              |               |
|                    | Nati Nati               |                                                                   |                 |      | Baristre                 | 1                                            |               |

Aprire la transazione col triangolo viola a destra

| Menu                | Denominazione                     | Biblioteca comunale delle Oblate                      |                           |                                           |
|---------------------|-----------------------------------|-------------------------------------------------------|---------------------------|-------------------------------------------|
| Calendario          | Tipo biblioteca                   | Biblioteca richiedente collegata a Fluxus             |                           |                                           |
| egenda              |                                   |                                                       |                           |                                           |
| iuto in linea       | Informazioni tra                  | insazione                                             | RICEVUTO                  |                                           |
| elezione biblioteca | Operazione<br>Titolo richiesto    | Interlibrary loan<br>ilpiccolo libraio di Archangelsk | Informazioni gene         | erali                                     |
| lenco transazioni   | Autore richiesto                  | Simenon, Georges                                      | Data registrazione        | 10.11.2009                                |
| Dati biblioteca     | Note                              | indicata - Inventario 252000                          | Causale*                  | Ricevuto                                  |
| ati lecriziono      |                                   | Utente Penni Emilio (SIMULAZIONE)                     | Data invio                | 10.11.2009                                |
|                     | Max spesa ¿                       | 8514                                                  | Data scadenza             | 28.12.2009                                |
| ati transazione     | Informazioni pe                   | r il dialogo tra le biblioteche                       | Data restituzione*        | 10.11.2009                                |
|                     | Indirizzo                         | Via dell'Oriuolo 26 - Firenze (FI)                    | ripo di chiusura          | Restituito da utente                      |
|                     | richiedente<br>E-mail richiedente | hibliotecadelleoblate@comune fi it                    | Note                      |                                           |
|                     | Nostra e-mail                     | bibpg@comune.fi.it                                    |                           | <u> </u>                                  |
|                     | Nota: i campi contra              | assegnati con un asterisco sono obbligatori           | Chiusura                  | Chiude la transazione con la richiedente  |
|                     | Aggiorno trong                    | 27/222                                                |                           | segnati con un asterisco sono obbligatori |
|                     | Aggiorna trans                    | azione                                                | Registra nuovo sta        | ato Indietro                              |
|                     |                                   |                                                       | Ricevuto il materiale res | stituito dalla biblioteca richiedente     |
|                     |                                   |                                                       |                           |                                           |
|                     |                                   |                                                       |                           |                                           |
|                     |                                   |                                                       |                           |                                           |
|                     |                                   |                                                       |                           |                                           |
|                     |                                   |                                                       |                           |                                           |
|                     |                                   |                                                       |                           |                                           |
|                     | Dati                              |                                                       |                           | Registra                                  |

Cliccare su "Registra nuovo stato"

| Menu                | Denominazione                                                                                        | Biblioteca comunale delle Oblate                                                    |                                          |                    |                             |                         |              |          |  |
|---------------------|----------------------------------------------------------------------------------------------------|-------------------------------------------------------------------------------------|------------------------------------------|--------------------|-----------------------------|-------------------------|--------------|----------|--|
| Calendario          | Sede                                                                                                 | Firenze                                                                             |                                          |                    |                             |                         |              |          |  |
| egenda              | l ipo biblioteca                                                                                     | Biblioteca richiedente collegata a Fluxus                                           |                                          |                    |                             |                         |              |          |  |
| iuto in linea       | Informazioni tra                                                                                     | nsazione                                                                            | Stati presenti Vedi stato di avanzamento |                    |                             |                         |              |          |  |
| elezione biblioteca | Operazione                                                                                           | Interlibrary loan                                                                   |                                          | Registrazione      | Tipologia                   | Causale                 |              | l.       |  |
|                     | Autore richiesto                                                                                     | Ilpiccolo libraio di Archangelsk<br>Simenon, Georges                                |                                          | 10.11.2009         | Ricevuto                    | Ricevuto                | $\checkmark$ |          |  |
| lenco transazioni   | Codice transazione                                                                                   | 6514                                                                                |                                          | 10.11.2009         | Rispedito                   | Rispedito               | $\checkmark$ | <b>4</b> |  |
| ati biblioteca      | Informazioni per                                                                                     | il dialogo tra le biblioteche                                                       | 2                                        | 10.11.2009         | Materiale ricevuto          | Materiale ricevuto      | $\checkmark$ |          |  |
| ati iscrizione      | Indirizzo richiedente                                                                                | Via dell'Oriuolo 26 - Firenze (FI)                                                  |                                          | 10.11.2009         | Materiale spedito           | Materiale spedito       | $\checkmark$ | Đ.       |  |
| ati transazione     | Nostra e-mail                                                                                        | bibpg@comune.fi.it                                                                  | 2                                        | 10.11.2009         | Messaggio                   | Registrata<br>richiesta | ~            |          |  |
|                     | Date della transo                                                                                    | azione                                                                              | NUN                                      | 10.11.2009         | In attesa di                | Inizio transazione      | $\checkmark$ |          |  |
|                     | Data registrazione<br>Data consegna mate<br>Data scadenza                                            | 10.11.2009<br>riale 10.11.2009<br>28.12.2009                                        | Total                                    | stati interlibra   | risposta                    |                         |              |          |  |
|                     | Data registrazione<br>Data consegna mate<br>Data scadenza<br>Data chiusura<br>La transazione interli | 10.11.2009<br>iriale 10.11.2009<br>28.12.2009<br>10.11.2009<br>brary risulta chiusa | Total                                    | e stati interlibra | risposta<br>ny presenti : 6 |                         |              |          |  |

La transazione per la fornitrice è terminata. Tornare al menu principale ("menu")

11. La richiedente (Oblate) riceve la comunicazione della conclusione della transazione e chiude a sua volta

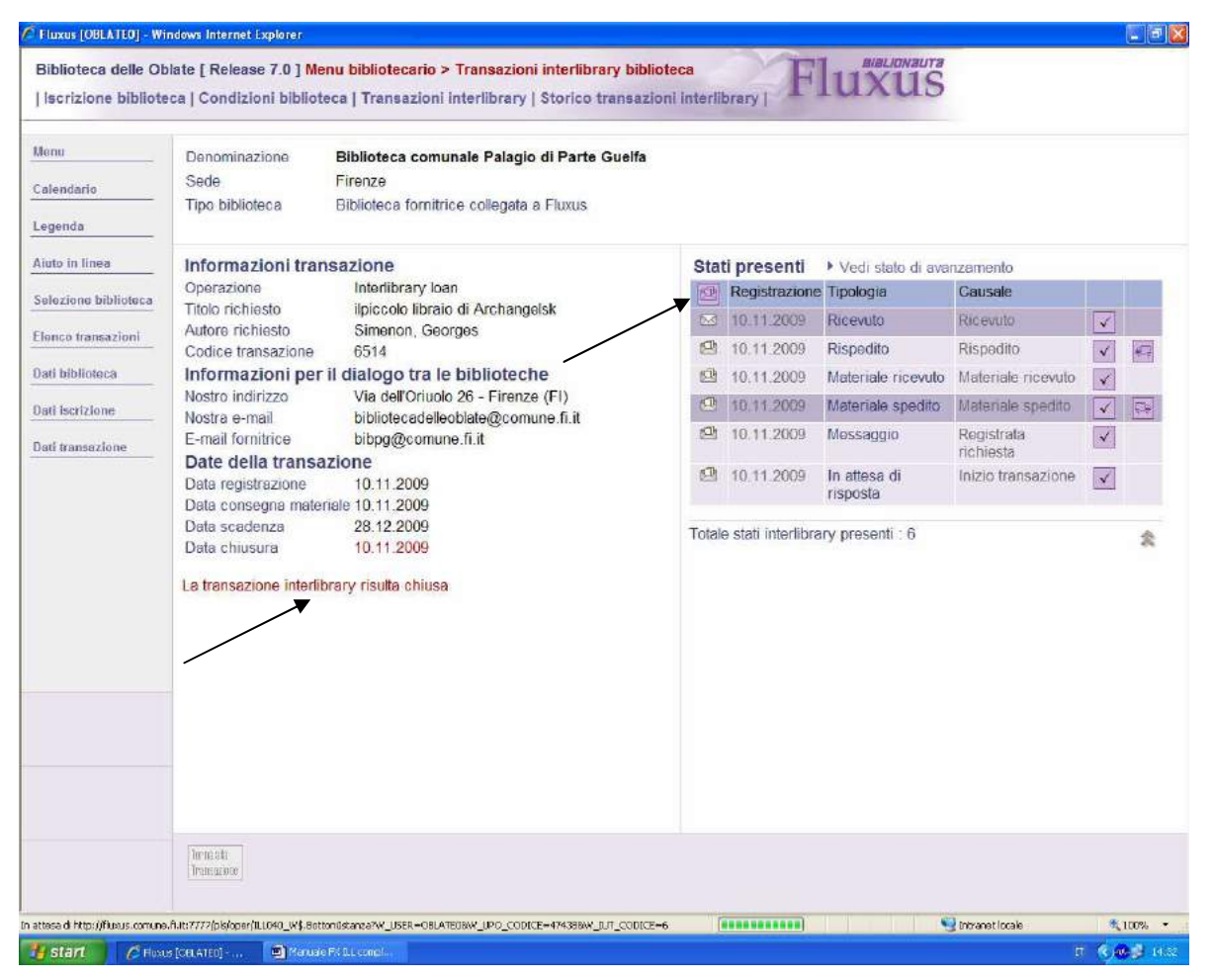

Aprire la comunicazione secondo le indicazioni di pag. 24 e la bustina della comunicazione secondo le indicazioni di pag. 30. Anche la transazione per la richiedente è terminata. Potrà essere ancora vista nell'elenco storico transazioni biblioteca, come conclusa (vedi pag. seguente):

| - Thixus [OBLATEO] - Windows Internet Explorer                                                                                                    |                                                                                                    |                                                                                                    |                              |
|----------------------------------------------------------------------------------------------------|----------------------------------------------------------------------------------------------------|----------------------------------------------------------------------------------------------------|------------------------------|
| Biblioteca delle Oblate [ Release 7.0 ] <mark>Menu</mark>                                                                                                    | bibliotecario                                                                                                    |                                                                                                    | Fluxus                       |
| Aree operative                                                                                                    | Dettaglio funzio                                                                                                    | oni dell'area operativa selezionata                                                                                                    | Riepilogo attività odierna 🕨 |
| <ul> <li>Attività di base</li> <li>Consegne, restituzioni ed elenchi</li> <li>Flussi interni e materiali</li> <li>Funzioni di servizio</li> <li>Area interbibliotecaria</li> <li>Area statistica</li> </ul> | Anagrafica e<br>> Anagrafica e<br>> Condizioni<br>Istanze uten<br>> Istanze ute<br>> Istanze ute<br>> Elenco stor<br>Transazioni<br>> Transazion<br>> Selezione t | e iscrizione<br>e iscrizione biblioteca<br>biblioteca<br>nte<br>nte per data<br>rico istanze utente<br>interlibrary<br>i interlibrary biblioteca<br>ransazioni interlibrary |                              |
| Verifica transazioni interlibrary                                                                                                    | <ul> <li>Elenco stor</li> <li>Analisi tran</li> </ul>                                                                                                    | ico transazioni biblioteca<br>sazioni interlibrary in atto                                                                                                    |                              |
| <ul> <li>Da leggere con richiedenti</li> <li>Da leggere con fornitrici</li> </ul>                                                                                                    | [3]<br>[3]                                                                                                    | ico interlibrary                                                                                                    |                              |
| Orario termine accettazione richieste                                                                                                    |                                                                                                    |                                                                                                    |                              |
| <ul> <li>Lunedi 19:15</li> <li>Martedi 22:15</li> <li>Mercoledì 19:15</li> <li>Giovedì 22:15</li> <li>Venerdì 22:15</li> <li>Sabato 19:15</li> <li>Domenica Chiuso</li> </ul>                               |                                                                                                    |                                                                                                    |                              |
| OBLATE0                                                                                                    | SDIAF                                                                                                    |                                                                                                    |                              |
| ine                                                                                                    |                                                                                                    |                                                                                                    | S Intrapet locale            |

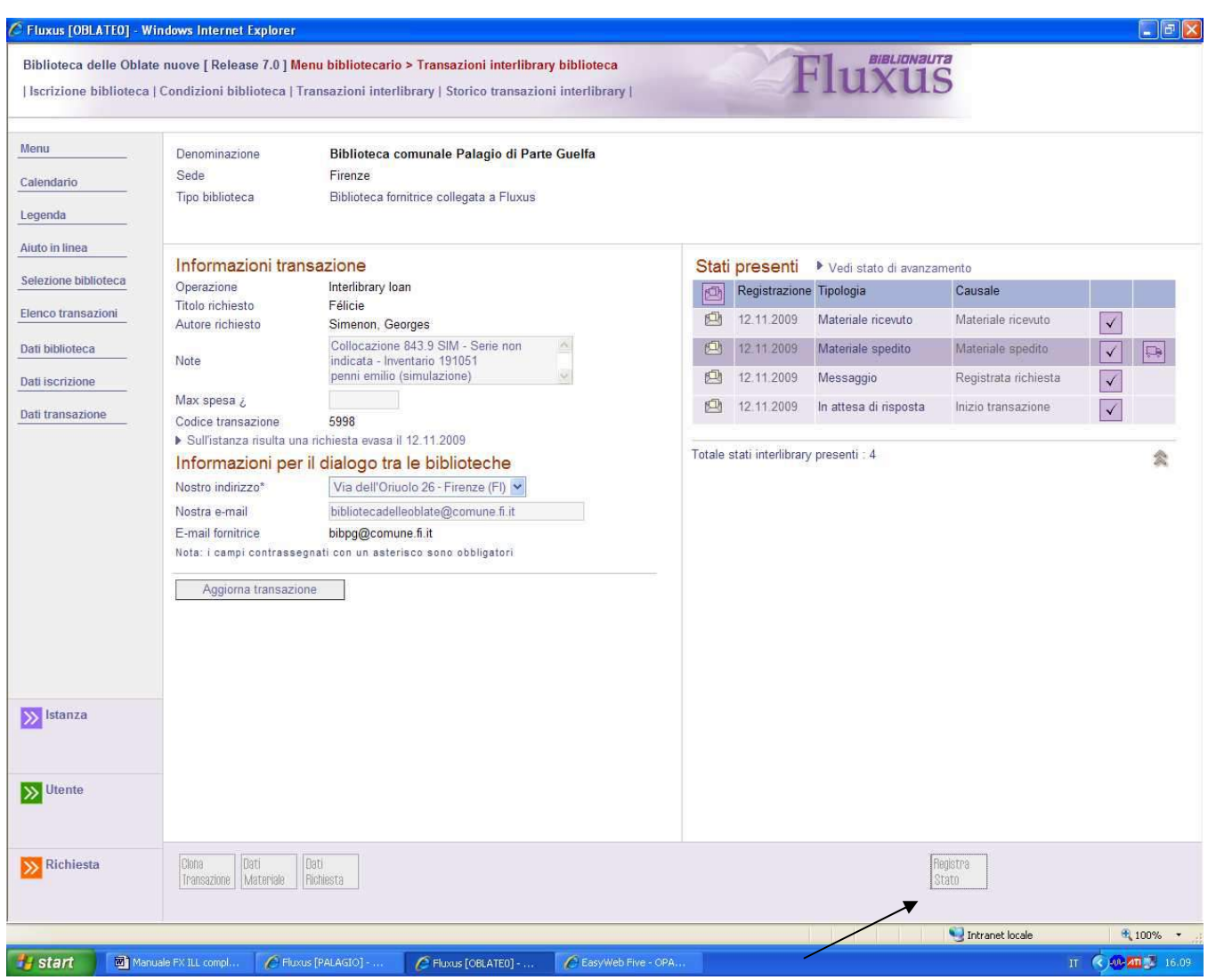

### 12. La richiedente (Oblate) chiede il rinnovo del prestito alla fornitrice (Palagio)

Si riprende dal passaggio in cui il volume è in prestito all'utente

Aprire la transazione secondo i passaggi di pagina 37 o 39 e cliccare su "registra stato" in basso a destra

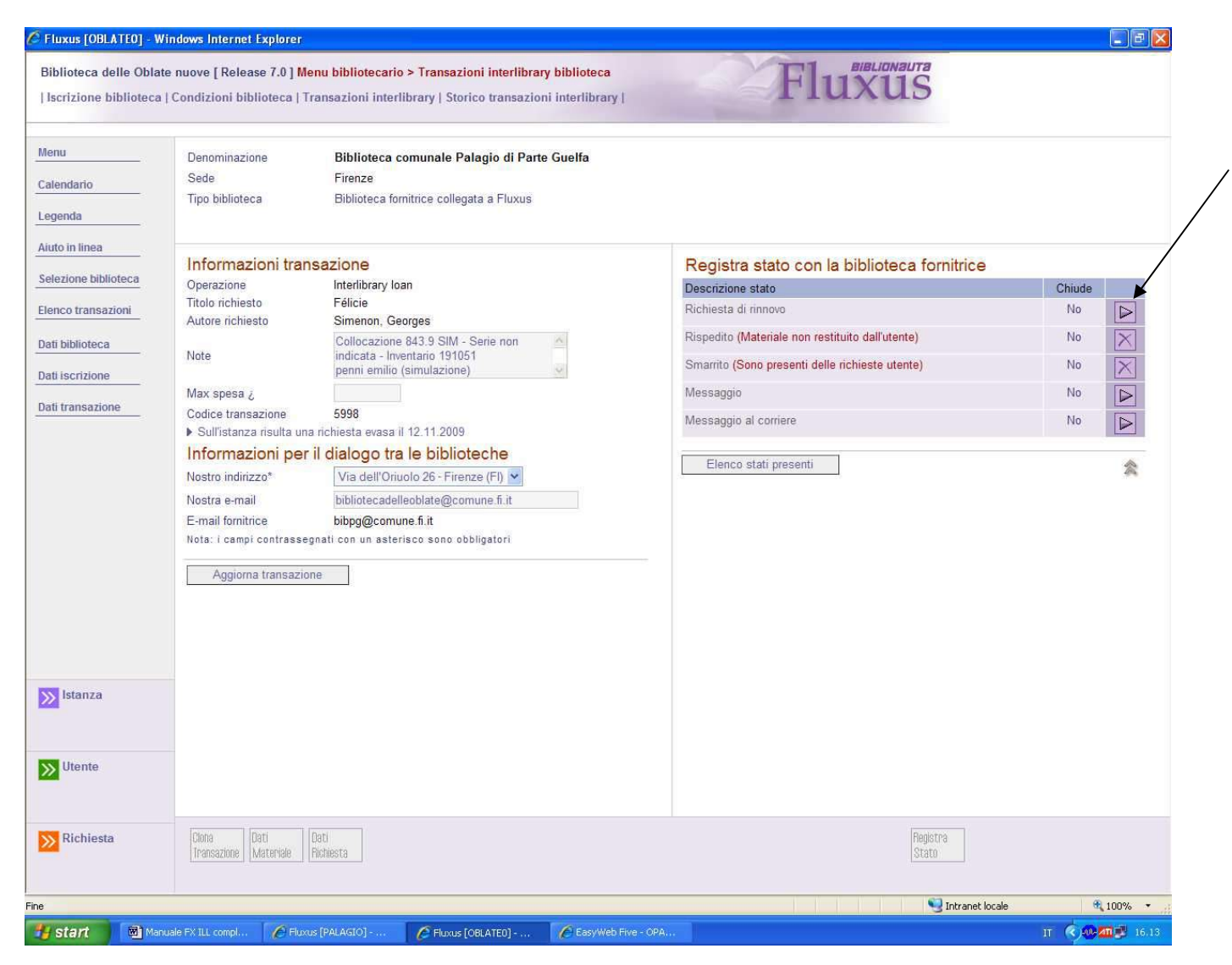

Cliccare su "Richiesta di rinnovo", tramite il triangolo viola a destra

**N.B.** Nel caso che manchino troppi giorni alla scadenza e l'operazione non possa quindi essere fatta (questo dipende dalla parametrizzazione) al posto del triangolo cliccabile apparirà una X non cliccabile.

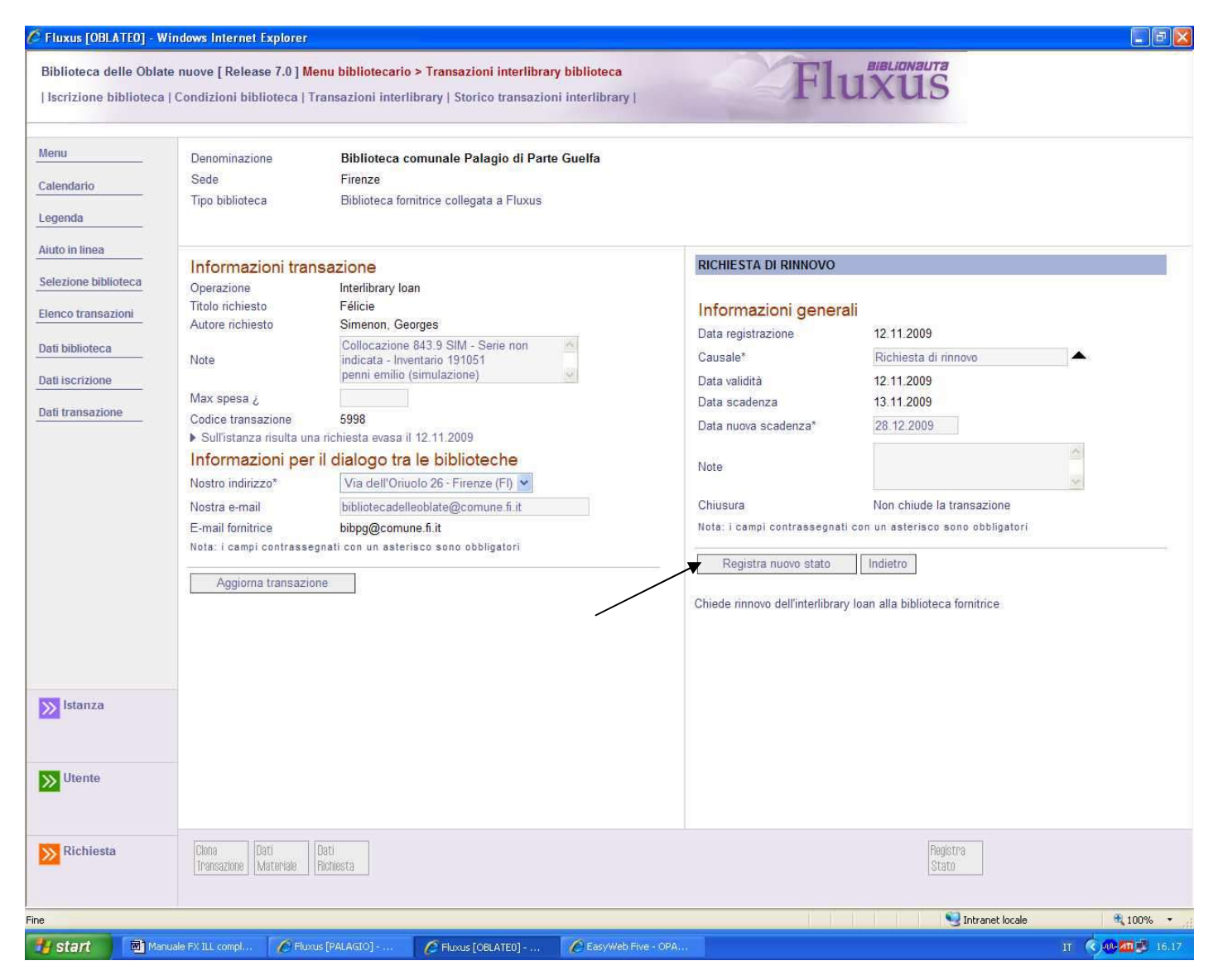

Il menu subisce questa trasformazione: cliccare su "registra nuovo stato"

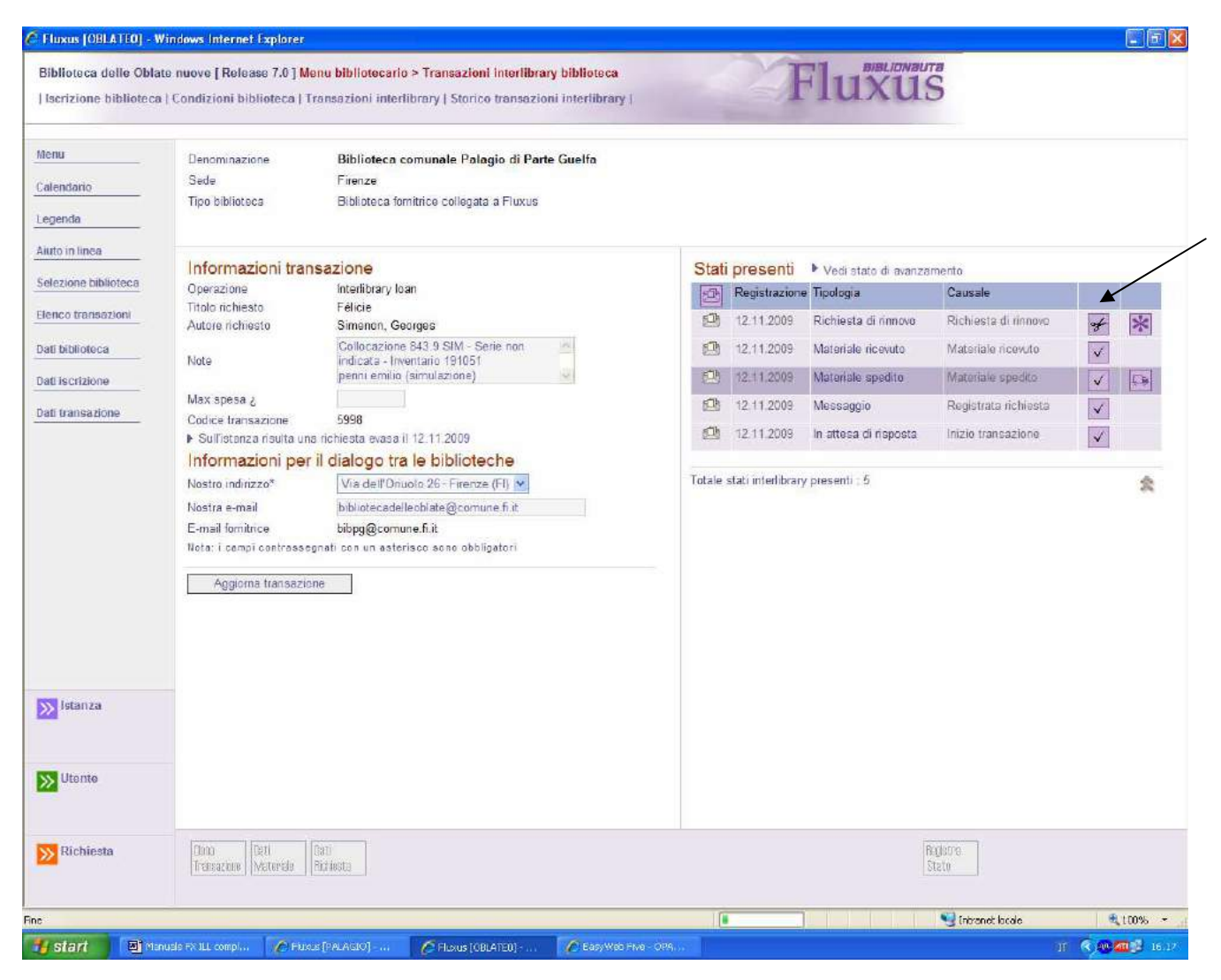

La richiesta di rinnovo è stata inviata alla fornitrice. Tornare al menu principale ("menu")

In caso di rinuncia la richiesta di rinnovo può essere eliminata cliccando sul simbolo delle forbici, riportando lo stato al livello precedente

### 13.La fornitrice (Palagio) concede o rifiuta il rinnovo

| alendario           | Sede                                                           | Dibliotech comunitie dene oblate                                     |        |         |                   |                       |                                                                                                    |      |     |
|---------------------|----------------------------------------------------------------|----------------------------------------------------------------------|--------|---------|-------------------|-----------------------|----------------------------------------------------------------------------------------------------|------|-----|
| alendario           |                                                                | Firenze                                                              |        |         |                   |                       |                                                                                                    |      |     |
|                     | Tipo biblioteca                                                | Biblioteca richiedente collegata a Flux                              | xus    |         |                   |                       |                                                                                                    |      |     |
| gendia              |                                                                |                                                                      |        |         |                   |                       |                                                                                                    |      |     |
| uto în lînea        |                                                                |                                                                      |        |         |                   |                       |                                                                                                    |      |     |
| i in anna i         | Informazioni tran                                              | isazione                                                             |        | Stati   | presenti          | Vedi stato di avanza  | mento                                                                                                    |      |     |
| elezione biblioteca | Operazione                                                     | Interlibrary Ipan                                                    |        | -       | Registrazion      | e Tipologia           | Causale                                                                                                    | 11   | 11  |
| anco transazioni    | Titolo richiesto<br>Autore richiesto                           | Félicie<br>Simenon, Georges                                          | /      |         | 12 11 2009        | Richiesta di rinnovo  | Richesta di rinnovo                                                                                            | V    | *   |
| ti biblioteca       | Note                                                           | Collocazione 843.9 SIM - Sene non<br>indicata - Inventano 191051     | -      | (22)    | 12.11.2009        | Materiale noevuto     | Materiale rice/uts                                                                                             | ~    |     |
| att iscrizione      |                                                                | penni emilio (simulazione)                                           | 194    | 8       | 12.11.2009        | Materiale spedito     | Materiale spedito                                                                                              | ~    | £3# |
| ali transazione     | Max spesa ¿                                                    |                                                                      |        | (2)     | 12 11 2009        | Messaggio             | Registrata richiesta                                                                                           | 1    |     |
|                     | Codice transazione                                             | 5998                                                                 |        | 0       | 12:11 2009        | In attesa di risposta | Inizio transazione                                                                                             |      |     |
|                     | Informazioni per                                               | Via dell'Osudo 26 - Eirosso (El)                                     |        | 100     |                   | Money                 | State of the second second second second second second second second second second second second second second | 1000 | 1   |
|                     | E-mail richiedente.                                            | bibliotecadelleoblate@comune.fi.it                                   |        | Totale  | stati interlibrar | y presenti . 5        |                                                                                                    |      | 0   |
|                     |                                                                |                                                                      |        |         |                   |                       |                                                                                                    |      |     |
|                     | Nostra e-mail                                                  | bibpg@comune.fi.it                                                   |        |         |                   |                       |                                                                                                    |      |     |
|                     | Nostra e-mail<br>Nota: I campi contrasse                       | bibpg@comune.fi.it<br>gnati con un asterisco sono obbligatori        |        |         |                   |                       |                                                                                                    |      |     |
|                     | Nostra e-mail<br>Nota: I campi contrasse                       | bibpg@comune fi it<br>gnati con un asterisco sono obbligatori        |        |         |                   |                       |                                                                                                    |      |     |
|                     | Nostra e-mail<br>Nota: I campi contrasse<br>Aggiorna transazio | bibpg@comune.fi.it<br>geati cos un asterisco seno obbligetori<br>une |        |         |                   |                       |                                                                                                    |      |     |
|                     | Nostra e-mail<br>Nota: I campi contrasse<br>Aggiorna transazio | bibg@comune.fi.it<br>gnati con un asteriaco sono obbligatori<br>une  |        |         |                   |                       |                                                                                                    |      |     |
|                     | Nostra e-mail<br>Keta: i campi centrasse<br>Aggiorna transazio | bibg@comune.fi.it<br>gnati con un asteriaco sono obbligatori<br>ine  |        |         |                   |                       |                                                                                                    |      |     |
|                     | Nostra e-mail<br>Hota: I campi contrasse<br>Aggiorna transazio | bibg@comune.fi.it<br>gnati con un asterisco sono obbligatori<br>ine  |        |         |                   |                       |                                                                                                    |      |     |
|                     | Noatra e-mail<br>Note: i campi contrasse<br>Aggiorna transazio | bibg@comune.fi.it<br>gnati con un asterisco sono obbligatori<br>ine  |        |         |                   |                       |                                                                                                    |      |     |
|                     | Noatra e-mail<br>Note: I campi contrasse<br>Aggiorna transazio | bibpg@comune.fi it<br>gnati con un asteristo sono obbligatori<br>ine |        |         |                   |                       |                                                                                                    |      |     |
|                     | Noatra e-mail<br>Note: I campi contrasse<br>Aggiorna transazio | bibg@comune.fi.it<br>gnati.com.un asterisco sono obbligatori<br>ine  |        |         |                   |                       | /                                                                                                    |      |     |
|                     | Nostra e-mail<br>Note: campi centrasae<br>Aggiorna transazio   | bibg@comune.fi.it<br>gnati.com un asterisco sono obbligatori<br>one  |        |         |                   | / /                   | /                                                                                                    |      |     |
|                     | Nostra e-mail<br>Note: campi contrasae<br>Aggiorna transazio   | bibg@comune.fi it<br>gnati con un asterisco sono obbligatori<br>ine  |        |         |                   |                       | /                                                                                                    |      |     |
|                     | Nostra e-mail<br>Vista: campi contrasae<br>Aggiorna transazio  | bibg@comune.fi it<br>gnati con un asterisco sono obbligatori<br>ine  |        |         |                   |                       | /                                                                                                    |      |     |
|                     | Nostra e-mail<br>Note: campi contrasse<br>Aggiorns transazio   | bibg@comune.fi it<br>gnati con un asterisco sono obbligatori<br>ine  |        |         |                   |                       | /                                                                                                    |      |     |
|                     | Nostra e-mail<br>Nota: i campi contrasse<br>Aggiorna transazio | bibg@comune.fi it<br>gnati con un asterisco sono obbligatori<br>ine  |        |         |                   |                       | /                                                                                                    |      |     |
|                     | Nostra e-mail<br>Note: i campi contrasse<br>Aggiorna transazio | bibg@comune.fi it<br>gnati con un asterisco sono obbligatori<br>ine  | Pagare | America |                   |                       | /                                                                                                    |      |     |

Aprire la transazione col passaggio di pag. 24 e aprire la bustina della comunicazione secondo le indicazioni di pag. 30 Infine cliccare su "Accetta rinnovo" o "Rifiuta rinnovo" in basso. Questo comando invierà alla richiedente il messaggio corrispondente
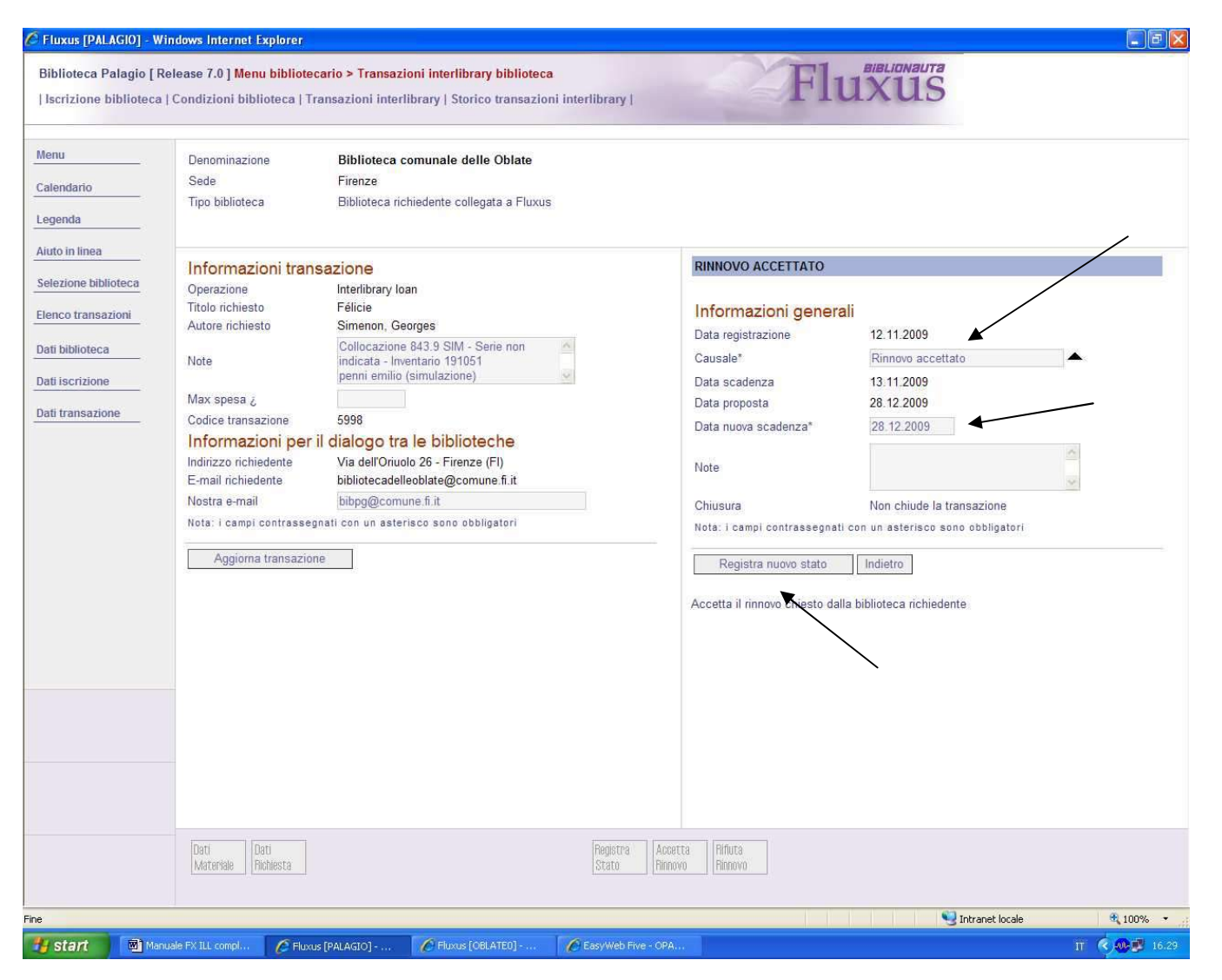

Cliccando su "accetta rinnovo" deve essere comunicata anche la data di proroga nel campo "data nuova scadenza", se non si vuole lasciare quella di default

Cliccare infine su "registra nuovo stato"

| Fluxus [PALAGIO] - W                                                    | indows Internet Explorer                                                                                                    |                                                                                                    |                                                                                                    |
|-------------------------------------------------------------------------|----------------------------------------------------------------------------------------------------|----------------------------------------------------------------------------------------------------|----------------------------------------------------------------------------------------------------|
| Biblioteca Palagio [ R<br>  Iscrizione biblioteca                       | Release 7.0 ] <mark>Menu bibliot</mark><br>  Condizioni biblioteca                                                                                                    | ecario > Transazioni interlibrary biblioteca<br>Transazioni interlibrary   Storico transazioni interlibrary                                                                                                    | Fluxus                                                                                                    |
| Menu<br>Calendario<br>Legenda<br>Aiuto in linea<br>Selezione biblioteca | Denominazione<br>Sede<br>Tipo biblioteca<br>Informazioni tra<br>Operazione                                                                                                    | Biblioteca comunale delle Oblate<br>Firenze<br>Biblioteca richiedente collegata a Fluxus                                                                                                    | Rinnovo della richiesta alla biblioteca richiedente<br>Titolo richiesto Félicie                                                                                                    |
| Elenco transazioni Dati biblioteca Dati iscrizione Dati transazione     | Autore richiesto<br>Autore richiesto<br>Note<br>Max spesa ¿<br>Codice transazione<br>Informazioni pe<br>Indirizzo richiedente<br>E-mail richiedente<br>Nostra e-mail<br>Nota: i campi contrassi<br>Aggiorna transazi | Simenon, Georges<br>Collocazione 843.9 SIM - Serie non<br>indicata - Inventario 191051<br>penni emilio (simulazione)<br>5998<br>r il dialogo tra le biblioteche<br>Via dell'Oriuolo 26 - Firenze (FI)<br>bibliotecadelleoblate@comune.fi.it<br>bibgg@comune.fi.it<br>egnati con un asterisco sono obbligatori<br>one | Autore richiesto       Simenon, Georges         Collocazione       843.9 SIM         Serie       Inventario         Inventario       191051         Informazioni relative alla richiesta         Data validità       12.11.2009         Data invio       12.11.2009         Data sudenza       13.11.2009         Data nuova scadenza       28.12.2009         Elenco stati presenti         Rinnovo della richiesta correttamente registrato |
|                                                                         | Dati<br>Materiale   Dati<br>Richiesta                                                                                                    |                                                                                                    | Registra<br>Stato                                                                                                    |
| ne<br><b>19 start 🛛 🗐</b> Mar                                           | uale FX ILL compl                                                                                                    | xus [PALAGIO] 🖉 Fluxus [OBLATE0] 🖉 EasyWeb Fr                                                                                                    | ve - ОРА П 🤄 🖓 100% 👻                                                                                                    |

Cliccare su "elenco stati presenti"

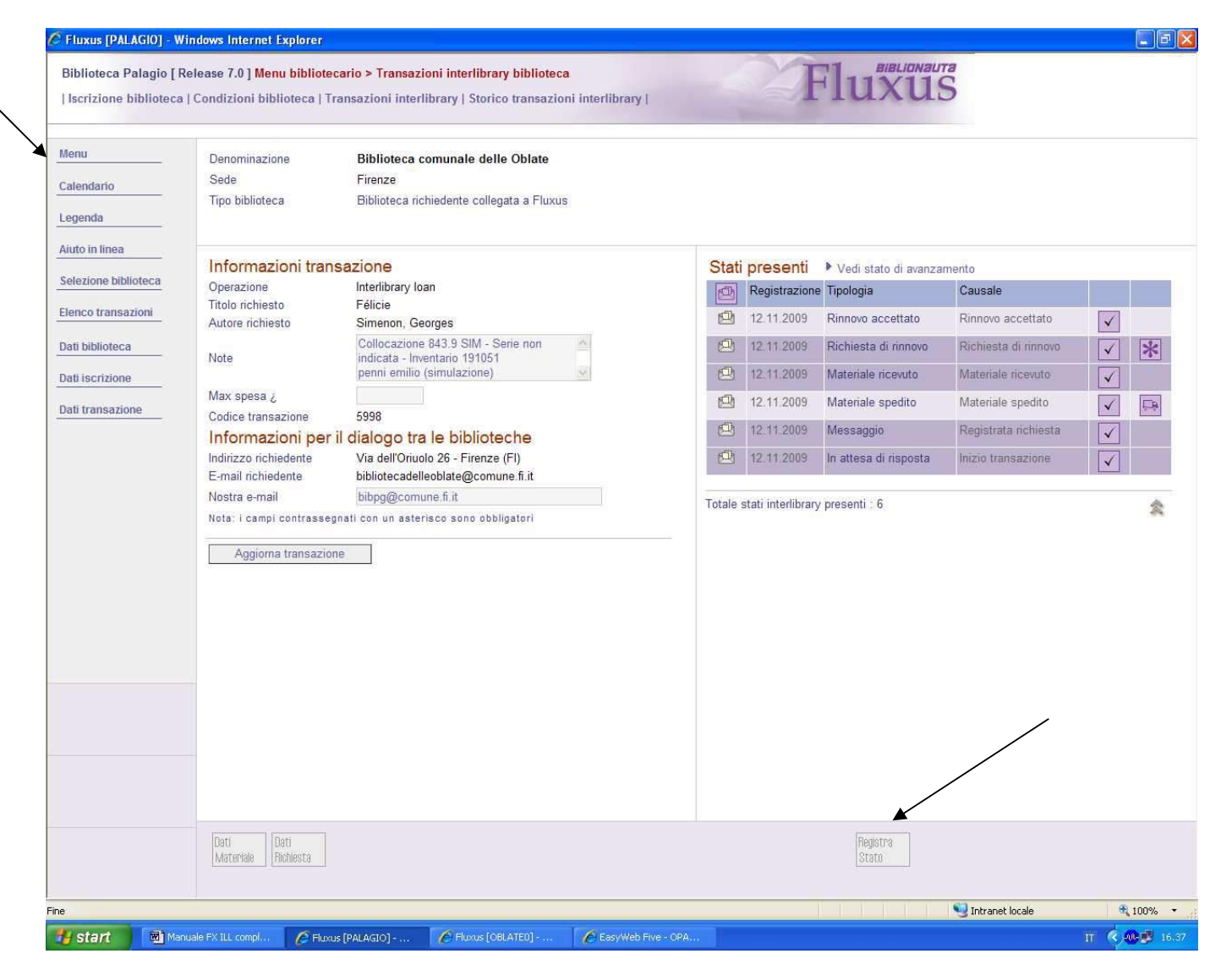

Operazione effettuata. Tornare al menu principale ("menu")

**N.B.** Cliccando su "registra stato" in basso è possibile comunque chiedere la restituzione anticipata o sollecitarla con una procedura uguale a questa

14. La richiedente (Oblate) riceve la comunicazione del rinnovo accettato o rifiutato

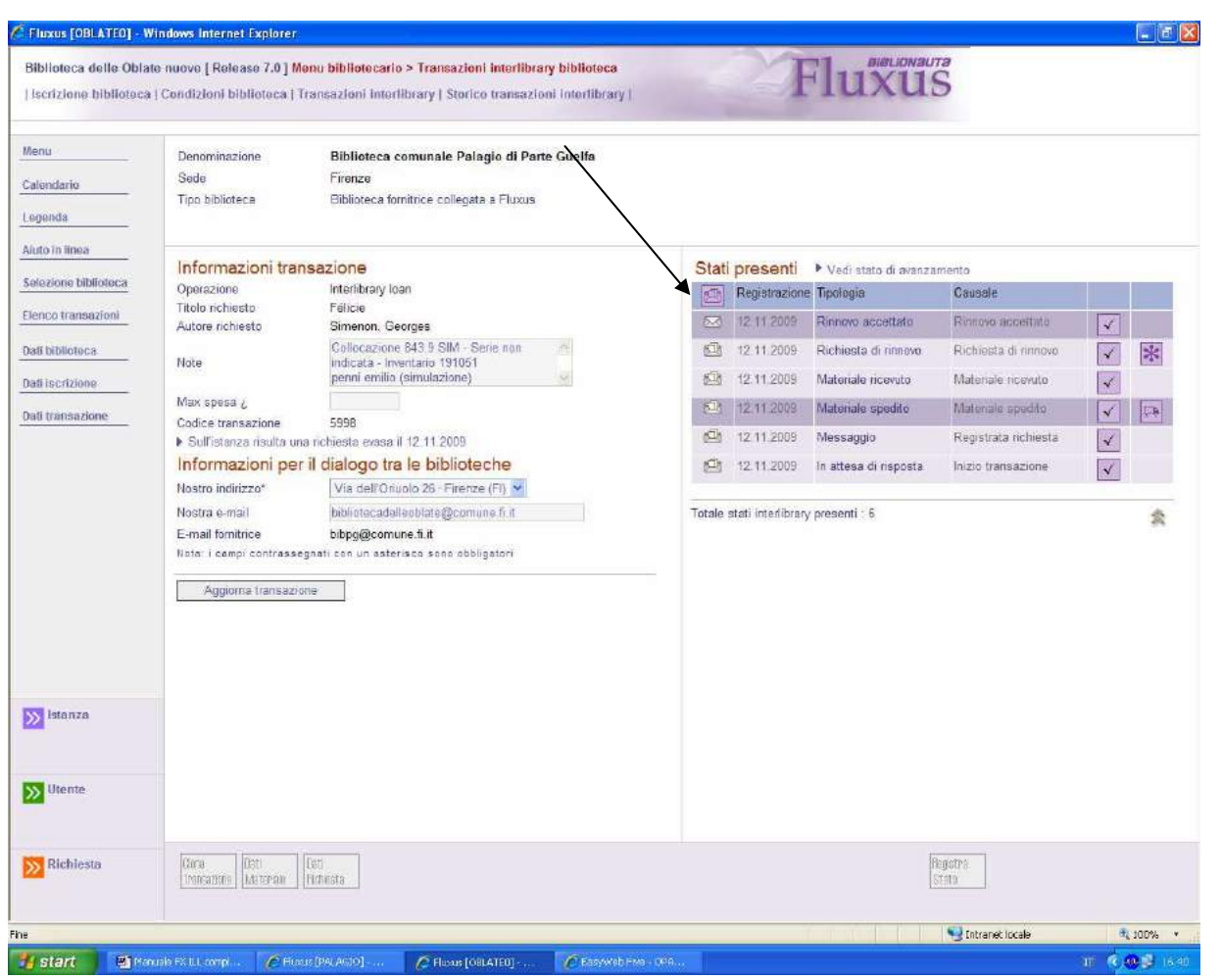

Aprire la transazione col passaggio di pag. 24 e aprire la bustina della comunicazione secondo le indicazioni di pag. 30

N.B. A questo punto deve essere fatto il rinnovo anche nello scadenzario dell'utente stesso

La procedura riprenderà quando avverrà la restituzione dell'utente (p. 54)

## 15.La richiedente (Oblate) chiede una fornitura di fotocopie (Document delivery) alla fornitrice (Palagio)

|                 | Operazioni regi                                      | strabili p | er Penni | Emilio nell | 'ambito | o del sistem | na bibliotecario              |               | La nostra l          | piblioteca |
|-----------------|------------------------------------------------------|------------|----------|-------------|---------|--------------|-------------------------------|---------------|----------------------|------------|
|                 | Antonini, Fausto                                     |            |          |             |         |              |                               |               |                      |            |
|                 | L'uomo furioso : studio sull'aggressività collettiva |            |          |             |         |              |                               |               |                      |            |
| 1               | Biblioteca                                           |            | Appunti  | Colloc      | azione  | Indicazioni  | Note                          | Disponibilità | Operazioni possibili | 1          |
|                 | Biblioteca Palagio                                   | 6          | 0        | 155.7       | ANT     |              | Biblioteca collegata a Fluxus | 12.11.2009    | Request interlibrary | R.         |
| ente            |                                                      |            |          |             |         |              |                               | 12.11.2009    | Document delivery    | 2          |
| teriale         |                                                      |            |          |             |         |              |                               | 12.11.2009    | Interlibrary loan    | æ          |
| eriale          | Totale materiali selezio                             | nati : 1   |          |             |         |              |                               |               |                      | ۲          |
|                 |                                                      |            |          |             |         |              |                               |               |                      |            |
|                 |                                                      |            |          |             |         |              |                               |               |                      |            |
|                 |                                                      |            |          |             |         |              |                               |               |                      |            |
|                 |                                                      |            |          |             |         |              |                               |               |                      |            |
|                 |                                                      |            |          |             |         |              |                               |               |                      |            |
|                 |                                                      |            |          |             |         |              |                               |               |                      |            |
|                 |                                                      |            |          |             |         |              |                               |               |                      |            |
|                 |                                                      |            |          |             |         |              |                               |               |                      |            |
|                 |                                                      |            |          |             |         |              |                               |               |                      |            |
|                 |                                                      |            |          |             |         |              |                               |               |                      |            |
|                 |                                                      |            |          |             |         |              |                               |               |                      |            |
|                 |                                                      |            |          |             |         |              |                               |               |                      |            |
|                 |                                                      |            |          |             |         |              |                               |               |                      |            |
|                 |                                                      |            |          |             |         |              |                               |               |                      |            |
|                 |                                                      |            |          |             |         |              |                               |               |                      |            |
|                 |                                                      |            |          |             |         |              |                               |               |                      |            |
|                 |                                                      |            |          |             |         |              |                               |               |                      |            |
| ı<br>ne         |                                                      |            |          |             |         |              |                               |               |                      |            |
| ne              |                                                      |            |          |             |         |              |                               |               |                      |            |
| ne              |                                                      |            |          |             |         |              |                               |               |                      |            |
| ne<br>P Rinnovi |                                                      |            |          |             |         |              |                               |               |                      |            |
| ne<br>P Rinnovi |                                                      |            |          |             |         |              |                               |               |                      |            |
| ne<br>Rinnovi   |                                                      |            |          |             |         |              |                               |               |                      |            |

Seguire la procedura da pag. 3 a pag. 16; a questo punto cliccare su "Document delivery"

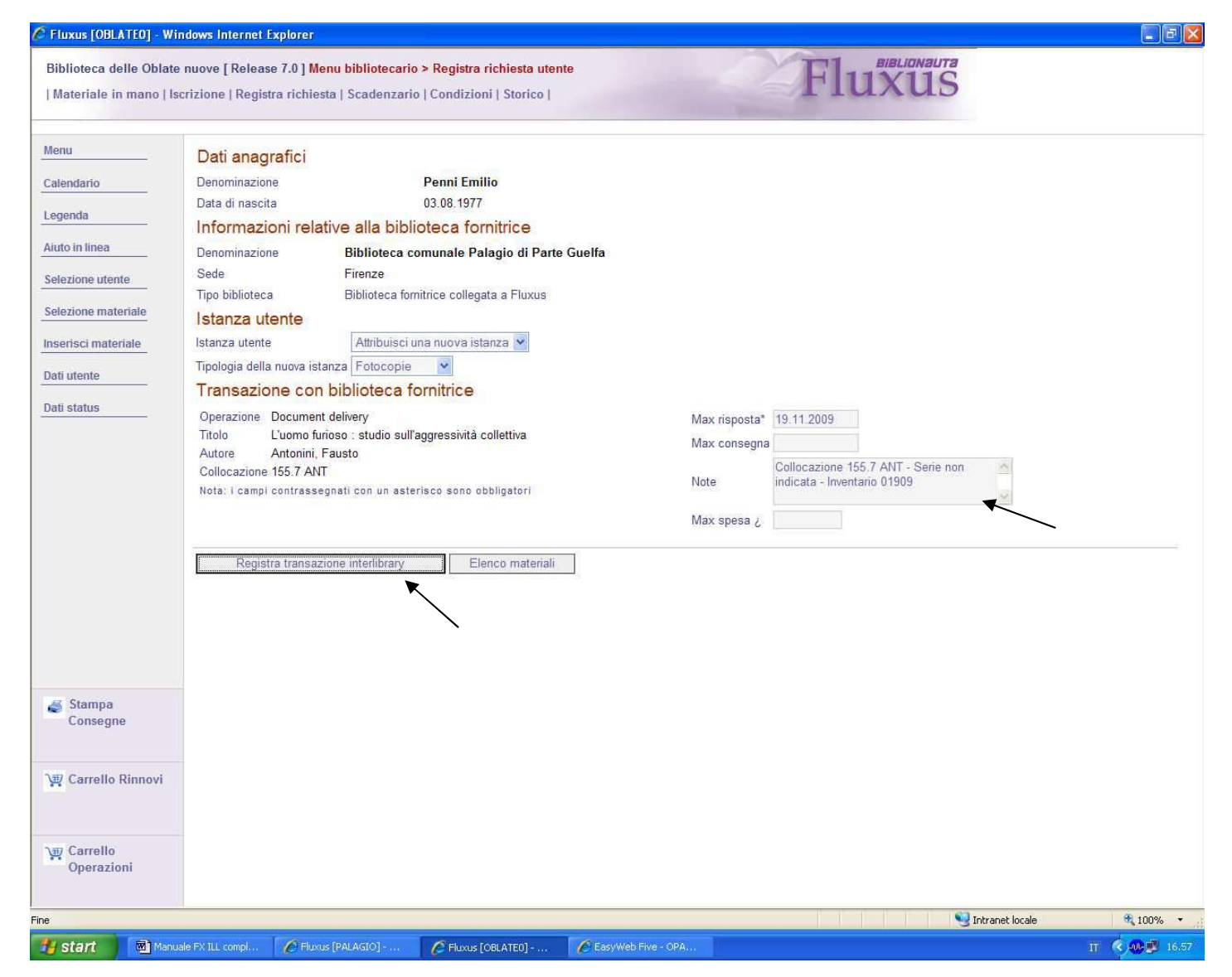

Cliccare su "Registra transazione interlibrary" ed andare avanti fino al passaggio della pag. seguente

**N.B.** Inserire nel campo "Note" i dati per la richiesta delle fotocopie (capitolo, pagine etc.) ed il nome dell'utente

| Menu                 | Description                                                                                                    | Diblication community Data da di Davita Comita                          |        |                    |                                                             |                    |   |
|----------------------|----------------------------------------------------------------------------------------------------|-------------------------------------------------------------------------|--------|--------------------|-------------------------------------------------------------|--------------------|---|
| Calendario           | Sede                                                                                                    | Firenze                                                                 |        |                    |                                                             |                    |   |
| Legenda              | Tipo biblioteca                                                                                                    | Biblioteca fornitrice collegata a Fluxus                                |        |                    |                                                             |                    |   |
| Aiuto in linea       | Informazioni tra                                                                                                    |                                                                         | Ctati  | presenti           |                                                             |                    |   |
| Selezione biblioteca | Operazione                                                                                                    | Document delivery                                                       | Stati  | Registrazione      | <ul> <li>Vedi stato di avanza</li> <li>Tipologia</li> </ul> | Causale            |   |
| Elenco transazioni   | Titolo richiesto                                                                                                    | L'uomo furioso : studio sull'aggressività collettiva<br>Antonini Fausto |        | 12.11.2009         | In attesa di risposta                                       | Inizio transazione | ſ |
| Dati biblioteca      | The new set                                                                                                    | Collocazione 155.7 ANT - Serie non                                      |        |                    |                                                             |                    | Ļ |
| Dati iscrizione      | Note                                                                                                    | indicata - Inventario 01909                                             | Totale | stati interlibrary | / presenti : 1                                              |                    |   |
| Dati transaziono     | Max spesa ¿                                                                                                    |                                                                         |        |                    |                                                             |                    |   |
| Dau u ansazione      | Codice transazione<br>Stato avanzamento d                                                                                                    | 6000<br>elle transazioni presenti sull'istanza                          |        |                    |                                                             |                    |   |
|                      | Informazioni per                                                                                                    | il dialogo tra le biblioteche                                           |        |                    |                                                             |                    |   |
|                      | Nostro indirizzo*                                                                                                    | Via dell'Oriuolo 26 - Firenze (FI) 💌                                    |        |                    |                                                             |                    |   |
|                      | Nostra e-mail                                                                                                    | bibliotecadelleoblate@comune fi it                                      |        |                    |                                                             |                    |   |
|                      | E-mail fornitrice                                                                                                    | bibpg@comune.fi.it                                                      |        |                    |                                                             |                    |   |
|                      | Nota: i campi contrasse                                                                                                    | rgnati con un asterisco sono obbligatori                                |        |                    |                                                             |                    |   |
|                      | Aggiorna transazio                                                                                                    | one                                                                     |        |                    |                                                             |                    |   |
|                      |                                                                                                    |                                                                         |        |                    |                                                             |                    |   |
|                      |                                                                                                    |                                                                         |        |                    |                                                             |                    |   |
|                      |                                                                                                    |                                                                         |        |                    |                                                             |                    |   |
| N Istanza            |                                                                                                    |                                                                         |        |                    |                                                             |                    |   |
|                      |                                                                                                    |                                                                         |        |                    |                                                             |                    |   |
|                      |                                                                                                    |                                                                         |        |                    |                                                             |                    |   |
|                      |                                                                                                    |                                                                         |        |                    |                                                             |                    |   |
|                      |                                                                                                    |                                                                         |        |                    |                                                             |                    |   |
|                      |                                                                                                    |                                                                         |        |                    |                                                             |                    |   |
|                      | International and a second statement of the second statement of the second sta |                                                                         |        |                    |                                                             |                    |   |

A questo punto la transazione è completa. Tornare al menù principale ("menu")

## 16. La risposta DD della fornitrice (Palagio)

|                        |                                                                                                    | ransazioni interlibrary   Storico transazioni interlibrary                                                                                                    |        |                   | Tuxua                  | >                  |  |
|------------------------|----------------------------------------------------------------------------------------------------|----------------------------------------------------------------------------------------------------|--------|-------------------|------------------------|--------------------|--|
| nu<br>endario<br>jenda | Denominazione<br>Sede<br>Tipo biblioteca                                                                                                    | Biblioteca comunale delle Oblate<br>Firenze<br>Biblioteca richiedente collegata a Fluxus                                                                                                    |        |                   |                        |                    |  |
| to in linea            | Informazioni tran                                                                                                    | sazione                                                                                                    | Staf   | i presenti        | Vedi stato di avanzati | mento              |  |
| ezione biblioteca      | Operazione                                                                                                    | Document delivery                                                                                                    | Ø      | Registrazion      | e Tipologia            | Causale            |  |
| nco transazioni        | Titolo richiesto<br>Autore richiesto                                                                                                    | L'uomo furioso : studio sull'aggressività collettiva<br>Antonini. Fausto                                                                                                    | Ø      | 12.11.2009        | In attesa di risposta  | Inizio transazione |  |
| ii biblioteca          | Note                                                                                                    | Collocazione 155.7 ANT - Serie non indicata - Inventario 01909                                                                                                    | Totale | stati interlibrar | y presenti : 1         |                    |  |
| i transazione          | Max spesa ¿<br>Codice transazione<br>Informazioni per<br>Indirizzo richiedente<br>E-mail richiedente<br>Nostra e-mail<br>Nota: i campi contrasseg<br>Aggiorna transazion | 6000<br><b>il dialogo tra le biblioteche</b><br>Via dell'Oriuolo 26 - Firenze (FI)<br>bibliotecadelleoblate@comune.fi.it<br>bibpg@comune.fi.it<br>mati con un asterisco sono obbligatori<br>ne |        |                   |                        |                    |  |
|                        |                                                                                                    |                                                                                                    |        |                   |                        |                    |  |

Aprire la transazione col passaggio di pag. 24 e aprire la bustina della comunicazione secondo le indicazioni di pag. 30 Cliccare su "vedi stato di avanzamento"

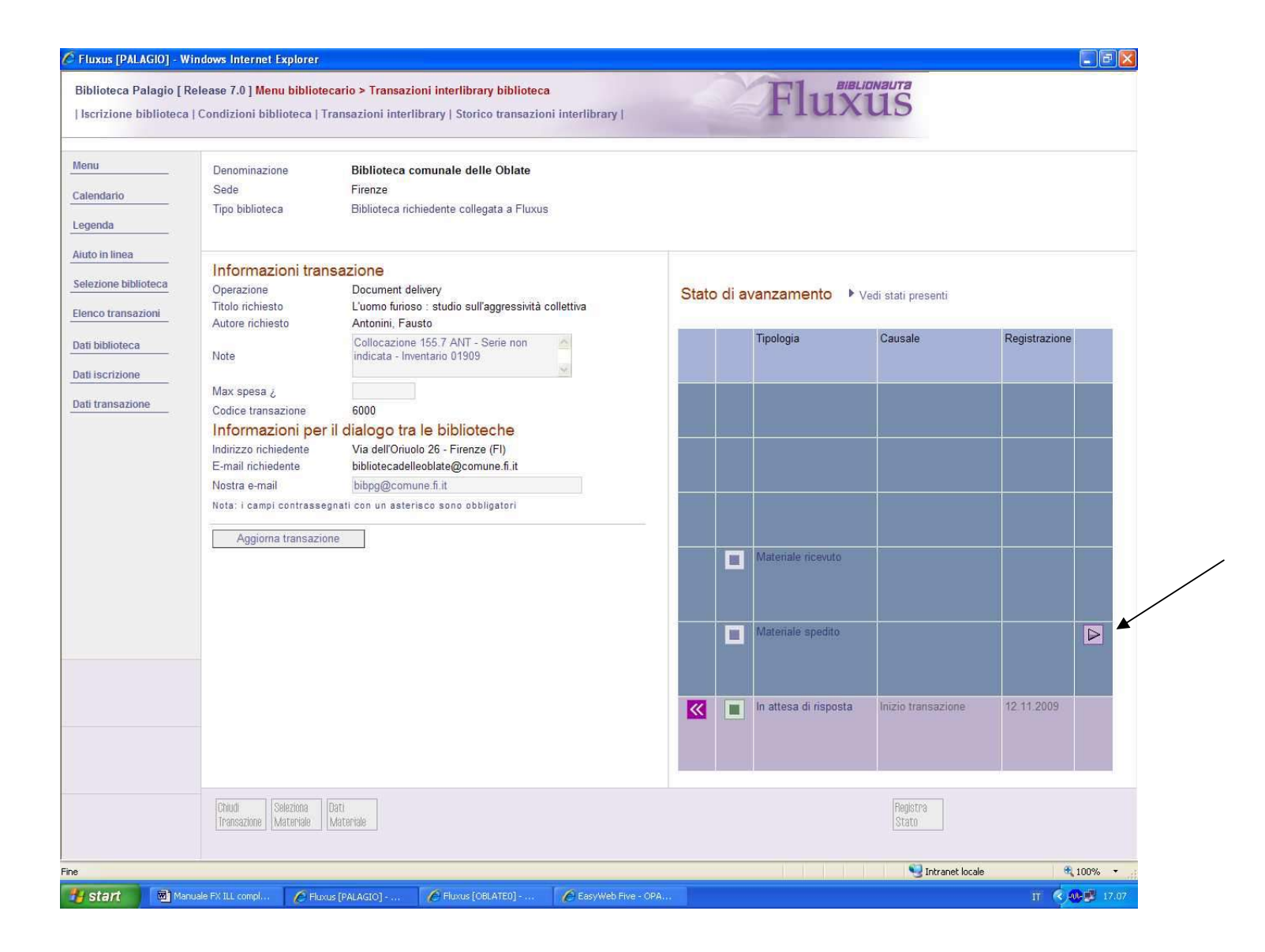

Ripetere la procedura di spedizione dalla fornitrice alla richiedente come per l'Interlibrary Loan

17. La richiedente (Oblate) riceve la comunicazione della spedizione e conferma la ricezione

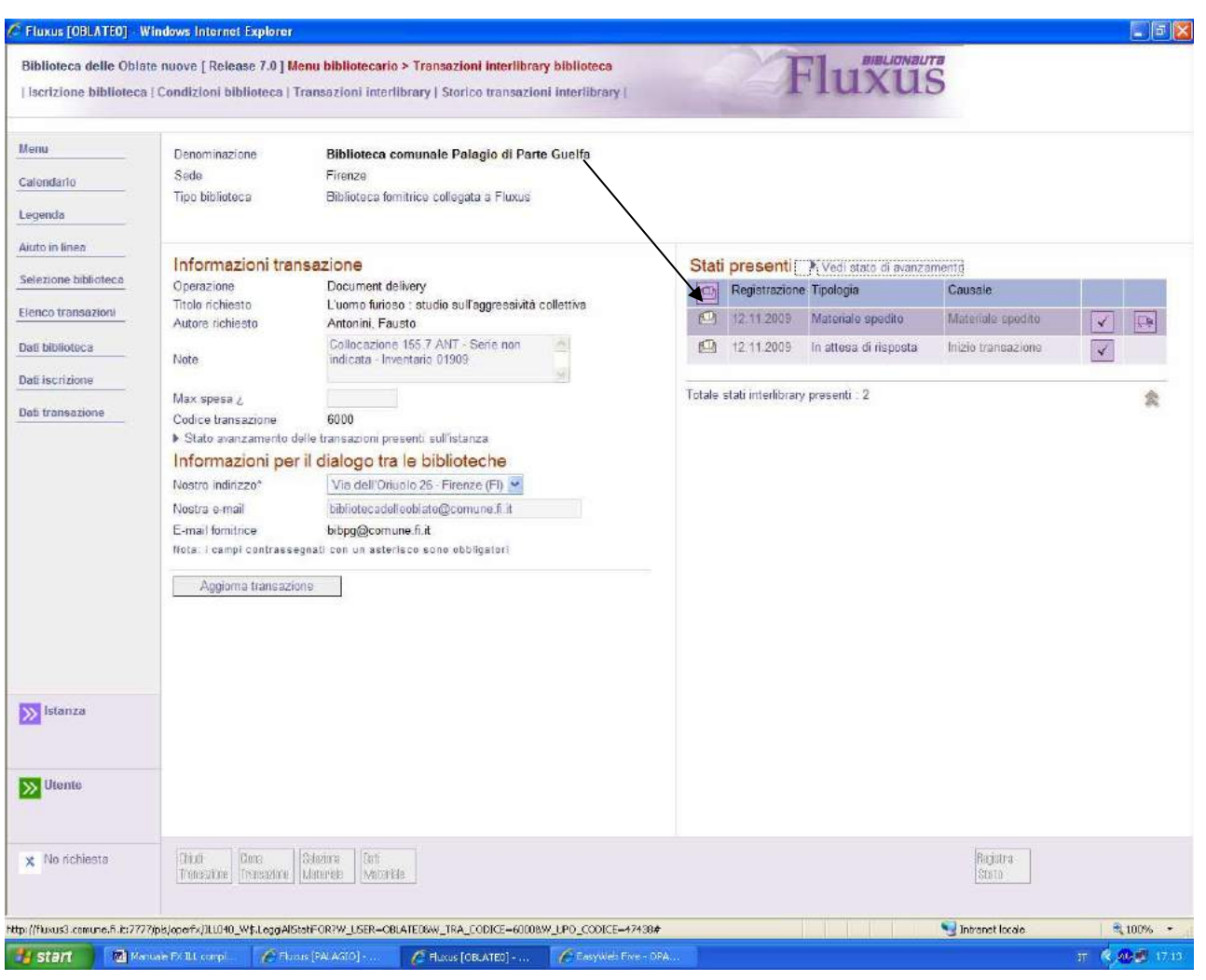

Aprire la comunicazione secondo la procedura di pag. 24 e comunicare la ricezione della fornitura seguendo il procedimento dell'Interlibrary Loan. In questo modo la transazione è chiusa (Il Document delivery non prevede la restituzione) vedi pag. seguente:

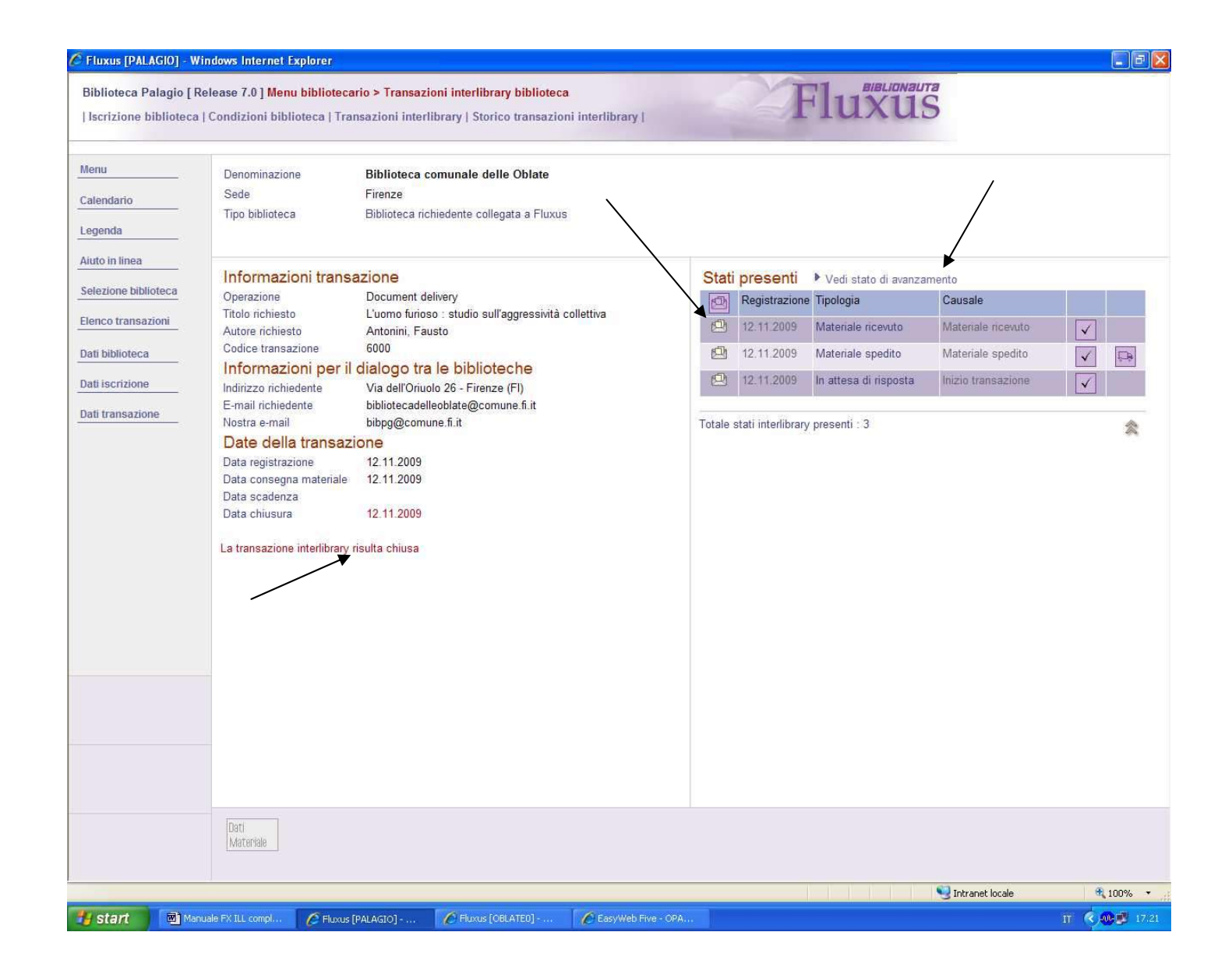